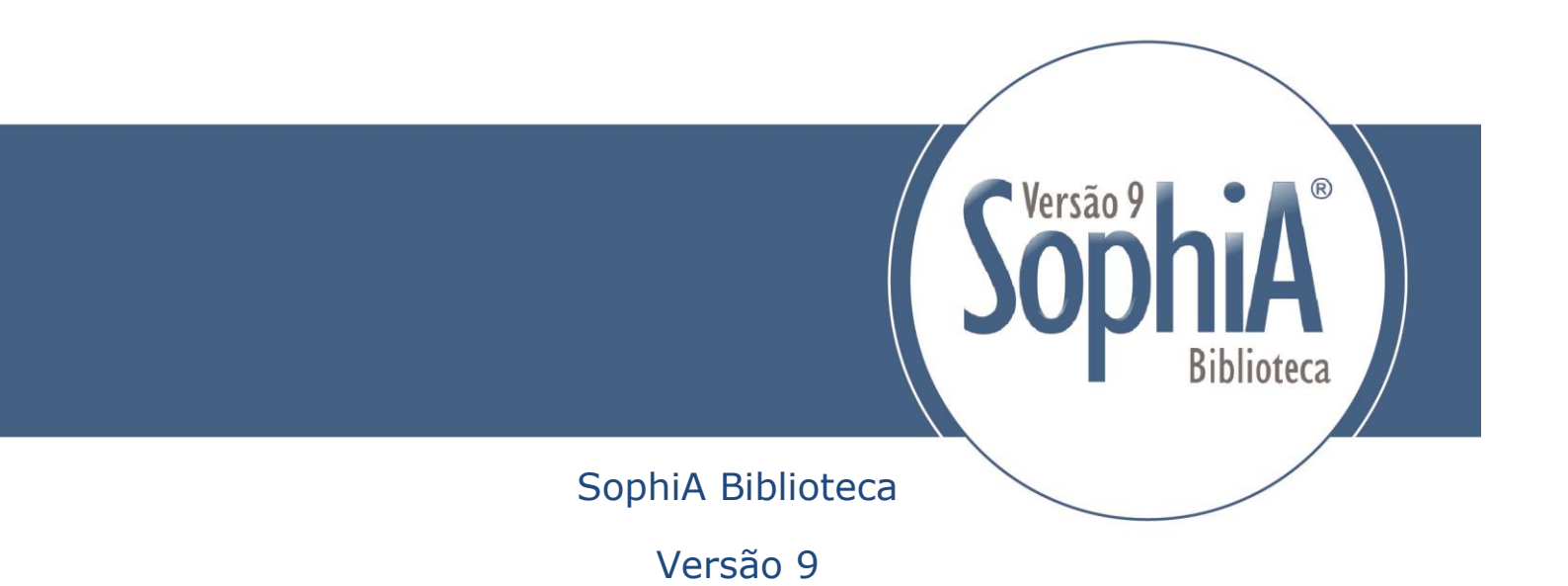

# CATALOGAÇÃO DE PERIÓDICOS

Abril 2017

(build 61)

# Sumário

| 1. | Intro | rodução |                                                      |     |  |  |  |  |
|----|-------|---------|------------------------------------------------------|-----|--|--|--|--|
| 2. | Info  | rmaç    | ões gerais                                           | . 6 |  |  |  |  |
|    | 2.1.  | Visu    | alização pela ficha AACR2                            | . 8 |  |  |  |  |
|    | 2.2.  | Visu    | alização pela ISBD                                   | . 8 |  |  |  |  |
|    | 2.3.  | Visu    | alização pelo formato MARC                           | . 8 |  |  |  |  |
|    | 2.4.  | Visu    | alização pelo formato Dublin core                    | . 9 |  |  |  |  |
| 3. | CAT   | ALOG    | GAÇÃO DE Periódicos ATRAVÉS DA FICHA AACR2           | 10  |  |  |  |  |
|    | 3.1.  | Cada    | astro de tipo de material                            | 10  |  |  |  |  |
|    | 3.2.  | Cada    | astramento pelo AACR2                                | 11  |  |  |  |  |
|    | 3.3.  | Cada    | astramento pelo MARC                                 | 11  |  |  |  |  |
|    | 3.3.3 | 1.      | Template                                             | 11  |  |  |  |  |
|    | 3.3.2 | 2.      | Preenchimento de indicadores                         | 13  |  |  |  |  |
|    | 3.3.3 | 3.      | Validação MARC                                       | 14  |  |  |  |  |
|    | 3.3.4 | 4.      | Outras validações                                    | 16  |  |  |  |  |
|    | 3.3.  | 5.      | Campos repetitivos                                   | 16  |  |  |  |  |
|    | 3.4   | Pont    | tuação                                               | 17  |  |  |  |  |
|    | 3.4.  | Auto    | omação da ficha AACR2 com o MARC                     | 18  |  |  |  |  |
|    | 3.4.3 | 1.      | Tag 008, data de inclusão do registro                | 18  |  |  |  |  |
|    | 3.4.2 | 2.      | Tag 005, data e hora da última atualização           | 18  |  |  |  |  |
|    | 3.4.3 | 3.      | Validação das posições 00X no MARC                   | 19  |  |  |  |  |
|    | 3.4.4 | 4.      | Seleção de termos de tabelas com duplo clique        | 19  |  |  |  |  |
|    | 3.4.  | 5.      | Visualização dos dados de tabelas durante o cadastro | 19  |  |  |  |  |
|    | 3.5.  | Info    | rmações básicas                                      | 22  |  |  |  |  |
|    | 3.5.3 | 1.      | Material (campo obrigatório)                         | 22  |  |  |  |  |
|    | 3.5.2 | 2.      | Características Físicas                              | 22  |  |  |  |  |
|    | 3.5.3 | 3.      | Apenas conteúdo digital                              | 23  |  |  |  |  |
|    | 3.5.4 | 4.      | Idioma                                               | 23  |  |  |  |  |
|    | 3.5.  | 5.      | ISSN                                                 | 24  |  |  |  |  |
|    | 3.5.0 | 6.      | Título (campo de preenchimento obrigatório)          | 24  |  |  |  |  |
|    | 3.5.  | 7.      | Alfabetação                                          | 24  |  |  |  |  |
|    | 3.5.8 | 8.      | Subtítulo                                            | 24  |  |  |  |  |
|    | 3.5.9 | 9.      | Seção                                                | 24  |  |  |  |  |
|    | 3.5.3 | 10.     | Meio Físico                                          | 24  |  |  |  |  |

|   | 3.5.11.  | Indicação de Responsabilidade  | 5 |
|---|----------|--------------------------------|---|
|   | 3.5.12.  | Imagem de referência 2         | 5 |
|   | 3.5.13.  | Imprenta2                      | 5 |
|   | 3.5.14.  | Periodicidade                  | 8 |
|   | 3.5.15.  | Detalhes                       | 8 |
|   | 3.5.16.  | País2                          | 9 |
|   | 3.5.17.  | Dimensão2                      | 9 |
|   | 3.5.18.  | Classificação2                 | 9 |
|   | 3.5.19.  | Notação de autor               | 9 |
|   | 3.5.20.  | Complemento2                   | 9 |
|   | 3.5.21.  | Outras informações2            | 9 |
| 3 | 3.6. Out | ros títulos2                   | 9 |
|   | 3.6.1.   | Abreviado                      | 0 |
|   | 3.6.2.   | Analítico Fonte                | 0 |
|   | 3.6.3.   | Entrada de título anterior     | 0 |
|   | 3.6.4.   | Anterior Absorvido             | 0 |
|   | 3.6.5.   | Anterior Absorvido em Parte    | 1 |
|   | 3.6.6.   | Anterior Continua              | 1 |
|   | 3.6.7.   | Anterior Continua em Parte     | 1 |
|   | 3.6.8.   | Anterior – Formado pela União3 | 1 |
|   | 3.6.9.   | Anterior – Separado de 3       | 1 |
|   | 3.6.10.  | Anterior – Substitui           | 1 |
|   | 3.6.11.  | Anterior – Substitui em Parte  | 1 |
|   | 3.6.12.  | Anterior ou Variações          | 1 |
|   | 3.6.13.  | Cabeçalho3                     | 1 |
|   | 3.6.14.  | Chave3                         | 2 |
|   | 3.6.15.  | Chave Abreviado                | 2 |
|   | 3.6.16.  | Contínuo                       | 2 |
|   | 3.6.17.  | De capa                        | 2 |
|   | 3.6.18.  | De parte3                      | 2 |
|   | 3.6.19.  | De relação não específica3     | 2 |
|   | 3.6.20.  | Especial                       | 3 |
|   | 3.6.21.  | Fonte de Dados                 | 3 |
|   | 3.6.22.  | Forma Física Adicional         | 3 |

| 3.6.23.   | Idioma Original                      | 33 |
|-----------|--------------------------------------|----|
| 3.6.24.   | Lombada                              | 34 |
| 3.6.25.   | Não controlado                       | 34 |
| 3.6.26.   | Outra edição                         | 34 |
| 3.6.27.   | Outro                                | 34 |
| 3.6.28.   | Paralelo/ Equivalente                | 35 |
| 3.6.29.   | Entrada de título posterior          | 35 |
| 3.6.30.   | Posterior Absorvido em parte         | 35 |
| 3.6.31.   | Posterior - Absorvido por            | 35 |
| 3.6.32.   | Posterior - Continuado em parte por  | 35 |
| 3.6.33.   | Posterior - Continuado por           | 35 |
| 3.6.34.   | Posterior - Dividido em              | 35 |
| 3.6.35.   | Posterior - Fundido com              | 36 |
| 3.6.36.   | Posterior - Substituído em parte por | 36 |
| 3.6.37.   | Posterior - Substituído por          | 36 |
| 3.6.38.   | Posterior - Voltou para              | 36 |
| 3.6.39.   | Secundário Página de Rosto           | 36 |
| 3.6.40.   | Suplemento ou Edição Especial        | 36 |
| 3.6.41.   | Supl. Relacionado                    | 37 |
| 3.6.42.   | Tradução                             | 37 |
| 3.6.43.   | Tradução Instituição Catalogadora    | 38 |
| 3.6.44.   | Uniforme                             | 38 |
| 3.6.45.   | Uniforme Coletivo                    | 38 |
| 3.6.46.   | Inclusão de colchetes                | 38 |
| 3.7. Assu | untos                                | 39 |
| 3.8. Entr | ada Secundária                       | 39 |
| 3.9. Not  | as                                   | 39 |
| 3.10. N   | úmero de controle                    | 42 |
| 3.11. N   | 1ídias                               | 43 |
| 3.11.1.   | Arquivo                              | 43 |
| 3.11.2.   | Site                                 | 44 |
| 3.11.3.   | Repositório digital                  | 45 |
| 3.12. D   | escrição complementar                | 50 |
| 3.13. E   | xemplar                              | 51 |
|           |                                      |    |

|    | 3.14.   | Áreas                                        | 52 |
|----|---------|----------------------------------------------|----|
|    | 3.15.   | Acadêmico                                    | 52 |
|    | 3.16.   | Complemento                                  | 52 |
|    | 3.16.1  | . Material suspenso                          | 52 |
|    | 3.16.2  | . Material não divulgado                     | 52 |
|    | 3.16.3  | . Material liberado para divulgação          | 53 |
|    | 3.16.4  | . Material externo                           | 53 |
|    | 3.16.5  | Origem                                       | 53 |
|    | 3.16.6  | Prazo de empréstimo                          | 53 |
|    | 3.16.7  | Data de cadastro                             | 53 |
|    | 3.16.8  | . Data de alteração                          | 53 |
|    | 3.16.9  | Nível de catalogação                         | 53 |
|    | 3.17.   | BIREME/CCN                                   | 55 |
|    | 3.17.1  | Bireme                                       | 55 |
|    | 3.17.2  | . CCN                                        | 55 |
| 4. | Exemp   | lares (Fascículos)                           | 56 |
|    | 4.1. Ir | iclusão de exemplar - Informações            | 57 |
|    | 4.1.1.  | Informações gerais                           | 57 |
|    | 4.1.2.  | Tombo                                        | 58 |
|    | 4.1.3.  | Informações locais                           | 58 |
|    | 4.1.4.  | Circulação                                   | 59 |
|    | 4.1.5.  | Retenção                                     | 60 |
|    | 4.2. N  | º de chamada                                 | 60 |
|    | 4.3. N  | otas                                         | 61 |
|    | 4.4. A  | quisição                                     | 62 |
|    | 4.5. Ir | iventário                                    | 63 |
|    | 4.6. E  | ЕВ                                           | 63 |
|    | 4.7. C  | CN                                           | 64 |
|    | 4.8. H  | istórico de circulação                       | 64 |
| 5. | Analíti | cas (CTRL+N)                                 | 65 |
|    | 5.1. C  | opiar vínculo para                           | 66 |
|    | 5.2. N  | lover vínculo para                           | 67 |
| 6. | Exemp   | lares encadernados (CTRL+O)                  | 68 |
| 7. | Relató  | rios de periódicos e exemplares (fascículos) | 69 |

|    | 7.1.  | Catálogo – Três colunas71                  |
|----|-------|--------------------------------------------|
|    | 7.2.  | Catálogo – Uma coluna                      |
|    | 7.3.  | Coleções                                   |
|    | 7.4.  | Conferência73                              |
|    | 7.5.  | Exemplares – Informação detalhada75        |
|    | 7.6.  | Exemplares – Informações básicas75         |
|    | 7.7.  | Exemplares - Retidos                       |
|    | 7.8.  | Exemplares – Situação                      |
|    | 7.9.  | Ficha catalográfica                        |
|    | 7.10. | Informações (exportação)77                 |
|    | 7.11. | Informações básicas                        |
|    | 7.12. | Itens para doação78                        |
|    | 7.13. | Lista de reservas                          |
|    | 7.14. | Referência bibliográfica78                 |
|    | 7.15. | Relatório de assinaturas79                 |
|    | 7.16. | Relatório de periódicos                    |
|    | 7.17. | Relatório MARC                             |
| 8. | Busc  | a por alterações realizadas por operador82 |

# 1. INTRODUÇÃO

Este manual visa auxiliar os clientes e operadores do *software* SophiA Biblioteca no cadastro de periódicos (nível seriado). Dentre essa categoria estão incluídos: revistas, revistas eletrônicas, jornais, boletins, anuários, entre outros. Além do cadastro de periódicos, essa documentação também fornece subsídios para cadastro de exemplares (fascículos).

A catalogação de periódicos no SophiA pode ser realizada de duas maneiras: através de uma ficha AACR2 ou através do Formato MARC. A forma de catalogação é indiferente ao sistema, pois ao catalogar uma publicação na ficha AACR2 os dados são convertidos para o formato MARC ou vice e versa. Desta forma, fica facultado ao operador a forma desejada para realizar a entrada de metadados. Esta configuração é definida por operador, no momento de selecionar o formato no qual deseja trabalhar.

# 2. INFORMAÇÕES GERAIS

Na aba Periódicos são registradas as publicações seriadas. É possível realizar a descrição dos dados do título, da coleção do periódico (kardex), informando os volumes e fascículos existentes no acervo.

Na versão 9 os botões e ícones do sistema foram alterados, visando seguir novo layout de apresentação. Os botões para cadastro de obras estão apresentados na Figura 1.

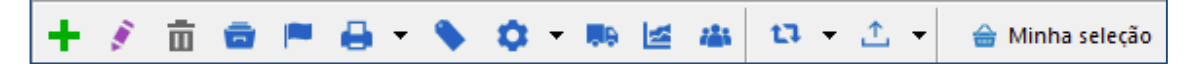

Figura 1: Botões de Periódicos

Os botões utilizados no cadastro de Periódicos estão detalhados na

Tabela 1:

| +           | Incluir periódico (Insert)                  |
|-------------|---------------------------------------------|
| 1           | Alterar periódico (F2)                      |
| Ū.          | Excluir periódico (SHIFT+Delete)            |
| <b>1</b>    | Cadastro de Assinaturas (CTRL+B)            |
|             | Reservar periódico (CTRL+A)                 |
| θ           | Relatórios (CTRL+I)                         |
| <b>&gt;</b> | Etiquetas (CTRL+Q)                          |
| •           | Operações em lote de exemplares (CTRL+G)    |
| -B          | Exemplares disponíveis para doação (CTRL+D) |
| 2           | Análise de aplicabilidade                   |
|             | Histórico de alterações                     |
| 17 - C      | Enviar para reindexação (F5)                |
| <u>↑</u>    | Exportar registro MARC (CTRL+SHIFT+E)       |
|             | Tabela 1: Botões de Periódicos              |

O SophiA permite que o cadastro e edição dos dados (catalogação e indexação) sejam realizados pela ficha AACR2 (*Anglo-American Cataloguing Rules*, Código Anglo-Americano de Catalogação, 2ª Edição) ou por meio de planilha MARC (*MAchine-Readable Cataloging*, Catalogação Legível por Computador). Após o cadastro, os dados podem ser visualizados por:

AACR2;

MARC Tags (pelo módulo MARC);

ISBD (*International Standard Bibliographic Description*, Descrição Bibliográfica Internacional Normalizada);

Dublin Core (pelo módulo MARC).

Para alternar a visualização ou selecionar a forma como os dados serão incluídos ou editados (AACR2 ou MARC) ou visualizados (AACR2, MARC Tags, ISBD ou Dublin core) selecione a forma desejada (Figura 2).

| + 💉 🖮 📾              | •           | <b>-</b> ( | 🗘 - 🎨 🗠     | <b>iii</b> 13 | • <u>↑</u> • | Minha seleção |
|----------------------|-------------|------------|-------------|---------------|--------------|---------------|
| Informações bib      | liográficas | •          | ( AACR2 )   |               |              |               |
| Informação<br>Título | Conteúdo    | ~          | AACR2       |               |              |               |
|                      |             |            | ISBD        |               |              |               |
|                      |             |            | Dublin Core |               |              |               |

Figura 2: Seleção do modo de entrada/visualização de dados

# 2.1. Visualização pela ficha AACR2

O sistema permite a visualização dos dados cadastrados no formato AACR2, conforme Figura 3.

| Informações bib           | liográficas 🗸 (AACR2) C                                                                                                    | ódigo do título: 44959 |
|---------------------------|----------------------------------------------------------------------------------------------------|------------------------|
| Informação                | Conteúdo                                                                                                    |                        |
| Inf. publicação           | Periódico - Português                                                                                                    | REVISTA                |
| ISSN                      | 0034-9275                                                                                                    | ODB TRIBUNAIS          |
| Título chave<br>abreviado | [ת]                                                                                                    |                        |
| Título                    | Revista dos Tribunais                                                                                                    |                        |
| Imprenta                  | São Paulo, SP : Revista dos Tribunais, 1912.                                                                                                    |                        |
| Desc. física              | 25 cm.                                                                                                    |                        |
| Periodicidade             | Mensal                                                                                                    |                        |
| Notas                     |                                                                                                    |                        |
| Gerais                    | Repositório autorizado de Jurisprudência:<br>Supremo Tribunal Federal, Superior Tribunal de Justiça<br>Publicação oficial dos Tribunais de Justiça: Acre, Alagoas, Amapá |                        |

Figura 3: Visualização do periódico pelo AACR2

# 2.2. Visualização pela ISBD

Ao selecionar a opção ISBD, a ficha catalográfica será visualizada (Figura 4). Caso a visualização esteja nesse formato, ao clicar em editar registro, a ficha AACR2 será aberta. Não é possível editar o registro pela ficha ISBD.

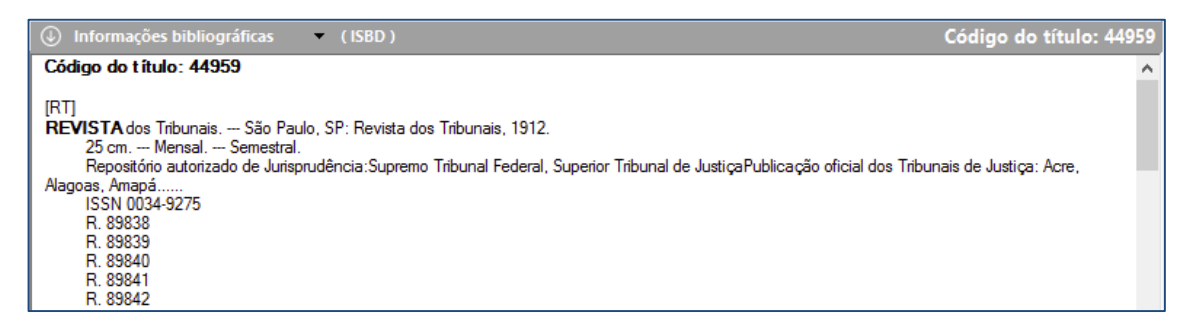

Figura 4: Visualização do periódico pela ISBD

# 2.3. Visualização pelo formato MARC

Ao selecionar a opção MARC (Figura 5), o sistema apresenta os dados convertidos ao formato, de forma automática, mesmo que a entrada e edição tenham ocorrido pela ficha.

| 0  | Informações bibliográficas (MARC Tags) Código do título: 44959 |       |    |                                                |                       |               |  |
|----|----------------------------------------------------------------|-------|----|------------------------------------------------|-----------------------|---------------|--|
| Ma | vlaterial: Periódico                                           |       |    |                                                |                       |               |  |
| Та | 9                                                              | 11    | 12 | Título                                         | Descrição             |               |  |
| Ģ  | 000                                                            |       |    | Líder                                          |                       | REVISTA       |  |
|    | l                                                              |       |    |                                                | nas a22 4a 4500       | DOB TRIBUNAIS |  |
| ġ  | 001                                                            |       |    | Número de controle                             |                       |               |  |
|    | L.,                                                            |       |    |                                                | 000044959             |               |  |
| ġ  | 005                                                            |       |    | Data e hora da última intervenção              |                       |               |  |
|    | L.,                                                            |       |    |                                                | 20150805145638.0      |               |  |
| ₽  | 008                                                            |       |    | Campos fixos de dados - Informações<br>gerais  |                       |               |  |
|    | ·                                                              |       |    |                                                | r por                 |               |  |
| Ē  | 022                                                            |       |    | ISSN - International Standard Serial<br>Number |                       |               |  |
|    | i. a                                                           | 1     |    | ISSN                                           | 0034-9275             |               |  |
| ÷  | 040                                                            |       |    | Fonte da catalogação                           |                       |               |  |
|    | i i i i                                                        | 1 - E |    | Instituição da catalogação original            | UERJ                  |               |  |
| ġ  | 210                                                            |       |    | Título chave abreviado                         |                       |               |  |
|    | i. a                                                           | •     |    | Título abreviado                               | RT                    |               |  |
| ÷  | 245                                                            |       | 0  | Título                                         |                       |               |  |
|    | e                                                              |       |    | Título                                         | Revista dos Tribunais |               |  |
| ÷  | 260                                                            |       |    | Imprenta                                       |                       |               |  |
|    | - 6                                                            | i     |    | Lugar de publicação                            | São Paulo, SP         |               |  |
|    | <b>k</b>                                                       | )     |    | Editora                                        | Revista dos Tribunais |               |  |
|    | - L. (                                                         |       |    | Ano                                            | 1912                  |               |  |
| ÷  | 270                                                            |       |    | Endereço                                       |                       |               |  |
|    | - L. (                                                         | i     |    | País                                           | Brasil                |               |  |

Figura 5: Visualização de periódico pelo formato MARC

Essa seleção permite a edição no formato MARC aos clientes que contrataram o módulo.

# 2.4. Visualização pelo formato Dublin core

A visualização pelo formato Dublin core (Figura 6) está disponível somente aos clientes que possuem o módulo MARC. A visualização dos dados ocorre de forma automática com a transcrição do AACR2 ou MARC ao Dublin core, independente se o registro possui ou não arquivo digital ou link vinculado. Essa visualização torna clara a distribuição dos dados nos elementos Dublin core, auxiliando as bibliotecas que participam de projetos de biblioteca digitais.

| Informações bit | Informações bibliográficas (Dublin Core)                                                                                                    |  |  |  |  |  |
|-----------------|----------------------------------------------------------------------------------------------------|--|--|--|--|--|
| Termo           | Valor                                                                                                    |  |  |  |  |  |
| title           | Revista dos Tribunais                                                                                                    |  |  |  |  |  |
| title           | RT                                                                                                    |  |  |  |  |  |
| description     | Repositório autorizado de Jurisprudência:<br>Supremo Tribunal Federal, Superior Tribunal de Justiça<br>Publicação oficial dos Tribunais de Justiça: Acre, Alagoas, Amapá |  |  |  |  |  |
| publisher       | Revista dos Tribunais                                                                                                    |  |  |  |  |  |
| date            | 1912                                                                                                    |  |  |  |  |  |
| type            | Periódico                                                                                                    |  |  |  |  |  |
| format          | 25 cm.                                                                                                    |  |  |  |  |  |
| identifier      | 0034-9275                                                                                                    |  |  |  |  |  |
| identifier      | http://localhost/v9/index.asp?codigo_sophia=44959                                                                                                    |  |  |  |  |  |
| language        | Português                                                                                                    |  |  |  |  |  |

Figura 6: Visualização do periódico no formato Dublin core

Caso a visualização esteja nesse formato, ao clicar em editar registro, a ficha AACR2 será aberta. Não é possível editar o registro pelo Dublin core.

# 3. CATALOGAÇÃO DE PERIÓDICOS ATRAVÉS DA FICHA AACR2

Antes de realizar um cadastro é necessário criar os tipos de materiais, descrevendo suas características básicas. O sistema vem com os tipos de materiais usuais cadastrados, porém eles podem ser alterados pelo cliente de acordo com sua necessidade específica.

# 3.1. Cadastro de tipo de material

O cadastro de materiais é realizado na tabela auxiliar Material. Ao incluir um novo material devem ser preenchidos os campos sinalizados na Figura 7.

| 🚺 Auxiliares - Material                                                                                                    | – 🗆 X         |
|----------------------------------------------------------------------------------------------------|---------------|
| Confirmar Cancelar                                                                                                    |               |
| Material 1                                                                                                    |               |
| Contiguração     3       Nível Bibliográfico     Analítica de monografia       Analítica de periódico     SE - Periódico       2     Monografia       ✓ Periódico     5 | ▼ ETemplate 4 |
| Utilizar campos opcionais F 7                                                                                                    |               |
| ✓ Permitir reserva 8       6         ✓ Marcar novo exemplar como circula 9       6         ✓ Incluir exemplar ao cadastrar títulos do material 10       10              | +             |
| Permitir envio de DSI 11                                                                                                    | ā             |
|                                                                                                    |               |
|                                                                                                    |               |

Figura 7: Cadastro de material

- 1. Material: descrição do nome do material;
- Nível bibliográfico: define se o material é uma monografia (obra), periódico ou analítica (de obra ou de periódico). De acordo com o nível selecionado, o material será apresentado como opção no momento do cadastro. O nível bibliográfico será incluído no Líder (posição 07) do MARC;
- Tipo: codificação do tipo de material. Valores preenchidos no Líder (posição 06) do MARC;
- 4. **Template**: opção para configuração de template, definindo os campos MARC que devem ser utilizados para descrever o material;
- Modelo de referência bibliográfica: define o estilo das referências, de acordo com o material cadastrado. Opções: analíticas, dissertações e teses, fascículos, fotos e monografias;
- Notas utilizadas: seleção das notas que serão utilizadas para descrever o tipo de material. Opção para selecionar todas as notas presentes no MARC, inclusive as 10 Notas locais;

- Utilizar campos opcionais: possibilidade de incluir campos que não estão MARC para incluir dados específicos. Ao clicar no *check box*, o sistema habilita o botão, onde é possível cadastrar: 10 campos textuais e 6 campos *check*, com definição de inclusão de dados padrão e visualização no Terminal Web;
- 8. **Permitir reserva**: ao incluir um registro do material, o sistema já adota o comportamento de permissão de reserva caso seja marcada esta opção;
- 9. **Marcar novo exemplar como circula**: ao selecionar essa opção, todo exemplar cadastrado estará disponível para circulação de forma automática;
- 10. **Incluir exemplar ao cadastrar títulos do material**: sempre que um registro do material for incluído, um exemplar será acrescentado de forma automática.

<u>Importante</u>: não habilitar esta opção na descrição de registros que existam somente no formato digital;

11. **Permitir envio de DSI**: ao habilitar essa opção, os registros deste tipo de material serão relacionados como passíveis de divulgação pelo DSI.

Após a inclusão e configuração do Material, é possível a inclusão de registros.

# 3.2. Cadastramento pelo AACR2

Na aba Periódicos são cadastrados os registros de publicações seriadas como revistas, jornais, boletins, anuários etc.

Para cadastrar um periódico, selecione a Aba Periódicos, selecione a visualização dos dados em AACR2 e clique no botão Incluir ou utilize a tecla de atalho *Insert*.

# 3.3. Cadastramento pelo MARC

O cadastro pelo MARC somente está disponível aos clientes que adquiriram o módulo MARC.

# 3.3.1. Template

Ao realizar o cadastro pelo MARC é possível criar modelos (templates) das fichas, com o sistema apresentando as tags, indicadores e subcampos desejados. No template também é possível definir os valores que podem vir preenchidos como padrão (default), facilitando o processo de catalogação.

Os templates do MARC são criados por tipo de material. Também é possível definir os subcampos que tem preenchimento obrigatório e incluir a pontuação adequada ao subcampo.

Para criar ou alterar um template, localize o tipo de material desejado clique em Editar. Clique em template para incluir ou alterar o template existente. Inclua as tags e subcampos desejados. Inclua a pontuação na coluna Pont. Para definir que um subcampo é de preenchimento obrigatório, clique na coluna Obrigatório na linha do subcampo desejado, até que marque a opção Sim. O sistema não evitará que o registro seja salvo caso o campo marcado como obrigatório não esteja preenchido. O operador será notificado com uma mensagem informando que o subcampo não foi preenchido Figura 8.

| 1       | 🚺 Template MARC — 🗆 🗙                  |    |    |                                                |                          |       |             |   |    |
|---------|----------------------------------------|----|----|------------------------------------------------|--------------------------|-------|-------------|---|----|
| N<br>Ti | Material: Periódico<br>Tipo: Periódico |    |    |                                                |                          |       |             |   |    |
| Та      | g                                      | 11 | 12 | Título                                         | Descrição                | Pont. | Obrigatório |   |    |
| P       | 008                                    |    |    | Campos fixos de dados -<br>Informações gerais  |                          |       |             |   |    |
|         |                                        |    |    |                                                | r por                    |       |             |   | -+ |
| Ē       | 022                                    |    |    | ISSN - International<br>Standard Serial Number |                          |       |             |   | 亩  |
|         | i a                                    |    |    | ISSN                                           |                          |       |             |   |    |
| ġ       | 040                                    |    |    | Fonte da catalogação                           |                          |       |             |   |    |
|         | a                                      |    |    | Instituição da catalogação<br>original         | UERJ                     |       |             |   |    |
| Ġ       | 210                                    |    |    | Título chave abreviado                         |                          |       |             |   |    |
|         | a                                      |    |    | Título abreviado                               |                          |       |             |   |    |
| ¢       | 245                                    |    |    | Título                                         |                          |       |             |   |    |
|         | ··· a                                  |    |    | Título                                         |                          |       |             |   |    |
|         | - b                                    |    |    | Subtítulo                                      |                          |       |             |   |    |
|         | C                                      |    |    | Indicação de<br>responsabilidade               |                          |       |             |   |    |
| ÷       | 260                                    |    |    | Imprenta                                       |                          |       |             |   |    |
|         | ··· a                                  |    |    | Lugar de publicação                            |                          |       |             |   |    |
|         | ··· b                                  |    |    | Editora                                        |                          |       |             |   |    |
|         | i c                                    |    |    | Ano                                            |                          |       |             |   |    |
| ÷       | 270                                    |    |    | Endereço                                       |                          |       |             |   |    |
|         | L. d                                   |    |    | País                                           |                          |       |             |   |    |
| ÷       | 310                                    |    |    | Periodicidade corrente                         |                          |       |             |   |    |
|         | - a                                    |    |    | Periodicidade                                  |                          |       |             |   |    |
|         | b                                      |    |    | Data da periodicidade                          |                          |       |             |   |    |
| ¢       | 321                                    |    |    | Periodicidade anterior                         |                          |       |             | - |    |
|         | - i i                                  |    |    | Deste all de la contracte                      |                          | 1     | 1           | Ľ |    |
|         |                                        |    |    |                                                | 🗸 Confirmar 🛛 🗙 Cancelar |       |             |   |    |

Figura 8: Template do MARC por tipo de material

Ao incluir um tipo de material com template pelo MARC, o sistema carregará os campos e subcampos definidos. Ao salvar o registro, os campos não preenchidos serão removidos, com mensagem notificando o operador. Ao editar o registro é possível recarregar o template, incluindo os campos previstos, mas que não constam no cadastro. Os campos preenchidos não são alterados, não ocorrendo substituição de dados. Para recarregar o template, clique no botão Template (Figura 9).

|              |               |      |        | ~    | -                                              |                           |       |   |          |        |              |     |
|--------------|---------------|------|--------|------|------------------------------------------------|---------------------------|-------|---|----------|--------|--------------|-----|
| onfirmar Car | ×<br>ncela    | r    | Portal | Soph | iiA Tabelas Emp. /                             | Dev Template Validar MARC |       |   |          |        |              |     |
|              |               |      |        |      |                                                |                           |       |   | Có       | digo d | lo título    | : 4 |
| MARC         |               | м    | ateria | P    | riódico                                        | <b>E</b>                  |       |   |          |        |              |     |
| Mídias       | Та            | g    | 11     | 12   | Título                                         | Descrição                 | Pont. | • | <b>.</b> |        |              | _   |
|              | ⊡· <b>000</b> |      | 2      |      | Líder                                          |                           |       |   | •        |        |              |     |
| Desc. compl. |               | -    |        |      |                                                | nas a22 4a 4500           |       |   | L+       |        |              |     |
| Áreas        | Ē             | 001  |        |      | Número de controle                             |                           |       |   |          |        |              |     |
| Arcus        | - 4           | L.,  |        |      |                                                | 000044959                 |       |   | <b>D</b> |        |              |     |
| Acadêmico    | Þ             | 005  |        |      | Data e hora da última<br>intervenção           |                           |       |   |          |        |              |     |
| Complemento  |               | L.,  |        |      |                                                | 20150805145638.0          |       |   |          |        |              |     |
| BIREME/CCN   |               | 800  |        |      | Campos fixos de dados -<br>Informações gerais  |                           |       |   |          | 1      |              |     |
|              |               | L.,  |        |      |                                                | r por                     |       |   |          |        | - <b>- -</b> |     |
|              | Þ             | 022  |        |      | ISSN - International<br>Standard Serial Number |                           |       |   |          |        |              |     |
|              |               | - a  |        |      | ISSN                                           | 0034-9275                 |       |   |          |        |              |     |
|              | ¢             | 040  |        |      | Fonte da catalogação                           |                           |       |   |          |        |              |     |
|              |               | a    |        |      | Instituição da catalogação<br>original         | UERJ                      |       |   |          |        |              |     |
|              | ġ.            | 210  |        |      | Título chave abreviado                         |                           |       |   |          |        |              |     |
|              |               | i a  |        |      | Título abreviado                               | RT                        |       |   |          |        |              |     |
|              | Þ             | 245  |        | 0    | Título                                         |                           |       |   |          |        |              |     |
|              |               | La   |        |      | Título                                         | Revista dos Tribunais     |       |   |          |        |              |     |
|              | Þ             | 260  |        |      | Imprenta                                       |                           |       |   |          |        |              |     |
|              |               | - a  |        |      | Lugar de publicação                            | São Paulo, SP             |       |   |          |        |              |     |
|              |               | b    |        |      | Editora                                        | Revista dos Tribunais     |       |   |          |        |              |     |
|              |               | L. C |        |      | Ano                                            | 1912                      |       |   |          |        |              |     |
|              | Þ             | 270  |        |      | Endereço                                       |                           |       |   |          |        |              |     |
|              | 1.5           | 1114 |        |      | De la                                          | Provil                    |       |   |          |        |              |     |

Figura 9: Botão para recarregar template em registro existente

# 3.3.2. Preenchimento de indicadores

O sistema apresenta campos com opções de preenchimento dos indicadores 1 e 2 do MARC Autoridade e Bibliográfico. O preenchimento é realizado por seleção dos valores, variando de acordo com a tag.

Ao editar um registro no formato MARC, basta clicar nas colunas I1 e I2 para preencher o indicador desejado. O sistema não permite a inclusão de valores não presentes na lista, conforme Figura 10.

| MARC         |    | м     | ateria | Pe  | riódico                                        | E                     |       |   |    |
|--------------|----|-------|--------|-----|------------------------------------------------|-----------------------|-------|---|----|
| Mídias       | Та | g     | 11     | 12  | Título                                         | Descrição             | Pont. |   | 4  |
|              | Ð  | 000   |        |     | Líder                                          |                       |       |   |    |
| Desc. compl. |    | l     |        |     |                                                | nas a22 4a 4500       |       |   | L+ |
| 6            | ÷  | 001   |        |     | Número de controle                             |                       |       |   |    |
| Areas        |    | L.,   |        |     |                                                | 000044959             |       |   | 亩  |
| Acadêmico    | Þ  | 005   |        |     | Data e hora da última<br>intervenção           |                       |       |   |    |
| Complemento  |    | 1     |        |     |                                                | 20150805145638.0      |       |   |    |
| BIREME/CCN   | ŀ  | 008   |        |     | Campos fixos de dados -<br>Informações gerais  |                       |       |   |    |
|              |    | L.,   |        |     |                                                | r por                 |       |   |    |
|              | Þ  | 022   |        |     | ISSN - International<br>Standard Serial Number |                       |       |   |    |
|              |    | a     |        |     | ISSN                                           | 0034-9275             |       |   |    |
|              | Ġ. | 040   |        |     | Fonte da catalogação                           |                       |       |   |    |
|              |    | a     |        |     | Instituição da catalogação<br>original         | UERJ                  |       |   |    |
|              | ÷  | 210   |        |     | Título chave abreviado                         |                       |       |   |    |
|              |    | L. a  |        |     | Título abreviado                               | RT                    |       |   |    |
|              | ÷  | 245   | •      | 0 🔻 | Título                                         |                       |       |   |    |
|              |    | L. a  | 0      |     | Título                                         | Revista dos Tribunais |       |   |    |
|              | ÷  | 260   | 1      |     | Imprenta                                       |                       |       |   |    |
|              |    | - a   |        |     | Lugar de publicação                            | São Paulo, SP         |       |   |    |
|              |    | ··· b |        |     | Editora                                        | Revista dos Tribunais |       |   |    |
|              |    | L. C  |        |     | Ano                                            | 1912                  |       |   |    |
|              | ÷  | 270   |        |     | Endereço                                       |                       |       |   |    |
|              |    | L. d  |        |     | País                                           | Brasil                |       |   |    |
|              | ÷  | 300   |        |     | Descrição física                               |                       |       | • |    |

Figura 10: Colunas para preenchimento dos Indicadores 1 e 2

Caso os indicadores tenham sido importados com valores não válidos, ao editar o registro o sistema acusará que o valor não é apropriado e permitirá a substituição por um válido.

Observação: O valor em branco é uma opção de preenchimento e representa o caractere #. Se o indicador não possui opções de preenchimento a edição não será permitida.

# 3.3.3. Validação MARC

A funcionalidade de validação MARC permite ao operador definir quais tags e subcampos são de preenchimento obrigatório por tipo de material. Essa validação ocorre somente na entrada de registros no formato MARC.

A validação MARC pode ser realizada nos registros de Autoridade e Bibliográficos.

Para indicar tags e subcampos de preenchimento obrigatório no sistema, o operador deve configurar o template (Manutenção de tabelas, Tabelas Auxiliares, Material, selecione o tipo de material e clique em Editar, template). Ao entrar no template a linha dos subcampos deve ser marcada como "Sim" na coluna Obrigatório (Figura 8). Para sinalizar a opção "Sim", clique duas vezes sob a linha do subcampo até visualizar a seleção realizada.

A obrigatoriedade de preenchimento de campos também pode ser feita nas autoridades. A sinalização de obrigatoriedade de preenchimento de tags e subcampos também está presente nos templates das autoridades.

Ao incluir um registro no formato MARC, o sistema apresenta novo botão Validar MARC, conforme Figura 9.

Ao incluir um registro pelo MARC, no momento de Confirmar o sistema realizará a validação dos registros, verificando o template do tipo de material e as demais validações do formato.

É possível realizar a validação do registro antes de confirmar a inclusão ou edição dos dados. Para validar o registro antes da confirmação clique no botão Validar MARC. O sistema abrirá uma janela informando os campos e subcampos que não estão de acordo o tipo de material.

Se o preenchimento da planilha MARC estiver de acordo com o template e demais validações do formato, será visualizada mensagem, conforme Figura 11.

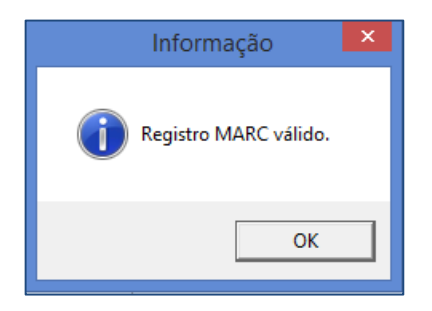

Figura 11: Mensagem confirmando validação do registro no MARC

Se o registro não estiver de acordo com o template ou demais regras do formato, o sistema apresentará uma janela notificando os campos e subcampos não preenchidos, conforme Figura 12:

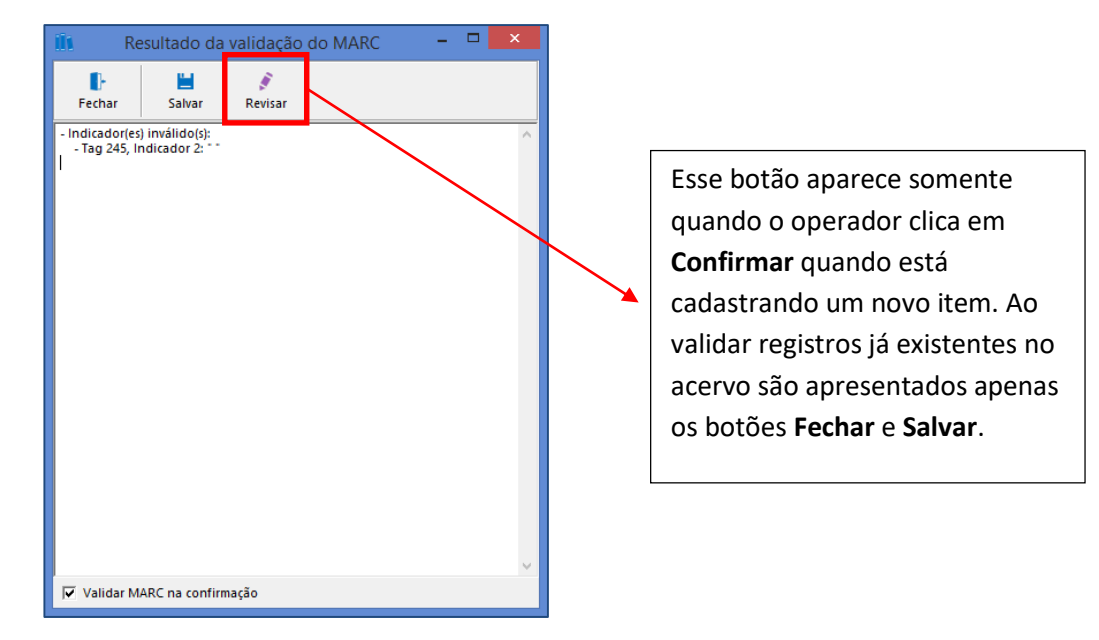

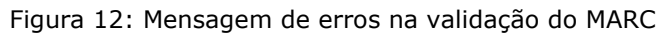

Ao clicar em **Revisar**, o registro pode ser alterado antes da inclusão na base.

Ao clicar em **Salvar**, os dados visíveis nessa janela serão salvos em arquivo de texto (.txt). O código do registro é sugerido como nome do arquivo a ser salvo, porém pode ser alterado pelo operador.

A opção de salvar a mensagem dos dados não válidos permite ao operador consultar quais são os acertos necessários para validar o registro, verificando o arquivo durante a catalogação. Ao salvar os dados apresentados nessa janela, o sistema apresenta o código do item que foi validado na primeira linha e as pendências são listadas logo abaixo (Figura 13).

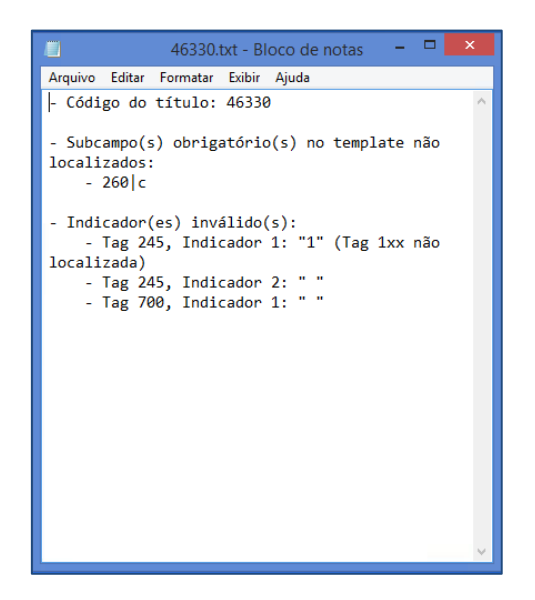

Figura 13: Arquivo de texto com as informações dos dados não validados

Ao clicar em **Fechar**, o sistema salva o registro, porém o mesmo não está válido, de acordo com o template configurado pela instituição e a obrigatoriedade de preenchimento de indicadores do formato MARC.

Importante: o fato da tag ou subcampo ser marcado como obrigatório no template não impedirá a inclusão do registro. Ao confirmar a inclusão do registro ocorrerá a validação dos dados e os campos que foram sinalizados como obrigatórios serão verificados, sem impedir que o registro seja salvo.

A validação pode ser realizada a qualquer momento na edição do registro no formato MARC. Os registros validados não recebem marcação sinalizando que estão de acordo com o template ou com o formato MARC. Como o template pode ser alterado a qualquer momento pelo operador, não é possível garantir que a informação de um registro está válida de forma definitiva, afinal os critérios para validação podem ser alterados. A mesma situação ocorre com o formato MARC, que vem passando por atualizações.

No momento a validação é realizada por registro. Em breve será disponibilizada validação dos registros em lote.

# 3.3.4. Outras validações

Além da validação definida pelo operador no template, o sistema realiza as seguintes validações automáticas:

Tag 245: o sistema verifica o primeiro indicador da tag 245, de acordo com a presença ou ausência de entrada principal.

As mensagens de validação dessa tag são:

- Tag 245, Indicador 1: "1" (tag 1XX não localizada);
- Tag 245, Indicador 1: "0"(tag 1XX localizada).
  - a) Não preenchimento de indicadores de tags que não possuem a opção de preenchimento igual a # ou indefinido. Recomendamos que, caso a biblioteca utilize tags com essa característica, que os indicadores sejam incluídos no *template*.

Caso o operador não queira visualizar a mensagem de validação sempre que confirmar a inclusão de um registro, ele pode desmarcar a opção existente na parte inferior da janela (Validar MARC na confirmação, conforme Figura 12). Ao realizar essa ação, o sistema apresentará a mensagem de validação somente quando o operador clicar no botão Validar MARC.

# 3.3.5. Campos repetitivos

Os campos repetitivos podem ser inseridos em lote, sem a necessidade de incluí-los de forma individual. Ao selecionar um campo repetitivo (R), acima do botão Confirmar estará habilitada opção de Replicar tag, com indicação da quantidade de tags que devem ser criadas em lote (Figura 14). Esta opção não está disponível quando o campo não for repetitivo (NR).

| 🗓 Seleção de tags/subcampos – 🗖                                              | × |
|------------------------------------------------------------------------------|---|
| Tag 650 💌 Assunto - Termo tópico (R)                                         |   |
| Subcampos                                                                    |   |
| ✓ a - Assunto (NR)                                                           | ^ |
| D - Termo tópico seguido de nome geográfico (NR)<br>C - Local do evento (NR) |   |
| d - Datas (NR)                                                               |   |
| e - Termo relacionador (R)                                                   |   |
| V - Subdivisão de forma (R)                                                  |   |
| y - Subdivisão cronológica (R)                                               | - |
| z - Subdivisão geográfica (R)                                                |   |
| 0 - N° de controle do registro (R)                                           | × |
| Replicar tag 🔽 Quantidade 3                                                  |   |
| 🗸 Confirmar 🔀 Cancelar                                                       |   |

Figura 14: Inclusão de campos repetitivos em lote

# 3.4 Pontuação

Ao realizar a catalogação pela ficha AACR2, o sistema inclui de forma automática a pontuação, de acordo com o campo que foi preenchido. No MARC, a pontuação deve ser incluída na coluna correspondente. Mesmo que não seja informada a pontuação no MARC, a visualização dos dados no Terminal Web, relatórios ou no gerenciador não serão prejudicadas.

Os seguintes campos têm sua pontuação preenchida de forma automática caso sejam preenchidos somente com números, conforme Tabela 2:

| Campo    | Preenchimento<br>numérico | Complemento<br>automático | Exemplo |
|----------|---------------------------|---------------------------|---------|
| Dimensão | 21                        | cm.                       | 21 cm.  |
|          | Tabela 2: Campos c        | om pontuação automáti     | са      |

Caso sejam incluídos valores diferentes de números nesses campos, o operador deve registrar os dados, conforme Tabela 3:

| Campo    | Preenchimento          | Inclusão de            | Exemplo |
|----------|------------------------|------------------------|---------|
|          | alfanumérico           | complemento            |         |
| Dimensão | 21                     | mm                     | 21 mm.  |
|          | Tabela 3: Campo com in | nclusão de pontuação m | anual   |

A ficha de catalogação no formato AACR2 apresenta as seguintes abas: Informações básicas, Outros Títulos, Assuntos, Entrada Secundária, Notas, Mídias, Número de Controle, Descrição Complementar, Exemplar, Áreas, Acadêmico, Complemento e BIREME/CCN (Figura 15). Ao preencher os campos da ficha o registro transcreve de forma automática os dados ao MARC, mesmo que o módulo não tenha sido contratado. Nos exemplos abaixo serão informados os campos correspondentes que são preenchidos no formato a cada campo preenchido da ficha.

| Inclusão - Periódio | 0               |             |                  |       |   |         | _                |         | ×      |
|---------------------|-----------------|-------------|------------------|-------|---|---------|------------------|---------|--------|
| Confirmar Cano      | elar Portal Sop | hiA Tabelas | o<br>Emp. / Dev. | •     |   |         |                  |         |        |
|                     |                 |             |                  |       |   |         | Códi             | go do t | ítulo: |
| Inf. básicas        | Madazial        | Pariódical  | F. Courd         |       |   |         |                  | di      |        |
| Outros títulos      | Material        | Pertuguês   |                  |       |   |         | penas conteudo i | uigitai |        |
| Assuntos            | Idioma          | Portugues   | 5                | 12214 | 1 |         |                  |         |        |
| Ent. secundária     | Título          |             |                  |       |   |         | Alfabetação      | 0       |        |
| Notas               | Subtítulo       |             |                  |       |   |         |                  |         |        |
| N° de controle      | Nível 5         |             | Meio físico      |       |   | <b></b> |                  |         |        |
| Mídias              | Indic.<br>resp. |             |                  |       |   |         |                  |         |        |
| Desc. compl.        | Imprenta        |             |                  |       |   |         |                  |         |        |
| Exemplar            | Periodicidade   |             | Deta             | lhes  |   |         |                  |         |        |
| Áreas               | País            |             | Dim              | ensão |   |         | <b>~</b>         | 亩       |        |
| Acadêmico           |                 |             |                  | 7     |   |         |                  |         |        |
| Complemento         | Classificação   |             |                  |       |   |         |                  |         |        |
| BIREME/CCN          | Not. autor      |             |                  |       |   |         |                  |         |        |
|                     | Comp.           |             |                  |       |   |         |                  |         |        |
|                     | Outras inf.     |             |                  |       |   |         |                  |         |        |
|                     |                 |             |                  |       |   |         |                  |         |        |
|                     |                 |             |                  |       |   |         |                  |         |        |
|                     |                 |             |                  |       |   |         |                  |         |        |

Figura 15: Tela de cadastro de periódicos

# 3.4. Automação da ficha AACR2 com o MARC

Algumas tags realizam o preenchimento automático tanto na ficha AACR2 quanto na planilha MARC, sem necessidade de preenchimento desses campos. Mesmo que o cliente não possua o módulo MARC contratado, ao incluir registros pela ficha AACR2 as seguintes tags terão seu preenchimento realizado de forma automática:

# 3.4.1. Tag 008, data de inclusão do registro

As primeiras seis posições (00-05) da tag 008 (data de inclusão do registro) serão preenchidas de forma automática ao incluir uma nova obra, periódico ou analítica. Os valores dessa tag podem ser alterados de acordo com o interesse do operador. A data deve ser preenchida apenas com número, utilizando seis dígitos (ddmmaa).

As seis primeiras posições serão preenchidas de forma automática somente na inclusão do registro. Ao realizar edições dos campos o valor será mantido.

Caso seja realizada uma inclusão de registro por importação, o sistema manterá os valores presentes nas seis primeiras posições da tag 008 se presentes. Caso essas posições estejam em branco no registro importado, o sistema incluirá a data em que o registro foi incluído ao acervo.

Importante: a inclusão da data do registro é incluída de forma automática no MARC Bibliográfico e na Autoridade, mesmo que o cliente não possua o módulo MARC.

# 3.4.2. Tag 005, data e hora da última atualização

Ao alterar um registro o sistema atualiza a data e hora na tag 005. Sempre que um registro for alterado essa data será atualizada pelo sistema, independente se os dados foram

alterados pela ficha AACR2 ou pelo MARC. Esse campo não pode ser alterado ou incluído no MARC de forma manual.

A data e o horário são preenchidos com 8 dígitos cada sendo:

Data: aaaammdd (ano, mês, dia)

Horário da alteração: hhmmssff (hora, minuto, segundo, fração de segundo)

Caso seja realizada uma inclusão de registro por importação, o sistema manterá os valores presentes na tag 005. Ao realizar a edição do registro os valores serão atualizados.

Importante: a inclusão da data do registro é incluída de forma automática no MARC Bibliográfico e na Autoridade, mesmo que o cliente não possua o módulo.

# 3.4.3. Validação das posições 00X no MARC

O sistema realiza validação das posições dos campos fixos do MARC (00X), de acordo com o template. Ao importar um registro é possível recarregar o template para preencher campos ou posições que não foram preenchidas pela instituição que realizou a catalogação original.

Anteriormente o sistema apenas identificava que o campo fixo estava presente e não o incluía. Com a alteração realizada, as posições que não estão preenchidas no registro serão completadas de acordo com o template. Não ocorre sobreposição de valores das posições já preenchidas.

# 3.4.4. Seleção de termos de tabelas com duplo clique

O preenchimento de qualquer campo por meio de tabela será realizado com duplo clique no valor desejado. Assim, para selecionar um item para preencher um campo da ficha de catalogação, o operador deverá pressionar duplamente o termo desejado. Esta mudança de comportamento no sistema é decorrente de alterações de preenchimento de campos tabelados, possibilitando aos operadores a visualização ou seleção de demais valores possíveis de utilização.

# 3.4.5. Visualização dos dados de tabelas durante o cadastro

Os detalhes das autoridades podem ser visualizados no momento da indexação com a expansão da tela para seleção de assuntos. Dados como Remissivas Ver e Ver Também, Notas, Possibilidade de subdivisão geográfica etc. podem ser visualizadas no momento da seleção, facilitando o trabalho do indexador.

O campo de classificação vinculado aos termos tópicos também é visualizado, inclusive com possibilidade de ordenar por este campo. Basta clicar na linha inicial da coluna <u>Classificação</u> para ordenar os registros filtrados.

Para expandir a tela e visualizar detalhes das autoridades, clique na seta, conforme Figura 16.

| 111   |        |       |        |          | Seleção de Assuntos                                   | - 🗆     | × |
|-------|--------|-------|--------|----------|-------------------------------------------------------|---------|---|
| ✓     | ×      |       | Inic   | iado con | n 🕺 🛱                                                 | DeCS 🕂  |   |
| Rev   |        | DeCS  | Class  | ficação  | Descrição                                             | Tipo    | • |
|       | Ê      |       |        |          | Fiança                                                | Assunto |   |
|       | Ê      |       |        |          | Fibrinogen                                            | Assunto |   |
|       | Ê      |       |        |          | Fibromialgia                                          | Assunto |   |
|       | Ê      |       |        |          | Ficção                                                | Assunto |   |
|       | Ê      |       | 833    |          | Ficção - Alemanha                                     | Assunto |   |
|       | Ê      |       | 863 A  | R        | Ficção - Argentina - Crítica e interpretação - 192    | Assunto |   |
|       | Ê      |       | 869.9  | 3        | Ficção - Brasil                                       | Assunto |   |
|       | Ê      |       | 863 C  |          | Ficção - Chile                                        | Assunto |   |
|       | Ê      |       | 869.9  | 309      | Ficção - Crítica e interpretação - História - Crítica | Assunto |   |
|       | Ê      |       | 863 E  | 5        | Ficção - Espanha                                      | Assunto |   |
|       | Ê      |       | 823    |          | Ficção - Estados Unidos                               | Assunto |   |
|       | Ê      |       |        |          | Ficção - História e crítica - Brasil                  | Assunto |   |
|       | Ê      |       |        |          | Ficção brasileira                                     | Assunto |   |
|       | Ê      |       |        |          | Fichte, Johann Gottlieb, 1762-1814                    | Autor   |   |
|       | Ê      |       |        |          | Fichtner, Regis                                       | Autor   |   |
|       | r 🏝    |       |        |          | Fiebre Hemoalobinúrica                                | Assunto | - |
|       | Itens  | selec | ionado | 5        |                                                       |         |   |
| Dire  | eito a | mbier | ntal   |          |                                                       |         |   |
| 1 lte | m      |       |        |          |                                                       |         |   |

Figura 16: Visualização da coluna classificação e expansão da tela

Ao clicar na seta para expandir a tela, os detalhes das autoridades são visualizados, conforme Figura 17.

| ili -                             |                      | Seleçã | io de Assur | nto | s                           | - 🗆                                                                                                    | ×                                                          |
|-----------------------------------|----------------------|--------|-------------|-----|-----------------------------|----------------------------------------------------------------------------------------------------|------------------------------------------------------------|
| ✓ 🗙 🔽 Iniciado com abasteci       | Ä 🖡                  | DeCS   | +           |     |                             |                                                                                                    |                                                            |
| Rev. DeCS Classificação Descrição |                      | Tipo   |             |     | Detalhes (Dad               | os)                                                                                                    |                                                            |
| Abastecimento                     | de água              | Assun  | to          | 11  | Informação                  | Conteúdo                                                                                                    |                                                            |
| Abastecimento                     | de água na indústria | Assun  | to          |     | Descrição                   | Abastecimento de água (subdividido geograficar                                                                                                    | ente)                                                      |
| Abastecimento                     | de água nas cidades  | Assun  | to          |     | DeCS                        | Não                                                                                                    |                                                            |
| 🗌 🔁 🔲 Água, Abasteci              | mento de             | Assun  | to          |     | Remissivas ver              | 1. Água, Abastecimento de                                                                                                    |                                                            |
|                                   |                      |        |             |     | Remissivas ver<br>também    | <ol> <li>TE: Abastecimento de água na indústria. 2. TE:<br/>Abastecimento de água nas cidades. 3. TE: Água<br/>Captação. 4. TE: Água - Consumo. 5. TE: Água<br/>Purificação. 6. TE: Agua - Purificação - Filtração.<br/>Agua - Reuso. 8. TE: Água - Uso. 9. TE: Águas ple<br/>10. TE: Cisternas. 1.1. TE: Controle de qualidade c<br/>L. TE: Desvio de águas. 13. TE: Evaporação<br/>(Meteorologia). 14. TE: Evapotranspiração. 15. T<br/>16. TE: Reservatórios. 17. TE: Serviços de água. 1.<br/>Influências florestais. 19. TG: Recursos naturais.<br/>Servicos de Utilidade pública</li> </ol> | . TE:<br>viais .<br>a água .<br>Poços<br>8. TG:<br>20. TG: |
|                                   |                      |        |             |     | Notas                       |                                                                                                    |                                                            |
|                                   |                      |        |             |     | Fonte positiva dos<br>dados | LCSH                                                                                                    |                                                            |
|                                   |                      |        |             |     | Nota geral pública          | Usado para obras que tratam de recursos d'agua<br>(superficial ou subterràneo) de uma região,<br>principalmente com referência ao suprimento de<br>para uso doméstico, industrial ou agrícola                                                                                                    | igua                                                       |
|                                   |                      |        |             |     | Nº de controle              | 1. 000120816 . 2. 98041717495631E20                                                                                                    |                                                            |
|                                   |                      |        |             |     | Complemento                 |                                                                                                    |                                                            |
|                                   |                      |        |             |     | Data de alteração           | 13/07/2015 15:53                                                                                                    |                                                            |
|                                   |                      |        |             |     |                             |                                                                                                    |                                                            |
| tens selecionados                 |                      |        |             |     |                             |                                                                                                    |                                                            |
| Direito ambiental                 |                      |        |             |     |                             |                                                                                                    |                                                            |
| 1 Item                            |                      |        |             |     |                             |                                                                                                    | 1.                                                         |
|                                   |                      |        |             |     |                             |                                                                                                    |                                                            |

Figura 17: Visualização de Detalhes das Autoridades

O sistema apresentará os detalhes da autoridade selecionada. Para selecionar o termo desejado, dê um duplo clique no termo desejado. Não é possível ver os detalhes da autoridade que já foi selecionada.

Esta funcionalidade está presente na ficha AACR2 ou na planilha MARC. Ao selecionar uma tag de assunto (6XX) o sistema abrirá a tela de seleção da autoridade desejada, permitindo a visualização da classificação ou visualização dos detalhes das autoridades.

Os dados podem ser visualizados nos formatos de ficha, MARC ou Tesauro. Para alterar os formatos de visualização, clique na seta em Detalhes e selecione a opção desejada, conforme Figura 18.

| iit -    |                  |         |                 |                                                              | Seleç       | ão de A | ١ss | unto       | s     |                                               | - 🗆 🗙                         |
|----------|------------------|---------|-----------------|--------------------------------------------------------------|-------------|---------|-----|------------|-------|-----------------------------------------------|-------------------------------|
| <b>~</b> | ×                |         | niciado com adm | n 🛃 Decs 🕂                                                   |             |         |     |            |       |                                               |                               |
| Rev.     | 1                | DeCS    | Classificação   | Descrição                                                    | Tipo        |         | 1   | Det        | alhes | ( MARC Tags )                                 |                               |
|          | Ê۵               |         |                 | Adm                                                          | Assunto     |         | 4   | Lao        |       |                                               | Descrição                     |
|          | Ĕ.               |         | 616.54          | Administração                                                | Assunto     |         |     | = 0        | 00    | Líder                                         |                               |
|          | Ê                |         |                 | Administração - Filosofia                                    | Assunto     |         |     |            | -     |                                               | nz a22 o 4500                 |
|          | Ê                |         | 658.0055        | Administração de conflitos - Gestão                          | Assunto     |         |     | ÷ 0        | D1    | Número de controle                            |                               |
|          | Ê                |         |                 | Administração de empresas - Filosofia                        | Assunto     |         |     |            |       |                                               | 000094945                     |
|          | Ê                |         | 658.3           | Administração de pessoal                                     | Assunto     |         |     |            | 50    | Cabeçalho - Termo tópico                      |                               |
|          | Ē٠               |         |                 | Administração de pessoas                                     | Assunto     |         |     |            | a     | Termo Tópico ou entrada de nome               | Administração                 |
|          | Ê                |         |                 | Administração de serviços                                    | Assunto     |         |     |            |       | geográfico                                    |                               |
|          | Ê                |         |                 | Administração doméstica                                      | Assunto     |         |     | <b>P</b> 4 | 50    | Remissiva Ver - Termo tópico                  |                               |
|          | Ê                |         |                 | Administração financeira                                     | Assunto     |         |     |            | a     | Termo Topico ou entrada de nome<br>geográfico | Adm                           |
|          | Ê                |         |                 | Administração mercadologica                                  | Assunto     |         |     | _ 5        | 50    | Remissiva Ver Também - Termo                  |                               |
|          | Ê                |         | 354             | Administração pública                                        | Assunto     |         | ◄   | 말          |       | tópico                                        |                               |
|          | Ê                |         | 354.981         | Administração pública - Brasil                               | Assunto     |         |     |            | а     | Termo Tópico ou entrada de nome               | Administração pública         |
|          | Ê                |         | 636             | Administração rural                                          | Assunto     |         |     | <u> </u>   |       | geográfico                                    |                               |
|          | Ê                |         |                 | Administración de comercialización                           | Assunto     |         |     |            | 80    | Nota geral publica                            | A destated as we do as second |
|          | Ê                |         |                 | Agência Nacional de Águas. Área de Administração (AA)        | Instituição |         |     |            | a     | Cabeçaino ou subdivisão do termo              | Administração de empresas     |
|          | Ê                |         | 333.72          | Agências de turismo - Administração                          | Assunto     |         |     |            | 50    | Entrada Secundária Termo ténico               | Nota explicativa de teste     |
|          | Ê.               |         |                 | Comércio eletrônico - Management - Administração             | Assunto     |         |     | 194        | 50    | Termo Tónico ou entrada de nomo               | Die de Ispaire                |
|          | Ê.               |         |                 | Communicable Disease Control - organization & administration | Assunto     |         |     |            | - "   | geográfico                                    |                               |
|          | Ê.               |         |                 | Community Networks - organization & administration           | Assunto     |         |     |            |       |                                               |                               |
|          | Ê.               |         |                 | Contract Services - organization & administration            | Assunto     |         |     |            |       |                                               |                               |
|          | P1               |         |                 | Crime contra administração pública                           | Assunto     |         |     |            |       |                                               |                               |
|          | P1               |         |                 | Delivery of Health Care - organization & administration      | Assunto     |         |     |            |       |                                               |                               |
|          | ( <sup>e</sup> ) |         | 342.9           | Direito administrativo                                       | Assunto     | -       |     |            |       |                                               |                               |
| lte      | ns se            | leciona | ados            |                                                              |             |         |     |            |       |                                               |                               |
| Direit   | o amb            | iental  |                 |                                                              |             |         |     |            |       |                                               |                               |
| 1 Item   |                  |         |                 |                                                              |             |         |     |            |       |                                               | li.                           |

Figura 18: Seleção de formato de visualização

Ao selecionar a opção Tesauro, o sistema apresentará os dados criados no <u>Tesauro SophiA</u> (Figura 19). A visualização das informações incluídas no Tesauro pelo MARC pode ser realizada somente pelo detalhe MARC.

| 11      |          |           |               | Seleção de                                                   | e Assuntos  |          | - 🗆 🗙                                                                      |
|---------|----------|-----------|---------------|--------------------------------------------------------------|-------------|----------|----------------------------------------------------------------------------|
| ✓       | ×        | 🕅 Iniciac | io com adm    | 🛱 👼 Decs 🕂                                                   |             |          |                                                                            |
| Rev.    |          | DeCS      | Classificação | Descrição                                                    | Tipo        |          | Detalhes 🔻 (Tesauro)                                                       |
|         | ۵.       |           |               | Adm                                                          | Assunto     |          | Estruturas relacionadas do termo "Administração"                           |
|         | Ď        |           | 616.54        | Administração                                                | Assunto     |          | Fronomia - História - História e crítica - Rio de Janeiro - Década de 1920 |
|         | Ê        |           |               | Administração - Filosofia                                    | Assunto     |          | //IP Economia brasileira                                                   |
|         | Ê        |           | 658.0055      | Administração de conflitos - Gestão                          | Assunto     |          | (TG 1) Administração                                                       |
|         | Ê        |           |               | Administração de empresas - Filosofia                        | Assunto     |          | (TE 2) Administração financeira                                            |
|         | Ê        |           | 658.3         | Administração de pessoal                                     | Assunto     |          | (TG 1) Contabilidade                                                       |
|         | <b>B</b> |           |               | Administração de pessoas                                     | Assunto     |          | ⊢ (TE 2) Análise de balanço                                                |
|         | Ê        |           |               | Administração de serviços                                    | Assunto     |          | (TE 3) Balanço                                                             |
|         | Ē.       |           |               | Administração doméstica                                      | Assunto     |          |                                                                            |
|         | Ê        |           |               | Administração financeira                                     | Assunto     |          |                                                                            |
|         | Ê        |           |               | Administração mercadologica                                  | Assunto     |          |                                                                            |
|         | Ê        |           | 354           | Administração pública                                        | Assunto     |          |                                                                            |
|         | Ê        |           | 354.981       | Administração pública - Brasil                               | Assunto     |          |                                                                            |
|         | Ê        |           | 636           | Administração rural                                          | Assunto     |          |                                                                            |
|         | Ê        |           |               | Administración de comercialización                           | Assunto     |          |                                                                            |
|         | Ê        |           |               | Agência Nacional de Águas. Área de Administração (AA)        | Instituição |          |                                                                            |
|         | Ê        |           | 333.72        | Agências de turismo - Administração                          | Assunto     |          |                                                                            |
|         | Ê        |           |               | Comércio eletrônico - Management - Administração             | Assunto     |          |                                                                            |
|         | Ê        |           |               | Communicable Disease Control - organization & administration | Assunto     |          |                                                                            |
|         | Ê        |           |               | Community Networks - organization & administration           | Assunto     |          |                                                                            |
|         | Ê        |           |               | Contract Services - organization & administration            | Assunto     |          |                                                                            |
|         | Ê        |           |               | Crime contra administração pública                           | Assunto     |          |                                                                            |
|         | Ê        |           |               | Delivery of Health Care - organization & administration      | Assunto     |          | Estruturas relacionadas: 2                                                 |
|         | - PL     |           | 342.9         | Direito administrativo                                       | Assunto     | <b>_</b> | itens da estrutura selecionada: 5                                          |
| lite    | ns sele  | cionados  |               |                                                              |             |          |                                                                            |
| Direito | ambie    | ntal      |               |                                                              |             |          |                                                                            |
| 1 Item  |          |           |               |                                                              |             |          | 1.                                                                         |

Figura 19: Visualização de detalhes do Tesauro SophiA

Os dados são meramente informativos. A realização de edição dos dados deve ser realizada diretamente na tabela de autoridades.

A visualização dos dados das autoridades no formato MARC ou Tesauro somente estão disponíveis aos clientes que possuem o módulo **MARC** e o **Recursos avançados**.

# 3.5. Informações básicas

Na tela de informações básicas permite ao operador efetuar a descrição do periódico e é composta pelos seguintes campos:

# 3.5.1. Material (campo obrigatório)

Opção de cadastro do tipo de material que está sendo catalogado, como por exemplo: revista, jornal, anuário, boletim etc. Os tipos de materiais são registrados na tabela auxiliar Material (Menu Manutenção/ Manutenção de tabelas/ Auxiliares/ Material).

<u>MARC</u>: de acordo com a definição realizada na tabela auxiliar Material, será preenchido o Líder, nas posições 06 e 07.

# 3.5.2. Características Físicas

Este campo foi acrescentado à ficha para facilitar a descrição de conteúdo digital através da ficha AACR2.

<u>MARC</u>: Preenche a posição 01 da Tag 007 de acordo com a opção selecionada ( Tabela 4).

| Subcampo | Categoria do Material |
|----------|-----------------------|
| С        | Recurso eletrônico    |
| m        | Filme                 |
| d        | Globo                 |
| v        | Gravação em vídeo     |
| S        | Gravação sonora       |

- o Kit
- a Mapa
- k Material não projetável
- g Material projetável
- f Material táctil
- h Microforma
- q Música comentada
- z Não especificado
- r Sensoriamento remoto
  - Texto

Tabela 4: Opções para preenchimento do campo Características Físicas

Para descrever conteúdos digitais selecione a opção Recurso eletrônico.

t

Esse campo pode ser preenchido para descrever outros suportes documentais como texto, mapas, partituras, imagens estáticas ou em movimento, arquivos sonoros etc. no formato digital.

Os clientes que possuem o módulo MARC e realizam a catalogação pelo formato devem incluir a tag manualmente ou incluí-la no *template*. Recomendamos que os tipos de materiais que são conteúdo digital tenham primeira posição da tag 007 preenchida com o valor `c' criada no *template* para facilitar a catalogação.

# 3.5.3. Apenas conteúdo digital

Para cadastrar registros que são digitais é necessário marcar este checkbox. Ao selecionar este campo não será possível incluir exemplares. Se a obra possuir exemplares, o sistema apresentará mensagem sobre a impossibilidade de marcar o registro como conteúdo digital.

Ver também: documentação Gestão de Conteúdo digital.

# 3.5.4. Idioma

Indique o idioma no qual do periódico está sendo catalogado, como por exemplo, português, inglês, espanhol etc.

MARC: Preenche as posições 35-37 da Tag 008.

<u>Importante</u>: As informações sobre idioma deverão ser preenchidas na tabela auxiliar de Idioma, localizada em Manutenção do Sistema/ Manutenção de Tabelas/ Auxiliares/ Idioma. Ao cadastrar um novo idioma na tabela, certifique-se de incluir o código do mesmo na coluna correspondente. Ver **Roteiro de padronização**.

<u>Importante</u>: a recuperação dos registros por idioma no Terminal Web é realizada a partir do preenchimento da tag 008/35-37 e não pela tag 041|a.

Quando um periódico possuir mais de um idioma, recomenda-se que o idioma seja incluído na ficha ou, caso a entrada de dados seja pelo MARC, que as posições 35-37 da tag 008 sejam preenchidas com o primeiro idioma da obra ou o predominante.

Os clientes que utilizam o MARC podem incluir uma tag 041|a para cada idioma, sendo que a primeira tag deve ser preenchida com o mesmo código do idioma presente na 008/35-37.

Devem ser informados apenas os códigos dos idiomas e não as formas completas dos mesmos (ver Roteiro de padronização).

Aconselha-se que também seja incluída nota de idioma (546) informando o usuário sobre os demais idiomas da obra.

# 3.5.5. ISSN

Número Internacional Normalizado para Publicações Seriadas (International Standard Serial Number). É o identificador utilizado para individualizar o título de uma publicação seriada. O ISSN é composto por oito dígitos, incluindo o dígito verificador, e é representado em dois grupos de quatro dígitos cada um, ligados por hífen, precedido sempre por um espaço e a sigla ISSN.

MARC: preenche a tag 020|a;

# 3.5.6. Título (campo de preenchimento obrigatório)

Título da publicação que está sendo catalogada.

MARC: Indicado na Tag 245|a.

# 3.5.7. Alfabetação

Número de caracteres a serem desprezados na ordenação dos títulos. Exemplo: Para o cadastro do periódico "O Estado de São Paulo", deverá ser atribuído o indicador 2, pois "O" (artigo)+1 espaço, serão desconsiderados na ordenação, desta forma o título será ordenado pela palavra "Estado de São Paulo" e não pelo artigo "O".

A alfabetação também pode ser realizada em lote, pelo comando: Manutenção/ Alfabetação em lotes. É possível incluir ou remover a alfabetação em Obras, Periódicos ou Analíticas. Inclua os termos para alfabetação, de acordo com os idiomas das publicações presentes no acervo e confirme a operação. Recomendamos que essa operação seja realizada periodicamente.

MARC: Preenchimento do Indicador 2 da Tag 245.

# 3.5.8. Subtítulo

Descrição do subtítulo da publicação.

MARC: Preenche a Tag 245|b.

# 3.5.9. Seção

Nome da Seção do periódico.

MARC: preenche a tag 245|p

#### 3.5.10. Meio Físico

Cadastro da Designação Geral do Material (DGM) do periódico que está sendo catalogado, obedecendo à regra 1.1C do AARC2. Exemplos: música, ilustração, diapositivo, braile. Os DGMs são registrados na tabela auxiliar Meio Físico (Menu Manutenção/Manutenção de tabelas/Auxiliares/Meio Físico), que já vem previamente preenchida com os tipos de designações de materiais mais utilizadas, de acordo com o AACR2. Para descrição da DGM não é necessária utilização de colchetes, pois o sistema os preenche automaticamente.

MARC: Preenche a Tag 245|h.

# 3.5.11. Indicação de Responsabilidade

Cadastro da indicação de responsabilidade do periódico.

MARC: preenche a tag 245|c

# 3.5.12. Imagem de referência

Não é possível incluir as imagens de capas dos fascículos. Atualmente o sistema permite a inclusão de uma imagem para o título do periódico. A imagem usualmente é incluída em publicações seriadas acadêmicas ou que não apresentam variações significativas de capas.

A imagem de referência foi inserida na aba **Inf.básica**, com o arquivo da capa visível na ficha AACR2. A imagem deve estar salva no computador ou na rede. Após a inclusão da imagem, a mesma é armazenada no sistema, podendo ser apagada do computador. Podem ser incluídas imagens nos formatos GIF, JPG, JPEG ou BMP. Independentemente do tamanho e resolução da imagem, a mesma será armazenada no sistema como uma miniatura, sendo possível somente a visualização no gerenciador e no Terminal Web.

Recomendamos que, antes de utilizar o scanner ou fotografar as capas das publicações, que as mesmas sejam pesquisadas na internet, no site da editora ou de livrarias. A utilização das imagens das capas das publicações não fere a legislação de direitos autorais.

# 3.5.13. Imprenta

Ao incluir uma imprenta, o sistema abre uma janela onde é possível incluir as informações de Local de publicação, Editora e Ano publicação (Figura 20), que pode ser simples ou múltipla. Sempre que uma imprenta for incluída, o sistema apresentará os três subcampos para que os dados sejam preenchidos.

| ih.                | Edição - Imprenta 🛛 🗖 🗖 |    |  |  |
|--------------------|-------------------------|----|--|--|
| Confirmar Cancelar |                         |    |  |  |
| Título             | Descrição               |    |  |  |
| Editora            |                         | L. |  |  |
| Subcamp            | os  a,  b,  c           |    |  |  |
| ➤ Tag 260          |                         |    |  |  |
|                    |                         |    |  |  |
| 1                  |                         |    |  |  |

Figura 20: Campos presentes na Imprenta

Para excluir uma tag inteira posicione o cursor na tag (linha azul) e clique no botão excluir. Todos os subcampos da tag serão eliminados. Para excluir apenas um subcampo, posicione o cursor no subcampo desejado e clique no botão excluir. Apenas o subcampo selecionado será eliminado.

No momento de confirmar a inclusão ou alteração do registro o sistema manterá os subcampos da tag 260 na ordem de entrada, porém a visualização da imprenta será em ordem de subcampos |a : |b, |c.

No campo do Ano (260|c) informe a data inicial e final de vigência do periódico (se for o caso).

Após a inclusão dos valores tabelados (Local e Editora) e digitado no campo Ano, confirmar o registro.

Caso não existam dados nos campos de Local, Editora ou Ano, não é necessário excluí-los. Eles serão excluídos de forma automática na confirmação da imprenta.

O sistema incluirá as informações de [S.I.] ou [s.n.] na visualização da ficha AACR2, no Terminal Web e na referência bibliográfica. Na ficha de cadastro do AACR2 será mostrada a imprenta montada apenas com os dados que foram preenchidos (Figura 21).

| Imprenta | 2014. | £ |
|----------|-------|---|
|----------|-------|---|

Figura 21: Imprenta apenas com o ano preenchido

#### 3.5.13.1. Imprenta Múltipla

É possível incluir mais de um local, editora ou ano quando a obra em descrição apresentar imprenta múltipla. Os subcampos podem ser incluídos em qualquer ordenação.

A apresentação da imprenta múltipla pode ser de várias formas de acordo com o AACR2 e com o MARC:

Imprenta múltipla com 2 locais e 1 editora:

Local 1 ; Local 2 : Editora, ano.

260 |a ; |a : |b, |c.

Imprenta múltipla com 1 local e 2 editoras:

Local : Editora 1 : Editora 2, ano.

260 |a : |b : |b, |c.

Imprenta múltipla com 2 locais e 2 editoras:

Local 1 ; Local 2 : Editora 1 : Editora 2, ano. (Opção 1)

260 |a ; |a : |b : |b, |c.

Local 1 : Editora 1 ; Local 2 : Editora 2, ano. (Opção 2)

260 |a : |b ; |a : |b, |c.

A forma de incluir os dados no SophiA define como os dados serão visualizados. A estrutura permite que sejam incluídos novos subcampos ou novas tags. As tags são sinalizadas pela linha azul (Figura 20).

Para incluir uma nova tag clique em 🕇 e o sistema carregará os três subcampos (local de publicação, editora e ano).

Para incluir um subcampo a uma tag existente, clique em L+ e selecione o campo desejado: local de publicação, editora ou ano.

Abaixo estão descritas as duas formas de inclusão de imprenta múltipla:

# 3.5.13.1.1. Opção 1

Se a biblioteca quer descrever Local 1 : Editora 1 ; Local 2 : Editora 2, ano., o cadastro deve ser feito com <u>2 tags 260</u>, cada uma com um local e uma editora (Figura 22). Recomendamos que o ano seja informado na segunda tag.

| ulo                 | Descrição      |   |
|---------------------|----------------|---|
| Local de publicação | Salvador ····  |   |
| Editora             | EDUFBA         | 1 |
|                     |                | đ |
| Local de publicação | Rio de Janeiro |   |
| Editora             | Record         |   |
| Ano                 | 2014           |   |
| Ano                 | 2014           | - |

Figura 22: Imprenta múltipla com 2 tags

Exemplo:

260 \_\_\_ |a Salvador |b EDUFBA

260 \_\_\_ |a Rio de Janeiro |b Record |c 2014

A visualização será:

Imprenta: Salvador : EDUFBA ; Rio de Janeiro : Record, 2014.

# 3.5.13.1.2. Opção 2

Se a biblioteca quer descrever Local 1 ; Local 2 : Editora 1 : Editora 2, ano., utiliza-se uma <u>única tag 260</u>, com dois |a, dois |b e um |c (Figura 23).

| tulo                | Descrição      |     |
|---------------------|----------------|-----|
| Local de publicação | Salvador       |     |
| Local de publicação | Rio de Janeiro |     |
| Editora             | EDUFBA         | ជ   |
| Editora             | Record         | 1.5 |
| Ano                 | 2014           |     |
|                     |                |     |

Figura 23: Imprenta múltipla com subcampos repetidos

Exemplo:

260 \_\_\_ |a Salvador |a Rio de Janeiro |b EDUFBA |b Record |c 2014

A visualização desse campo será a mesma independente se a inclusão dos subcampos foi |a ; |a : |b : |b OU |a : |b ; |a : |b. Isso ocorre porque os subcampos têm sua visualização ordenada na ficha AACR2 na confirmação do registro.

<u>Importante</u>: Mesmo que o operador inclua os subcampos na sequencia desejada, a visualização na Imprenta ocorrerá com a ordenação dos subcampos. No MARC a ordem da entrada dos dados é mantida.

260 \_\_\_ |a Salvador |b EDUFBA |a Brasília |b IBICT |c 2006

Imprenta: Salvador ; Brasília : EDUFBA : IBICT, 2006.

# 3.5.14. Periodicidade

Registra a periodicidade atual da publicação periódica. Esse cadastro é controlado pela Tabela Auxiliar Periodicidade.

MARC: indicada no campo 310|a.

A periodicidade anterior de uma publicação periódica pode ser informada no campo 321|a, porém apenas no formato MARC. Este campo não está disponível na ficha AACR2.

Informações sobre a periodicidade dos periódicos também pode ser complementada na tag 008/18 (periodicidade) e 008/19 (regularidade).

# 3.5.15. Detalhes

Opção de cadastrado da descrição de dados físicos do periódico, como por exemplo, se é colorido, encadernado etc.

MARC: indicado no campo 300|b.

# 3.5.16. País

O preenchimento deste campo é realizado pela tabela auxiliar País e registra o país de publicação do periódico.

MARC: Preenche a Tag 270|d.

# 3.5.17. Dimensão

Opção de cadastro da dimensão do periódico. Normalmente é registrada apenas a altura da lombada, em centímetros. A altura e a largura são registradas quando a largura for maior que a altura.

Para a unidade centímetro não é necessário incluir a abreviação cm (ver <u>Pontuação</u>) caso seja registrada somente a altura. O sistema acrescenta o símbolo da dimensão de forma automática. Se a medida da dimensão for diferente de centímetro, a representação deve ser informada manualmente, com a sigla apropriada (mm, m etc.).

MARC: Preenche a Tag 300|c.

# 3.5.18. Classificação

Número de classificação atribuído ao periódico que está sendo catalogado (CDU, CDD, LC, etc.).

MARC: Preenche a Tag 090|a.

# 3.5.19. Notação de autor

Cadastro da notação de autor (PHA, Cutter, etc.).

MARC: Preenche a Tag 090|b.

# 3.5.20. Complemento

Cadastro de dados complementares à classificação, como por exemplo: data, edição, etc.

MARC: Preenche a Tag 090|c.

# 3.5.21. Outras informações

Cadastro de demais informações referentes à classificação.

MARC: Preenche a Tag 090|d

# 3.6. Outros títulos

Utilize essa opção para realizar o cadastro de outros títulos relacionados ao material em catalogação. Ao incluir uma entrada de **Outro título**, o sistema solicitará que um tipo de título seja selecionado. Uma vez escolhido o tipo de título, não é possível alterar o campo. Caso tenha selecionado o tipo de título de forma equivocada, o mesmo deverá ser excluído e um novo acrescentado.

Por esta aba da ficha é possível criar relacionamentos entre registros. No MARC deve ser informada a tag apropriada.

Veja abaixo todas as possibilidades de títulos:

# 3.6.1. Abreviado

Título do documento na forma abreviada. O título abreviado pode ser criado pela agência catalogadora ou retirado da publicação.

<u>MARC</u>: 210|a

# 3.6.2. Analítico Fonte

Títulos da fonte da analítica, armazenado nos |s |a, |f, |g, |k, |n ou |p dos campos 130 e 245 do registro relacionado.

<u>MARC</u>: 773|t

<u>Importante</u>: a tag 773 é preenchida de forma dinâmica pelo sistema quando é feito o relacionamento de uma analítica com uma fonte do acervo (obra ou periódico). O preenchimento da tag 773 de forma manual somente é possível ao vincular uma analítica a uma fonte avulsa. Ao inserir uma fonte avulsa pela ficha AACR2 podem ser preenchidos os seguintes campos:

Periódicos: ISSN (|x), Material (|7), Título (|t), Título abreviado (|p), Imprenta (|d), Detalhes físicos (|h), Dados do fascículo (|g) e Notas (|n)

O preenchimento dos subcampos da tag 773 pode ser realizada pelo MARC se o operador estiver neste modo de visualização.

# 3.6.3. Entrada de título anterior

O campo contém título imediatamente anterior do documento descrito. Todos os títulos anteriores permitem relacionamento entre registros.

<u>MARC</u>: 780|t (indicador 2 = 0)

Se houver mais de uma entrada de título anterior, devem ser feitas entradas distintas. Campo utilizado com maior frequência para Periódicos.

Exemplo:

245 \_0 |a Gestão & regionalidade

780 \_0 |d São Caetano do Sul, SP: Instituto Municipal de Ensino Superior de São Caetano do Sul, 2000. |t Revista IMES |w 000000140 |x 1518-5966 |7 m

No Terminal Web, na aba Registros relacionados dentro de Detalhes:

Entrada de título - continua

Revista IMES

# 3.6.4. Anterior Absorvido

Título do documento que foi absorvido por outra publicação. Este título permite relacionamento entre registros;

<u>MARC</u>: 780|t (indicador 2 = 5)

# 3.6.5. Anterior Absorvido em Parte

Título do documento que foi absorvido parcialmente por outra publicação. Este título permite relacionamento entre registros;

<u>MARC</u>: 780|t (indicador 2 = 6)

# 3.6.6. Anterior Continua

Título anterior continuado por outra publicação. Este título permite relacionamento entre registros;

MARC: 780|t (indicador 2=0)

# 3.6.7. Anterior Continua em Parte

Título anterior continuado parcialmente por outra publicação. Este título permite relacionamento entre registros;

<u>MARC</u>: 780|t (indicador 2 = 1)

# 3.6.8. Anterior – Formado pela União

Título anterior formado pela união de um ou mais títulos. Este título permite relacionamento entre registros;

<u>MARC</u>: 780|t (indicador 2 = 4)

# 3.6.9. Anterior – Separado de

Título anterior separado de outra publicação. Este título permite relacionamento entre registros;

<u>MARC</u>: 780|t (indicador 2 = 7)

# 3.6.10. Anterior – Substitui

Título anterior que substituiu outra publicação. Este título permite relacionamento entre registros;

<u>MARC</u>: 780|t (indicador 2 = 2)

# 3.6.11. Anterior – Substitui em Parte

Título anterior que substituiu parcialmente outra publicação. Este título permite relacionamento entre registros;

<u>MARC</u>: 780|t (indicador 2 = 3)

# 3.6.12. Anterior ou Variações

Título anterior de uma publicação periódica.

MARC: 247|a

# 3.6.13. Cabeçalho

Título de uma obra que aparece no começo da primeira página do texto.

MARC: 246 a (indicador 2 = 6)

# 3.6.14. Chave

Título único atribuído a um recurso contínuo, juntamente com o ISSN. É fornecido por instituições autorizadas e atribuído por centros nacionais do ISSN.

<u>MARC</u>: 222|a

# 3.6.15. Chave Abreviado

Título único abreviado atribuído a um recurso contínuo, juntamente com o ISSN. É fornecido por instituições autorizadas e atribuído por centros nacionais do ISSN.

<u>MARC</u>: 210|a

# 3.6.16. Contínuo

Também denominado Corrente. Título ou uma abreviação do mesmo, repetido no alto de cada página ou verso das folhas de uma publicação.

<u>MARC</u>: 246|a (indicador 2 = 7)

# 3.6.17. De capa

Título que aparece impresso na capa original de uma publicação. Usar somente quando a capa não é uma fonte principal de informação. Não confundir com a nota Título retirado da capa quando a capa substitui a fonte principal de informação, isto é, obra sem página de rosto.

<u>MARC</u>: 246|a (indicador 2 = 4)

# 3.6.18. De parte

Título de parte da publicação.

MARC: 210|a (indicador 2=0)

# 3.6.19. De relação não específica

Título de documento relacionado quando a relação não se enquadra a nenhuma das definidas nos campos 760-785. Este título permite relacionamento entre registros;

# <u>MARC</u>: 787|t

O campo contém informação do documento relacionado quando a relação não se enquadra a nenhuma das definidas nos campos 760-785.

Exemplo:

100 1\_ |a Rowling, J.K. |q (Joanne Kathleen). |d (1965- )

245 10 |a Harry Potter and the prisoner of Azkaban / |c J. K. Rowling

787 |w 46070 |d New York: St. Martin's, 1999. |h 117 p. : il. ; 21 cm |t We love Harry Potter! : and we'll tell you why. |z 031226481X (pbk)

No Terminal Web, na aba Registros relacionados dentro de Detalhes:

Título de rel. não específica:

We love Harry Potter! : we'll tell you why

# 3.6.20. Especial

Título diferenciado que contém variações e ou acréscimos aos títulos regulares das publicações.

<u>MARC</u>: 246|a (indicador 2 = 2)

# 3.6.21. Fonte de Dados

Título da fonte de dados à qual o documento descrito está relacional.

<u>MARC</u>: 786|t

# 3.6.22. Forma Física Adicional

Título relativo a outros suportes físicos disponíveis do documento descrito. Este título permite relacionamento entre registros;

<u>MARC</u>: 776|t

Campo que permite a relação horizontal entre obras iguais existentes em formatos físicos diferentes.

Exemplo:

100 1\_ |a Rowling, J.K. |q (Joanne Kathleen). |d (1965- )

245 10 \$a Harry Potter and the prisoner of Azkaban / \$c J. K. Rowling

776 \_\_\_ |a Rowling, J.K. (Joanne Kathleen), 1965- |d São Paulo (SP): Warner Home Vídeo, 2004. |h 141 min : color, NTSC, 3 ¼ pol. |t Harry Potter e o prisioneiro de Azkaban |w 000046176 |7 p m

No Terminal Web, na aba Registros relacionados dentro de Detalhes:

Título forma física adicional:

Harry Potter e o prisioneiro de Azkaban

# 3.6.23. Idioma Original

Título original do documento. Este título permite relacionamento entre registros;

<u>MARC</u>: 765|t

A biblioteca descreve uma tradução e relaciona com a obra no idioma original existente no acervo. Entrada utilizada para informar o idioma original da obra quando a descrição é uma tradução (relação horizontal).

Exemplo:

100 1\_ |a Rowling, J.K. |q (Joanne Kathleen). |d (1965- )

245 10 |a Harry Potter e o prisioneiro de Azkaban / |c J. K. Rowling; tradução de Lia Wyler

765 |w 46149 |a Rowling, J.K. |d Londres: Bloomsbury, 2002. |h 640 p. ; 25 cm. |t Harry Potter and the prisoner of Azkaban. |z 0747560773

No Terminal Web, na aba Registros relacionados dentro de Detalhes:

Título idioma original:

Harry Potter and the prisoner of Azkaban

#### 3.6.24. Lombada

Título que aparece na lombada de uma publicação. Deve ser o título do editor e não um título dado pela biblioteca quando encadernou a obra.

<u>MARC</u>: 785|t (indicador 2 = 8)

# 3.6.25. Não controlado

Título não controlado em lista de autoridades.

<u>MARC</u>: 740|a;

# 3.6.26. Outra edição

Título de outra edição disponível do documento descrito. Este título permite relacionamento entre registros;

<u>MARC</u>: 775|t

O campo 775 é utilizado para descrever outras edições publicadas da mesma obra. Por exemplo, a biblioteca tem as edições 2, 5 e 7 de uma mesma obra. É possível criar o relacionamento sinalizando ao usuário que existem outras edições. Quando o periódico que se cataloga é uma reimpressão, utiliza-se o campo 775 para entrada da edição original.

Exemplo

100 \_\_\_ |a Stewart, James 245 \_0 |a Cálculo / |c James Stewart

250 \_\_\_ |a 6. ed.

775 \_\_\_ |a Stewart, James, 1941- |b 5. ed. |d São Paulo, SP: Cengage Learning, 2009. |e por |h nv : il. |t Cálculo |w 000046198 |z 8522104840 [broch.] |7 p m

No Terminal Web, na aba Registros relacionados dentro de Detalhes:

Título outra edição:

Cálculo

# 3.6.27. Outro

Outro título da publicação, diferente da estampada na página de rosto. Forma alternativa como a obra é conhecida.

<u>MARC</u>: 246|a (indicador 2 = 3)

# 3.6.28. Paralelo/ Equivalente

Título principal em outra língua e/ou em outro alfabeto e para o qual o acesso ou uma entrada adicional é necessária. Registre o título paralelo (ou equivalente) após o título principal, introduzido ou precedido do sinal de igualdade. Não confundir com título original.

<u>MARC</u>: 246|a (indicador 2 = 1)

# 3.6.29. Entrada de título posterior

O campo contém título imediatamente anterior do documento descrito. Todos os títulos anteriores permitem relacionamento entre registros.

Se houver mais de uma entrada de título posterior, devem ser feitas entradas distintas. Campo utilizado com maior frequência para Periódicos.

<u>MARC</u>: 785|t (indicador 2 = 0)

Exemplo:

245 \_0 |a Revista IMES |p Administração

785 \_0 |d São Caetano do Sul, SP: Instituto Municipal de Ensino Superior de São Caetano do Sul, 2005. |t Gestão regionalidade |w 000000142 |x 1808-5792|7 s

# 3.6.30. Posterior Absorvido em parte

Título posterior parcialmente absorvido. Este título permite relacionamento entre registros;

<u>MARC</u>: 785|t (indicador 2 = 5)

# 3.6.31. Posterior - Absorvido por

Título posterior absorvido por outra publicação. Este título permite relacionamento entre registros;

<u>MARC</u>: 785|t (indicador 2 = 4)

# 3.6.32. Posterior - Continuado em parte por

Título posterior continuado parcialmente por outra publicação. Este título permite relacionamento entre registros;

<u>MARC</u>: 785|t (indicador 2 = 1)

# 3.6.33. Posterior - Continuado por

Título posterior continuado por outra publicação. Este título permite relacionamento entre registros;

<u>MARC</u>: 785|t (indicador 2 = 0)

# 3.6.34. Posterior - Dividido em

Título posterior dividido em outras publicações. Este título permite relacionamento entre registros;

<u>MARC</u>: 785|t (indicador 2 = 6)

# 3.6.35. Posterior - Fundido com

Título posterior fundido com outra publicação. Este título permite relacionamento entre registros.

<u>MARC</u>: 785|t (indicador 2 = 7)

# 3.6.36. Posterior - Substituído em parte por

Título posterior substituído parcialmente por outra publicação. Este título permite relacionamento entre registros.

<u>MARC</u>: 785|t (indicador 2 = 3)

# 3.6.37. Posterior - Substituído por

Título posterior substituído por outra publicação. Este título permite relacionamento entre registros.

<u>MARC</u>: 786|t (indicador 2 = 2)

# 3.6.38. Posterior - Voltou para

Título posterior que voltou a ter o título anterior. Este título permite relacionamento entre registros.

<u>MARC</u>: 785|t (indicador 2 = 8)

# 3.6.39. Secundário Página de Rosto

Título retirado da página de rosto secundária. É normalmente um título em outra língua encontrado na página que precede ou segue a página de título usada como fonte principal de informação.

<u>MARC</u>: 246|a (indicador 2 = 5)

# 3.6.40. Suplemento ou Edição Especial

Título de suplemento ou de edição especial. Este título permite relacionamento entre registros.

<u>MARC</u>: 770|t

A biblioteca descreve um suplemento, edições ou números especiais associados ao registro descrito. Essa entrada é utilizada para informar suplementos ou números especiais relacionados a uma obra.

Exemplo:

100 1\_ |a Luiz, André |c (espírito)

245 10 |a Nosso lar / |Francisco Cândido Xavier; pelo espírito de André Luiz.

250 \_\_\_ |a 61. ed.

- 260 \_\_\_ |a São Paulo: |b FEB, |c 2010.
- 300 \_\_\_ |a 343 p. ; |c 21 cm
770 \_\_\_ |a Luiz, André (espírito) |b 4. ed. , esp |d São Paulo: FEB, 2010. |h 320 p. ; 21 cm. |t Nosso lar : a vida no mundo espiritual |w 000046126 |z9788573286717 |7 p m

No Terminal Web, na aba Registros relacionados dentro de Detalhes:

Título Suplemento / edição ou número especial

Nosso lar : a vida no mundo espiritual

#### 3.6.41. Supl. Relacionado

Título de suplemento relacionado à publicação. Este título permite relacionamento entre registros;

#### <u>MARC</u>: 772|t

A biblioteca descreve um suplemento, edições ou números especiais associados ao registro descrito. Entrada utilizada para informar suplementos ou números especiais relacionados a uma obra (relação vertical).

Exemplo:

245 \_0 |a Revista Contabilidade & Finanças |c Departamento de Contabilidade e Atuária

772 \_\_ |d Brasília, DF: Senado Federal, 2012- . |o 0000638943 |t Série cadernos normativos |w 000000183 |7 s

No Terminal Web, na aba Registros relacionados dentro de Detalhes:

Título supl. Relacionado

Série cadernos normativos

#### 3.6.42. Tradução

Título traduzido a outro(s) idioma(s). Este título permite relacionamento entre registros;

<u>MARC</u>: 767|t

A biblioteca descreve uma obra no idioma original e relaciona com a obra(s) traduzida(s). O campo 767 é utilizado quando a obra original é descrita e a biblioteca deseja relaciona-la com outras traduções, criando uma relação horizontal entre os registros.

Exemplo:

100 1# |a Rowling, J.K. |q (Joanne Kathleen). |d (1965- )

245 10 |a Harry Potter and the prisoner of Azkaban / |c J. K. Rowling

767 \_\_\_ |a Rowling, J.K. (Joanne Kathleen), 1965- |d Milano: Pottermore Limited, 2012. |h 366 p. |t Harry Potter e il prigioniero di Azkaban |w 000046174 |z 978-0828895965 |7 p m

767 \_\_\_ |a Rowling, J.K. (Joanne Kathleen), 1965- |d Paris: Folio Junior, 2011. |h 448 p. |t Harry Potter et le prisonnier d'Azkaban |w 000046175 |z 978-2070643042 |7 p m

No Terminal Web, na aba Registros relacionados dentro de Detalhes:

Título tradução

Harry Potter e il prigioniero di Azkaban

Harry Potter et le prisonnier d'Azkaban

#### 3.6.43. Tradução Instituição Catalogadora

Tradução do título pela agência catalogadora quando não existe um título paralelo no documento.

<u>MARC</u>: 242|a

#### 3.6.44. Uniforme

Utilizado quando uma obra aparece sob títulos diferentes, porém não é a entrada principal, ou seja, o registro contém informações nas tags 100, 110 ou 111. Quando utilizar a tag 130 (Entrada Principal - Título Uniforme) não incluir a tag 240.

<u>MARC</u>: 240|a

#### 3.6.45. Uniforme Coletivo

Título genérico construído pelo catalogador para reunir as diversas obras de um autor.

<u>MARC</u>: 243|a

#### 3.6.46. Inclusão de colchetes

São incluídos colchetes de forma automática na visualização dos títulos relacionados na Tabela 5:

| Tag       | Descrição                                     |
|-----------|-----------------------------------------------|
| 210  a    | Título chave abreviado                        |
| 222  a    | Título chave                                  |
| 240  a    | Título uniforme                               |
| 242  a    | Título traduzido por instituição catalogadora |
| 243  a    | Título uniforme coletivo                      |
| 246  a    | Outros títulos                                |
| 246 _0  a | Título da parte                               |
| 246 _1  a | Título equivalente / paralelo                 |
| 246 _2  a | Título especial                               |
| 246 _3  a | Título outro                                  |
| 246 _4  a | Título da capa                                |
| 246 _5  a | Título secundário da página de rosto          |
| 246 _6  a | Título do cabeçalho                           |
| 246 _7  a | Título contínuo                               |
| 246 _8  a | Título da lombada                             |
| 247  a    | Título anterior ou variações do título        |
|           | Tabela 5: Títulos com colchete automático     |

O título uniforme, quando não for a entrada principal, é visualizado acima do título.

## 3.7. Assuntos

Aba para realizar a indexação dos periódicos. Clique no botão de inclusão e utilize a tela de seleção múltipla para inserir os assuntos presentes nas tabelas de autoridades. Novos assuntos com ou sem subdivisão poderão ser inseridos diretamente da tela de cadastro, em semelhança à funcionalidade do sistema.

Após o cadastro, as informações dos assuntos são indicadas no Formato Marc nos campos:

Pessoa: Campo 600|a + | v, x, y, z

Instituição: Campo 610|a + | v, x, y, z

Evento: Campo 611|a + | v, x, y, z

Título uniforme: Campo 630|a + | v, x, y, z

Termo tópico: Campo 650|a + | v, x, y, z

Local geográfico: Campo 651|a + | v, x, y, z

Termo cronológico: Campo 648|a + | v, x, y, z

Termo de gênero e forma: Campo 655|a + | v, x, y, z

O cadastro de assuntos pode ser realizado de forma pré ou pós-coordenada. Para mais informações sobre este tema consulte o documento sobre **Indexação** no Portal SophiA.

## 3.8. Entrada Secundária

Cadastro das entradas secundárias dos periódicos. Para realizar um cadastro, selecione o tipo de entrada secundária: Autor Pessoa, Instituição, Evento ou Título Uniforme. Clique no botão de inclusão e utilize a tela de seleção múltipla para inserir os itens já cadastrados nas tabelas de autoridades. Novos termos com ou sem dados complementares (data de nascimento e morte, titulação, numeração etc.) poderão ser inseridos diretamente da tela de cadastro.

Após o cadastro, as informações das entradas secundárias são indicadas no Formato Marc nos campos:

Pessoa: Campo 700|a

Instituição: Campo 710|a

Evento: Campo 711|a

Título uniforme: Campo 730|a

Após incluir entradas secundárias de Pessoa e/ou Instituição é necessário informar a função exercida pela autoridade no registro bibliográfico do periódico.

## 3.9. Notas

Registro das notas relacionadas à obra. Para realizar o cadastro clique no botão de inclusão. O sistema apresentará uma linha com o tipo de nota **Geral**, ao clicar sobre essa linha será apresentada a opção de entrada para a tela de seleção única para inclusão de outros tipos de notas. Veja abaixo todas as possibilidades de notas: Nota geral: 500|a Nota iniciada "Com": 501|a Nota de dissertação ou tese: 502|a Nota de bibliografia: 504|a Nota de conteúdo: 505|a Nota de acesso restrito: 506|a Nota de escala para material gráfico: 507|a Nota de crédito de produção/criação: 508|a Nota de citação/ referência: 510|a Nota de participante ou executor: 511|a Nota tipo de relatório e período coberto: 513|a Nota de qualidade dos dados: 514|a Nota de peculiaridade na numeração: 515|a Nota tipo de arquivo ou dado de computador: 516|a Nota data / hora e lugar de um evento: 518|a Nota de resumo: 520|a Nota de público alvo: 521 a Nota de cobertura geográfica: 522|a Nota de forma preferida para descrição do material: 524|a Nota de suplemento: 525|a Nota de título não controlado: 526|a Nota de disponibilidade de forma física adicional: 530|a Nota de reprodução: 533|a Nota de versão original: 534|a Nota de localização de originais/ duplicatas: 535|a Nota de informação sobre financiamento: 536|a Nota de detalhes do sistema: 538|a Nota de termos governando uso e reprodução: 540 a Nota de fonte imediata de aquisição: 541|a Nota de localização: 544|a Nota biográfica: 545|a Nota de idioma: 546|a Nota complexa de título anterior: 547 a Nota de informação sobre a edição: 550|a Nota de informação de atributo e unidade: 552|a Nota de índice cumulativo e remissivo: 555|a Nota de informação sobre documentação: 5561a Nota de histórico de procedência: 561|a Nota de identificação de cópia e versão: 562|a Nota de encadernação: 563|a Nota de características de arquivo: 565|a Nota de metodologia: 567|a Nota de ligação complexa de entrada: 580|a Nota de publicações sobre materiais descritos: 581|a Nota de acumulação e frequência: 584|a Nota de ação: 583 | a Nota de exposição: 585|a Nota de premiação: 586|a

Notas locais: 590|a

Após selecionar as notas, ao clicar no campo Nota o sistema abrirá uma pequena tela onde as informações deverão ser digitadas. Para finalizar, clique em Confirmar.

A opção "Apresentar no emp./ dev." permite que as notas possam ser visualizadas ao emprestar ou devolver um material.

O sistema permite a inclusão e tradução de 10 notas locais. Estas notas correspondem as tags 590 a 599. Na ficha AACR2 as notas são visualizadas como Locais 1, Locais 2 etc. e no Terminal Web são visualizadas como Nota local 1, Nota local 2 etc.

É possível alterar o nome das notas locais. Para realizar esta alteração, no menu superior, Manutenção, selecione a opção Tradução de Notas locais. Caso a biblioteca utilize o módulo Tradução, será possível alterar a descrição das notas nos idiomas habilitados.

Sugerimos que ao alterar uma nota local seja informada a mesma descrição no Terminal Web. Os termos alterados são visualizados na tabela de tradução de notas locais com a célula com destaque, conforme Figura 24:

| Ĩ                        | 👖 Tradução de notas locais – 🗆 🗙 |               |              |   |                |      |                 |                    |                |                     |
|--------------------------|----------------------------------|---------------|--------------|---|----------------|------|-----------------|--------------------|----------------|---------------------|
| Fechar Confirmar Cancela |                                  | X<br>Cancelar |              |   |                |      |                 |                    |                |                     |
|                          |                                  | Tei           | rmo original |   |                |      |                 | Idiomas traduzidos |                |                     |
|                          | ID 💌                             | Termo         |              | • | Português      | -    | Espanhol 💌      | Inglês 👤 💌         | Catalão 🗨      | Data de alteração 💌 |
| Þ                        | 5037                             | Locais        |              |   | Locais         |      | Lugares         | Locais             | Llocs          | 09/01/2013 14:25:29 |
|                          | 7413                             | Locais 1      |              |   | Locais 1       |      | Lugares 1       | Locals 1           | Llocs 1        | 28/04/2014 14:43:36 |
|                          | 7414                             | Locais 2      |              |   | Técnica        |      | Lugares 2       | Locals 2           | Llocs 2        | 28/04/2014 14:43:36 |
|                          | 7415                             | Locais 3      |              |   | Deslocamento   |      | Lugares 3       | Locals 3           | Llocs 3        | 28/04/2014 14:43:36 |
|                          | 7416                             | Locais 4      |              |   | Milhas navega  | das  | Lugares 4       | Locals 4           | Llocs 4        | 28/04/2014 14:43:36 |
|                          | 7417                             | Locais 5      |              |   | Estrutura da p | eça  | Lugares 5       | Locals 5           | Llocs 5        | 06/05/2014 09:30:44 |
|                          | 7418                             | Locais 6      |              |   | Locais 6       |      | Lugares 6       | Locals 6           | Llocs 6        | 23/04/2014 11:57:12 |
|                          | 7419                             | Locais 7      |              |   | Locais 7       |      | Lugares 7       | Locals 7           | Llocs 7        | 23/04/2014 11:57:12 |
|                          | 7420                             | Locais 8      |              |   | Locais 8       |      | Lugares 8       | Locals 8           | Llocs 8        | 23/04/2014 11:57:12 |
|                          | 7421                             | Locais 9      |              |   | Locais 9       |      | Lugares 9       | Locals 9           | Llocs 9        | 23/04/2014 11:57:12 |
|                          | 2878                             | Notas Io      | cais         |   | Notas locais   |      | Notas locales   | Local notes        | Notes locals   | 09/01/2013 14:24:38 |
|                          | 7422                             | Notas Io      | cais 1       |   | Notas locais 1 |      | Notas locales 1 | Local notes 1      | Notes locals 1 | 23/04/2014 11:57:12 |
|                          | 7423                             | Notas lo      | cais 2       |   | Técnica        |      | Notas locales 2 | Local notes 2      | Notes locals 2 | 25/04/2014 16:57:47 |
|                          | 7424                             | Notas Io      | cais 3       |   | Deslocamento   |      | Notas locales 3 | Local notes 3      | Notes locals 3 | 28/04/2014 14:43:36 |
|                          | 7425                             | Notas lo      | cais 4       |   | Milhas navega  | adas | Notas locales 4 | Local notes 4      | Notes locals 4 | 28/04/2014 14:43:36 |
|                          | 7426                             | Notas Io      | cais 5       |   | Estrutura da p | eça  | Notas locales 5 | Local notes 5      | Notes locals 5 | 06/05/2014 09:30:44 |
|                          | 7427                             | Notas Io      | cais 6       |   | Notas locais 6 |      | Notas locales 6 | Local notes 6      | Notes locals 6 | 23/04/2014 11:57:12 |
|                          | 7428                             | Notas Io      | cais 7       |   | Notas locais 7 |      | Notas locales 7 | Local notes 7      | Notes locals 7 | 23/04/2014 11:57:12 |
|                          | 7429                             | Notas Io      | cais 8       |   | Notas locais 8 |      | Notas locales 8 | Local notes 8      | Notes locals 8 | 23/04/2014 11:57:12 |
|                          | 7430                             | Notas lo      | cais 9       |   | Notas locais 9 |      | Notas locales 9 | Local notes 9      | Notes locals 9 | 23/04/2014 11:57:12 |
|                          |                                  |               |              |   |                |      |                 |                    |                | 16                  |
|                          |                                  | Total: 20     | 0            |   |                |      |                 |                    | lermos alter   | ados pelo usuário   |

Figura 24: Alteração de descrição de notas locais

As notas locais são visualizadas tanto na ficha AACR2 quanto no MARC (Figura 25):

| ÎN .                | Seleção de Nota | is – 🗆 |
|---------------------|-----------------|--------|
| 🗸 🗙 🖂               | niciado com     | A 🐻    |
| Descrição           |                 |        |
| "Com"               |                 |        |
| Ação                |                 |        |
| Acesso restrito     |                 |        |
| Bibliográficas      |                 |        |
| Biográficas/histór  | cas             |        |
| Caract. de arquivo  |                 |        |
| Citação/referência  |                 |        |
| Cobert. geográfica  | 16              |        |
| Conteúdo            |                 |        |
| Créd. de produção   |                 |        |
| Dados de evento     |                 |        |
| Descrição principa  | 1               |        |
| Deslocamento        |                 |        |
| Dissertação ou tes  | e               |        |
| Encadernação        |                 |        |
| Escala mat. gráfico |                 |        |
| Estrutura da peça   |                 |        |
| Exposição           |                 |        |
| Financiamento       |                 |        |
| Fonte de aquisiçã   | D.              |        |
| Forma fís. adicion  | al              |        |
| Frequência de uso   |                 |        |

Figura 25: Notas locais visualizadas na ficha AACR2

Caso a biblioteca tenha feito a tradução da nota, sua localização será pelo nome informado. No Marc a identificação será pelo número da tag, que mostrará o nome traduzido (Figura 26).

| Ű1          |       | Sel            | eção de tags | s/subcampos |      | x |
|-------------|-------|----------------|--------------|-------------|------|---|
| Tag         | 595 💌 | Estrutura da p | eça (R)      |             |      |   |
| Subcampo    | s     |                |              |             | <br> |   |
| 🗌 c - (R)   |       |                |              |             |      |   |
|             |       |                |              |             |      |   |
|             |       |                |              |             |      |   |
| Replicar ta | a E   | Quantidade     | 1            |             |      |   |
|             | 9     | 200.100000     | Confirmar    | X Cancelar  |      |   |
|             |       |                |              |             |      |   |

Figura 26: Nota local traduzida e visualizada no MARC

## 3.10. Número de controle

O número de controle é uma numeração atribuída a um registro bibliográfico. Quando uma instituição cadastra um registro em sistema, é atribuído um número de forma automática pela instituição que o criou e distribuiu. Este dado é armazenado na tag 001. Ao importar um registro, um novo número de controle será atribuído pelo sistema, assim como o preenchimento da tag 003 (Código MARC da agência catalogadora). Os dados presentes nas tag 003 e 001 originais do registro importado são transferidas para a tag 035|a.

O valor do número de controle somente pode ser excluído pelos operadores e sua inclusão ocorre de forma automática. Caso o registro original tenha sido importado, uma nova tag 035 será visualizada no sistema.

## 3.11. Mídias

A inclusão de mídias está organizada em duas abas: `Mídias e sites' e `Repositório digital'. Para inclusão, clique no botão de 🕇 e selecione o tipo de informação que será incluída, conforme Figura 27:

| Ű1              |                                     | Alteração - Obras | - <b>-</b> ×            |         |
|-----------------|-------------------------------------|-------------------|-------------------------|---------|
| Confirmar Can   | celar Portal SophiA Tabelas         | C Fmp. / Dev.     |                         |         |
|                 |                                     |                   | Código do título: 46194 |         |
| Inf. básicas    | Arquivos e sites Repositório digita |                   |                         |         |
| Outros títulos  | Informação                          | Conteúdo          | +                       |         |
| Assuntos        |                                     |                   |                         | Arquivo |
| Ent. secundária |                                     |                   | -                       | Site    |
| Notas           |                                     |                   | ٩                       |         |
| Mídias          |                                     |                   |                         |         |
| N° de controle  |                                     |                   |                         |         |
| Desc. compl.    |                                     |                   |                         |         |
| Áreas           |                                     |                   |                         |         |
| Acadêmico       |                                     |                   |                         |         |
| Complemento     |                                     |                   |                         |         |

Figura 27: inclusão de Arquivos ou sites

Ao selecionar uma das opções o sistema incluirá uma tag 856 e os subcampos serão incluídos de forma automática, conforme descrito abaixo:

## 3.11.1. Arquivo

Ao selecionar a opção de inclusão de um arquivo, o sistema solicitará a escolha do arquivo que está salvo no servidor ou no computador do operador. Para a descrição de arquivos o sistema sugere a utilização dos campos descritos na Figura 28.

<u>Nota</u>: nota pública descrevendo o arquivo. Pode ser informado o título ou uma descrição que permita ao usuário identificar o arquivo. Será o *link* que o usuário clicará no Terminal Web para acessar o conteúdo digital. Esse dado preencherá a 856|z;

<u>Caminho do arquivo</u>: informa o caminho do arquivo, onde ele está salvo. Este campo é preenchido automaticamente com a seleção do arquivo. Esse dado preencherá a 856|d;

<u>Acesso restrito:</u> o sistema permite que seja incluída restrição de acesso aos arquivos. Para restringir um arquivo, clique na linha correspondente e selecione Sim ou Não. A restrição de

acesso ao arquivo deve ser informada na ficha AACR2; não é possível preencher esta informação no MARC;

<u>Restrições de usuário</u>: configuração das restrições de acesso. Ao final dessa linha clique no botão ... e informe as restrições de acesso por Biblioteca, Tipo de Usuário e/ou Cursos. A restrição de acesso ao arquivo deve ser informada na ficha AACR2; não é possível preencher esta informação no MARC.

Outros subcampos dessa tag podem ser incluídos como |d (caminho do arquivo), |u URI, |y (nome do site) e |z (nota).

| Ű1               |                                  | Alteração - Obras 🛛 🚽 🗖                                                  | ×          |
|------------------|----------------------------------|--------------------------------------------------------------------------|------------|
| Confirmar Canc   | elar Portal SophiA Tabela        | as Emp. / Dev.                                                           |            |
|                  |                                  | Código do título                                                         | o: 46194   |
| Inf. básicas     | Arquivos e sites Repositório dig | gital                                                                    |            |
| Outros títulos   | Informação                       | Conteúdo                                                                 | - +        |
| Outros titulos   | Midia                            |                                                                          |            |
| Assuntos         | Nota                             | Bibliotecas virtuais e digitais                                          |            |
| Ent cocupdária   | Caminno do arquivo               | D:\Prima\Bib Digitais\Artigos\bcas virtuais e digitais_Murilo Bastos.pdf | - <b>m</b> |
| Lift. securidana | Restrições de usuário            | Não                                                                      |            |
| Notas            | incitições de distanto           |                                                                          | - 9        |
| Mídias           |                                  |                                                                          |            |
| N° de controle   |                                  |                                                                          |            |
| Desc. compl.     |                                  |                                                                          |            |
| Áreas            |                                  |                                                                          |            |
| Acadêmico        |                                  |                                                                          |            |
| Complemento      |                                  |                                                                          |            |

Figura 28: Inclusão de arquivo

#### 3.11.2. Site

Ao selecionar a opção de inclusão de um site, o sistema irá sugerir a utilização dos campos descritos na Figura 29:

<u>Título do site</u>: nome do site. Como padrão, a descrição é Site 1. Esse dado preencherá a 856|y;

URL: endereço do site. Esse dado preencherá a 856|u;

<u>Referência</u>: se o site será utilizado na referência bibliográfica. Essa informação deve ser informada na ficha AACR2; não é possível preencher esse dado no MARC;

<u>Repositório:</u> se o site será incluído no repositório digital. Ao clicar no botão ..., devem ser informados o formato do arquivo (normalmente htm, html, stm) e o repositório digital. Essa informação deve ser informada na ficha AACR2; não é possível preencher esta informação no MARC.

Outros subcampos dessa tag podem ser incluídos como |d (caminho do arquivo), |u URI, |y (nome do site) e |z (nota).

| Û1.             |                             | Alteração - Obras                     | - 🗆 🗙                 |
|-----------------|-----------------------------|---------------------------------------|-----------------------|
| Confirmar Car   | celar Portal SophiA Ta      | belas Emp. / Dev.                     |                       |
|                 |                             | Cód                                   | ligo do título: 46194 |
| Inf. básicas    | Arquivos e sites Repositóri | o digital                             |                       |
| Outros titulos  | Informação                  | Conteúdo                              | <b>+</b>              |
| Outros titulos  | Midia                       |                                       |                       |
| Assuntos        | Titulo do site              | IFLA - Library User Education         | L+                    |
|                 | URL                         | http://library.ifla.org/id/eprint/399 |                       |
| Ent. secundaria | Referencia                  | Sim                                   | Ш                     |
| Notas           | Repositório                 | Não                                   | Q                     |
| Mídias          |                             |                                       |                       |
| N° de controle  |                             |                                       |                       |
| Desc. compl.    |                             |                                       |                       |
| Áreas           |                             |                                       |                       |
| Acadêmico       |                             |                                       |                       |
| Complemento     |                             |                                       |                       |
|                 |                             |                                       |                       |

Figura 29: Inclusão de site

#### 3.11.3. Repositório digital

O cadastro de arquivos no repositório digital facilitou o preenchimento do formato do arquivo. Ao selecionar um arquivo cujo formato já esteja cadastrado na tabela auxiliar de Formato eletrônico, o sistema preenche o campo de forma automática Figura 30.

| <u>.</u>       | Mídia 🗕 🗖                                     | × |
|----------------|-----------------------------------------------|---|
| Descrição      | Bibliotecas digitais                          |   |
| Arquivo        | D:\Prima\Bib Digitais\Artigos\BASTOS, MURILO_ | E |
| Formato        | application/pdf                               | E |
| Repos. digital | Documentos                                    | E |
|                | 🗸 Confirmar 🗙 Cancelar                        |   |

Figura 30: Preenchimento do formato vinculado ao arquivo selecionado

#### 3.11.3.1. Tabela auxiliar Formato eletrônico integrada com tag 856|q

O campo Formato ou o preenchimento do subcampo |q (tipo de formato eletrônico) da tag 856 (Localização e acesso eletrônico) está integrado com a tabela auxiliar Formato eletrônico, vinculando o preenchimento desse subcampo através de termos inseridos nessa tabela (Figura 31). Ao selecionar no MARC o subcampo, o sistema abrirá a tabela para seleção de termo existente ou inclusão de um novo.

| <u>Ih</u>   | Seleção de Formato eletrônico                  | - |    | ×    |
|-------------|------------------------------------------------|---|----|------|
| 🗸 🗙         | Iniciado com                                   | ñ | 10 | 1    |
| Descrição   |                                                |   |    |      |
| application | ı/hta (hta)                                    |   |    |      |
| application | ı/java (class)                                 |   |    |      |
| application | /java-byte-code (class)                        |   |    |      |
| application | /msword (doc)                                  |   |    |      |
| application | /msword (dot)                                  |   |    |      |
| application | /octet-stream (bin, class, dms, exe, lha, lzh) |   |    |      |
| application | /pdf (pdf)                                     |   |    |      |
| application | /rtf <mark>(</mark> rtf)                       |   |    |      |
| application | /vnd.ms-excel (xla, xlc, xlm, xls, xlt, xlw)   |   |    |      |
| application | /vnd.ms-powerpoint (pot, pps, ppt)             |   |    |      |
| application | /vnd.rn-realmedia-vbr (rmvb)                   |   |    |      |
| application | /winhlp (hlp)                                  |   |    |      |
| application | /x-compressed (zip)                            |   |    |      |
| application | /x-gzip (gz)                                   |   |    |      |
| application | ı/x-java-class (class)                         |   |    |      |
| application | ı/x-javascript (js)                            |   |    |      |
| application | i/xml (xml)                                    |   |    |      |
| application | /x-mplayer2 (asx)                              |   |    |      |
| application | /x-msaccess (mdb)                              |   |    |      |
| application | ı/x-tar (tar)                                  |   |    |      |
| application | /x-zip-compressed (zip)                        |   |    |      |
| application | ı/zip (zip)                                    |   |    | +    |
| 1. 11 .     | 2 15                                           |   |    | 3210 |

Figura 31: Tabela auxiliar Formato eletrônico integrada com o 856|q

#### 3.11.3.2. Visualização de arquivos de vídeo por meio de player

O sistema permite a visualização de arquivos de vídeo por meio de player em HTML 5, de acordo com o navegador utilizado. Esta funcionalidade realiza o download do arquivo, porém

o vídeo é visualizado simultaneamente pelo navegador. Sempre que um arquivo nos formatos MP4, OGG ou WEBM forem incluídos em repositório digital, o sistema apresentará o player no navegador, lembrando que cada navegador tem compatibilidade com determinados formatos.

Ao incluir arquivos de vídeo nos formatos MP4, OGG ou WEBM em repositório digital (Figura 32), a visualização destes registros no Terminal Web ocorrerá de forma automática por meio de player, com abertura de nova aba no navegador, ocorrendo a visualização do vídeo enquanto ocorre o *download* do mesmo.

| lit.           | Mídia 🗕 🗖                                   | ×        |
|----------------|---------------------------------------------|----------|
| Descrição      | Vídeo                                       |          |
| Arquivo        | C:\Users\Windows 8.1\Downloads\Book Flippir | E        |
| Formato        | application.mp4 (mp4)                       | <b>E</b> |
| Repos, digital | Documentos                                  | E.       |
|                | ✓ Confirmar 🗙 Cancelar                      |          |

Figura 32: Inclusão de arquivo de vídeo em repositório

Ao localizar um vídeo no Terminal Web, o usuário clica em Conteúdo digital, conforme Figura 33.

| 1 | Book flipping | Material    | Video                                          |      | Selecionar       |
|---|---------------|-------------|------------------------------------------------|------|------------------|
| m | scanning      | Ent. princ. | IEEE Spectrum 💂                                | 9    | Detalhes         |
|   | IEEE Spectrum | Título      | Book flipping scanning                         | @    | Conteúdo digital |
|   |               | Ano         | 2010                                           | (RA) | Referência       |
|   |               | *****       | Seja o primeiro a avaliar 🚦 Curtir 🚺 🈏 Tweet 🚺 |      |                  |

Figura 33: Localização de vídeo no Terminal Web

Na janela Conteúdo digital, visualiza-se o link do arquivo de vídeo (Figura 34).

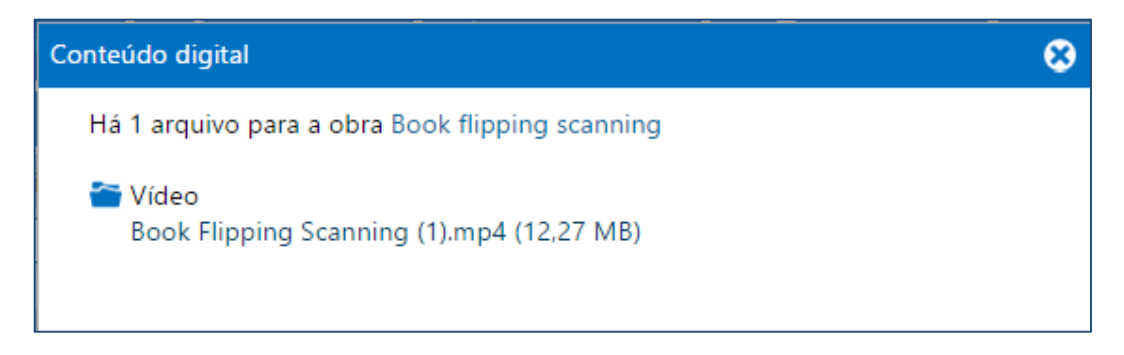

Figura 34: Link de acesso para o arquivo de vídeo

Ao clicar neste *link*, uma nova aba será aberta no navegador, realizando a visualização do arquivo sem necessidade de aguardar o término do *download*, por meio de *player*. Na parte

superior do *player* são visualizados metadados de <u>Material</u>, <u>Entrada principal</u>, <u>Título</u> e <u>Ano</u> do vídeo. O arquivo baixado será armazenado na pasta de *downloads* do navegador. Caso o usuário queira salvar o arquivo, basta clicar com o botão direito do mouse na aba onde o vídeo é apresentado e selecionar a opção "**Salvar vídeo como...**", conforme Figura 35.

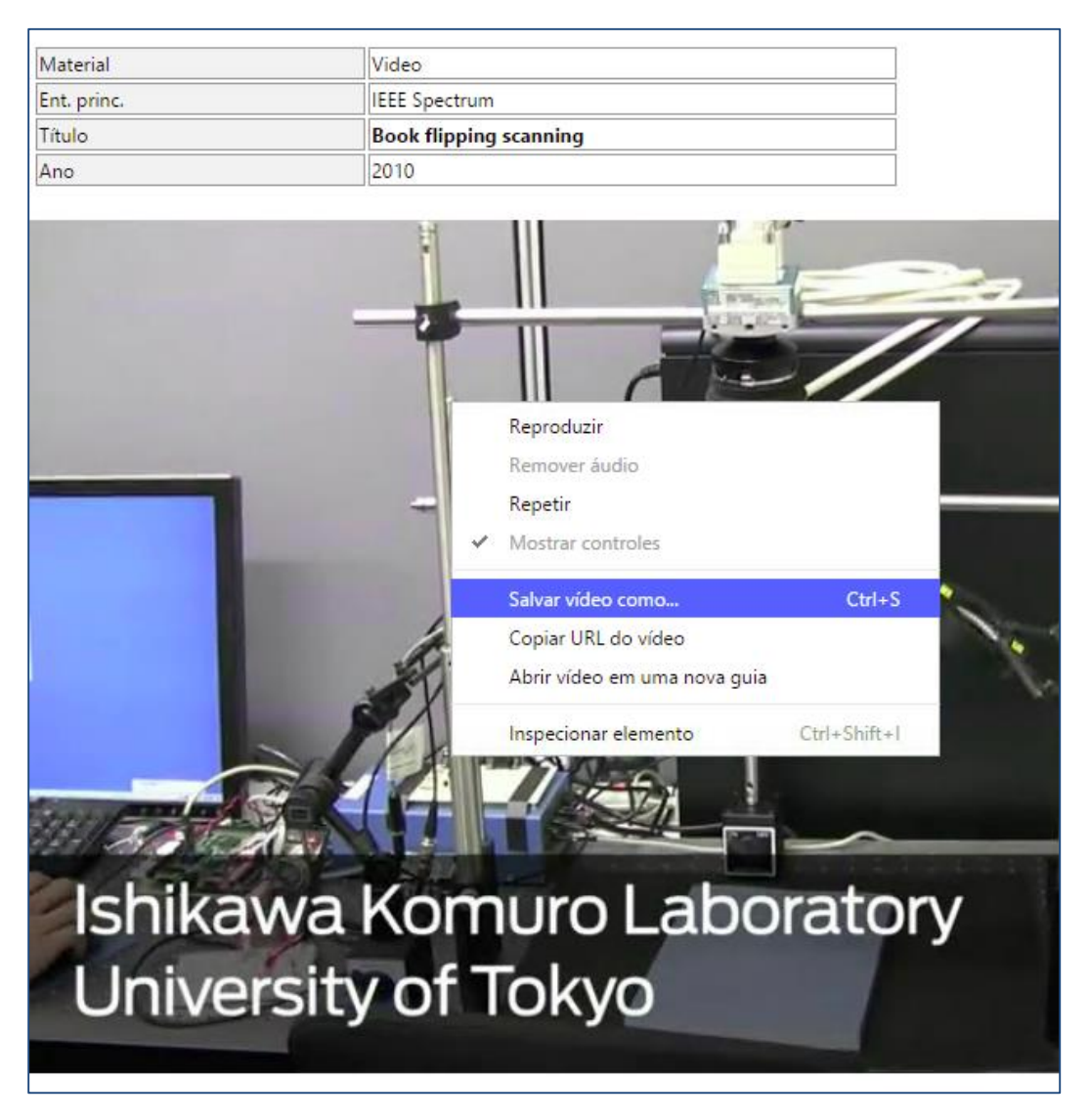

Figura 35: Player com visualização de arquivo de vídeo

Na Tabela 6 estão relacionados os navegadores e suas compatibilidades com os formatos de arquivos. Caso o navegador não possua compatibilidade com o formato, ao clicar no *link* do arquivo, o sistema realizará o *download* da forma tradicional, sem utilização do *player*.

| Navegador         | Formato MP4           | Formato WebM           | Formato OGG |
|-------------------|-----------------------|------------------------|-------------|
| Internet Explorer | Sim                   | Não                    | Não         |
| Chrome            | Sim                   | Sim                    | Sim         |
| Firefox           | Sim                   | Sim                    | Sim         |
| Safari            | Sim                   | Não                    | Não         |
| Opera             | A partir da versão 25 | Sim                    | Sim         |
|                   | Tabela 6: Navegadore  | s e formatos suportado | s           |

<u>Importante</u>: Diferentemente da funcionalidade existente para arquivos de áudio, este recurso **não é um serviço de** *streaming*. Os clientes somente devem disponibilizar vídeos para *download* em seus catálogos quando possuírem direitos de distribuição dos mesmos.

Esta funcionalidade está disponível aos clientes que possuem os módulos **Terminal Web** e **Biblioteca digital**.

#### 3.11.3.3. Apresentação dos campos de Mídia no Terminal Web

A visualização dos campos de Nota e Nome do link foram alterados em Mídia (preenchimento da tag 856) garantindo que os dados sejam apresentados aos usuários da forma correta e não de acordo com a entrada dos subcampos.

Ao incluir uma mídia ao registro pela ficha AACR2, o sistema orienta que o operador preencha os subcampos |z para Arquivos salvos na rede da instituição e |y para Links da Web. Quando a entrada de dados é realizada pelo MARC, o operador pode incluir estes subcampos, porém o sistema apresentava no Terminal Web na ordem de inclusão dos subcampos. Problemas na visualização também aconteciam quando um registro era importado e a ordenação dos subcampos não era iniciada pelo |y ou |z.

Para solucionar este problema, independente da forma em que os dados foram incluídos, no momento da visualização, os subcampos |z ou |y serão visualizados de forma correta, apresentando ao usuário no Terminal Web a descrição do objeto que será acessado, descrito nos subcampos |d (para Arquivos salvos na rede) ou |u (URLs). Na Figura 36 é apresentado exemplo de inclusão do caminho (|d) e da ligação textual (|y) posterior a nota (|z) e a URL do site (|u):

| Þ | 856      | Localização e acesso<br>eletrônico |                                                           |  |
|---|----------|------------------------------------|-----------------------------------------------------------|--|
|   | d        | Caminho                            | D:\Prima\Biblioteconomia\Digitalizacao obras<br>raras.pdf |  |
|   | z        | Nota pública                       | Íntegra                                                   |  |
|   | 856      | Localização e acesso<br>eletrônico |                                                           |  |
|   | <b>u</b> | URI                                | http://www.loc.gov/marc/authority/                        |  |
|   | y        | Ligação textual                    | Library of Congress - MARC Autoridade                     |  |

Figura 36: Inclusão de mídias pela tag 856

A visualização das descrições dos objetos digitais será ordenada no Terminal Web, conforme Figura 37:

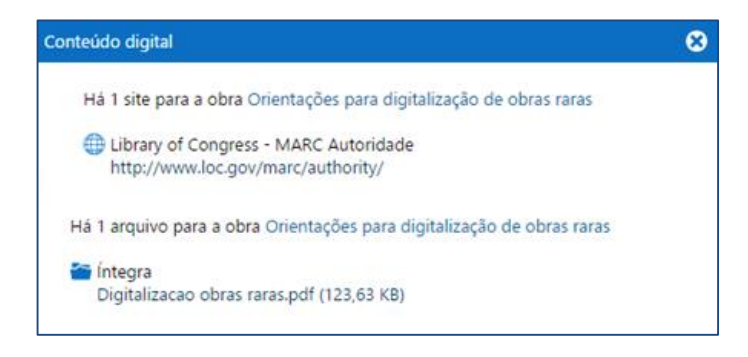

Figura 37: Visualização de mídias no TW

## 3.12. Descrição complementar

Campos opcionais que foram definidos por tipo de material. A inclusão de campos opcionais é realizada em Manutenção de tabelas/ Tabelas Auxiliares / Material/ Utilizar campos opcionais (Figura 38).

| lli –                                                                                                    | ŀ                                      | Auxil  | iares - Material                                                                                                    |     |                                             | - 🗆 🗙 |
|----------------------------------------------------------------------------------------------------|----------------------------------------|--------|----------------------------------------------------------------------------------------------------|-----|---------------------------------------------|-------|
| Confirmar Cancelar                                                                                                    |                                        |        |                                                                                                    |     |                                             |       |
| Material Periódico                                                                                                    |                                        |        |                                                                                                    |     |                                             |       |
| Configuração<br>Nível Bibliográfico Analitica de<br>Analitica de<br>Monografia<br>Periódico                                                                                        | Monografia<br>Periódico                | - Peri | ódico                                                                                                    | • • | Template                                    |       |
| Modelo de referência bibliográfica<br>Utilizar campos opcionais<br>Permitir reserva<br>Marcar novo exemplar como cir<br>Incluir exemplar ao cadastrar tit<br>Permitir envio de DSI | Fascículos<br>cula<br>ulos do material | •      | Notas utilizadas<br>Gerais<br>"Com"<br>Dissertação ou tese<br>Bibliográficas<br>Conteúdo<br>Acesso restrito<br>Escala mat. gráfico |     | <ul> <li>+</li> <li>↓</li> <li>ā</li> </ul> |       |
|                                                                                                    |                                        |        |                                                                                                    |     |                                             |       |

Figura 38: Utilização de campos opcionais

Ao habilitar o uso, será possível criar até dez (10) campos de texto e seis (6) campos lógicos. Determine se os campos serão utilizados e consultados no Terminal Web. É possível definir um valor de preenchimento padrão (Figura 39).

| li t         | Campos e         | editáveis    | ×      |
|--------------|------------------|--------------|--------|
| Тіро         | Utilizar         | Terminal     | Padrão |
| Texto Qualis | <b>v</b>         | $\checkmark$ | 3      |
| Texto        |                  |              |        |
| Texto        |                  |              |        |
| Texto        |                  |              |        |
| Texto        |                  |              |        |
| Texto        |                  |              |        |
| Texto        |                  |              |        |
| Texto        |                  |              |        |
| Texto        |                  |              |        |
| Texto        |                  |              |        |
| Check        |                  |              |        |
| Check        |                  |              |        |
| Check        |                  |              |        |
| Check        |                  |              | Γ      |
| Check        |                  |              |        |
| Check        |                  |              |        |
|              | 🖌 Confirmar 🗙 Ca | incelar      |        |

Figura 39: Definição dos campos opcionais

Os dados presentes nestes campos opcionais não estão no MARC. A recuperação dos dados de descrição complementar preenchidos pode ser feita pelo botão Buscar, na opção busca livre ou exata, conforme Figura 40.

| Busca orientada       Busca combinada         Todos os campos                                                                                                    | llt.                                                      |                                                                                    | Busca - Obras                                                                      |
|----------------------------------------------------------------------------------------------------|-----------------------------------------------------------|------------------------------------------------------------------------------------|------------------------------------------------------------------------------------|
| Todos os campos         Título         Título         Assuntos         Exata         Autores         Exata         Material - Restrição         Obras         Obras - Dados auxiliares         Exemplar         Circulação         Acadêmico         Aquisições         MAterial suspenso         Indiferente         Cádastro         Igual a         7/7         Material liberado para divulgação         Indiferente         V <sup>a</sup> de controle         Midias         Imagem de ref.         Indiferente         Sites       Indiferente<         Com analiticas cadastradas         Arquivo         Indiferente         Repos. digital         Indiferente                                                                                                    | Busca orienta                                             | da Busca combinada                                                                 |                                                                                    |
| Titulo       Inicidado com casa         Assuntos       Exata         Autores       Exata         Material - Restrição       C Qualquer @ Somente titulo       Somente analiticas         Obras       Obras - Dados auxiliares       Exemplar       Circulação       Aquisições       MARC       Inventário       Operadores       Conteúdo digital         Desc. compl.       Exata       Material suspenso       Indiferente ♥         Cadastro       Igual a ♥ // IB       Material liberado para divulgação       Indiferente ♥         Código do titulo       Igual a ♥ // IB       Material liberado para divulgação       Indiferente ♥         Nº de controle       Data       Igual a ♥ // IB       Material externo       Indiferente ♥         Imagem de ref.       Indiferente ♥       Com analiticas cadastradas       Indiferente ♥         Repos. digital       Indiferente ♥       Com área do conhecimento       Indiferente ♥                                                                                                    | Todos os campo                                            |                                                                                    |                                                                                    |
| Assuntos<br>Autores<br>Exata<br>Material - Restrição<br>Obras Obras - Dados auxiliares<br>Exemplar Circulação Acadêmico Aquisições MARC Inventário Operadores Conteúdo digital<br>Desc. compl.<br>Exata<br>Material suspenso Indiferente<br>Cadastro Igual a<br>Alteração<br>Igual a<br>// IB<br>Material liberado para divulgação Indiferente<br>Data Igual a<br>// IB<br>Material externo Indiferente<br>Material externo Indiferente<br>Arquivo Indiferente<br>Material externo Indiferente<br>Material externo Indiferente<br>Material exter | Titulo                                                    | Iniciado com casa                                                                  |                                                                                    |
| Autores       Exata         Material - Restrição       Qualquer © Somente titulo       Somente analiticas         Obras       Obras - Dados auxiliares       Exemplar       Circulação       Acadêmico       Aquisições       MARC       Inventário       Operadores       Conteúdo digital         Desc. compl.       Exata       Material suspenso       Indiferente ▼         Cadastro       igual a ♥       /// IB       Material não divulgado       Indiferente ▼         Alteração       igual a ♥       /// IB       Material liberado para divulgação       Indiferente ▼         Nº de controle       Data       Igual a ♥       // IB       Material externo       Indiferente ▼         Midias       Material externo       Indiferente ▼       Indiferente ▼       Com analiticas cadastradas       Indiferente ▼         Imagem de ref.       Indiferente ▼       Sites       Indiferente ▼       Com área do conhecimento       Indiferente ▼         Repos. digital       Indiferente ▼       Indiferente ▼       Exatore       Indiferente ▼       Indiferente ▼                                                                                                    | Assuntos                                                  | Exata                                                                              | <u>e</u> _                                                                         |
| Material - Restrição       C Qualquer       Somente título       Somente analiticas         Obras       Obras - Dados auxiliares       Exemplar       Circulação       Aquisições       MARC       Inventário       Operadores       Conteúdo digital         Desc. compl.       Exata       Material suspenso       Indiferente       Indiferente                                                                                                    | Autores                                                   | Exata                                                                              | 6                                                                                  |
| Obras       Obras - Dados auxiliares       Exemplar       Circulação       Acadêmico       Aquisições       MARC       Inventário       Operadores       Conteúdo digital         Desc. compl.       Exata       Material suspenso       Indiferente ▼         Cadastro       igual a ▼       / /       Imagem de ref.       Indiferente ▼       Material externo       Indiferente ▼         Nª de controle       Data       igual a ▼       / /       Imagem de ref.       Indiferente ▼       Material externo       Indiferente ▼         Imagem de ref.       Indiferente ▼       Sites       Indiferente ▼       Com analiticas cadastradas       Indiferente ▼         Repos. digital       Indiferente ▼       Imagem de ref.       Indiferente ▼       Com área do conhecimento       Indiferente ▼                                                                                                    | Material - Restr                                          | ição C Qualquer @ Soment                                                           | e título 🔿 Somente analíticas                                                      |
| Desc. compi.       Exata       Material suspenso       Indiferente ▼         Cadastro       igual a ♥ / / 3B       Material não divulgado       Indiferente ▼         Aiteração       igual a ♥ / / 3B       Motivo       ●         Código do título       igual a ♥ / / 3B       Motivo       ●         Nº de controle       Data       igual a ♥ / / 3B       Material liberado para divulgação       Indiferente ♥         Nº de controle       Data       igual a ♥ / / 3B       Material externo       Indiferente ♥         Midias       Indiferente ♥       Material externo       Indiferente ♥         Imagem de ref.       Indiferente ♥       Com analiticas cadastradas       Indiferente ♥         Repos. digital       Indiferente ♥       ●       ●                                                                                                    | Obras Obras - D                                           | ados auxiliares Exemplar Circulação A                                              | cadêmico   Aquisições   MARC   Inventário   Operadores   Conteúdo digital          |
| Desc. compl.       Exata       Material suspenso       Indiferente          Cadastro       igual a        / /       Image: Complete and the second and the second and                                                                                                    |                                                           |                                                                                    |                                                                                    |
| Cadastro     igual a     / /     Image: Site site site site site site site site s                                                                                                    | Desc. compl.                                              | Exata                                                                              | Material suspenso Indiferente 💌                                                    |
| Alteração     igual a     / / IB     Motivo       Código do titulo     igual a      Material liberado para divulgação     Indiferente v       Nº de controle     Data     igual a     / / IB       Midias     Material externo     Indiferente v       Imagem de ref.     Indiferente v     Com analiticas cadastradas     Indiferente v       Arquivo     Indiferente v     Com área do conhecimento     Indiferente v       Repos. digital     Indiferente v     E                                                                                                    | Cadastro                                                  | igual a 💌 / / 🔢                                                                    | Material não divulgado Indiferente 💌                                               |
| Código do titulo       igual a       Material liberado para divulgação       Indiferente v         Nº de controle       Data       igual a       / / isi         Midias       Material externo       Indiferente v         Imagem de ref.       Indiferente v       Com analiticas cadastradas       Indiferente v         Arquivo       Indiferente v       Com área do conhecimento       Indiferente v         Repos. digital       Indiferente v       Imagem de ref.       Indiferente v                                                                                                    | Alteração                                                 | igual a 💌 🖊 🔢                                                                      | Motivo                                                                             |
| N° de controle     Data igual a v / / III       Midias     Material externo     Indiferente v       Imagem de ref.     Indiferente v     Com analiticas cadastradas     Indiferente v       Arquivo     Indiferente v     Com área do conhecimento     Indiferente v       Repos. digital     Indiferente v     Indiferente v                                                                                                    | Código do título                                          | igual a 💌                                                                          | Material liberado para divulgação Indiferente 💌                                    |
| Midias     Material externo     Indiferente ▼       Imagem de ref.     Indiferente ▼ Sites     Indiferente ▼     Com analiticas cadastradas     Indiferente ▼       Arquivo     Indiferente ▼     Com área do conhecimento     Indiferente ▼       Repos. digital     Indiferente ▼     €                                                                                                    | Nº de controle                                            |                                                                                    | Data igual a 💌 🛛 / 🖉                                                               |
| Imagem de ref.     Indiferente     Sites     Indiferente     Com analiticas cadastradas     Indiferente       Arquivo     Indiferente     Com área do conhecimento     Indiferente       Repos. digital     Indiferente     Imagem de conhecimento     Indiferente                                                                                                    | Midias                                                    |                                                                                    | Material externo Indiferente 💌                                                     |
| Arquivo Indiferente  Com área do conhecimento Indiferente  Repos. digital Indiferente                                                                                                    |                                                           |                                                                                    |                                                                                    |
| Repos. digital Indiferente                                                                                                    | Imagem de ref.                                            | Indiferente V Sites Indiferente                                                    | Com analíticas cadastradas Indiferente 💌                                           |
|                                                                                                    | Imagem de ref.<br>Arguivo                                 | Indiferente Sites Indiferente                                                      | Com analíticas cadastradas Indiferente      Com área do conhecimento Indiferente   |
|                                                                                                    | Imagem de ref.<br>Arquivo<br>Repos, digital               | Indiferente Vites Indiferente                                                      | Com analíticas cadastradas Indiferente  Com área do conhecimento Indiferente       |
|                                                                                                    | lmagem de ref.<br>Arquivo<br>Repos. digital               | Indiferente V Sites Indiferente<br>Indiferente V<br>Indiferente V                  | Com analíticas cadastradas Indiferente 💌<br>Com área do conhecimento Indiferente 💌 |
|                                                                                                    | lmagem de ref.<br>Arquivo<br>Repos. digital               | Indiferente V Sites Indiferente<br>Indiferente V<br>Indiferente V                  | Com analíticas cadastradas Indiferente 💌<br>Com área do conhecimento Indiferente 💌 |
|                                                                                                    | lmagem de ref.<br>Arquivo<br>Repos. digital               | Indiferente V Sites Indiferente                                                    | Com analíticas cadastradas Indiferente 💌<br>Com área do conhecimento Indiferente 💌 |
| Biblioteca Indiferente 🔽                                                                                                    | Imagem de ref.<br>Arquivo<br>Repos. digital<br>Biblioteca | Indiferente V Sites Indiferente<br>Indiferente V<br>Indiferente V<br>Indiferente V | Com analíticas cadastradas Indiferente V<br>Com área do conhecimento Indiferente V |

Figura 40: Busca exata da Descrição complementar em Obras

## 3.13. Exemplar

Esta aba somente aparece na inclusão de um novo título e permite o cadastro do primeiro fascículo com os dados de Ano, Volume, Número, parte, Suporte, Tabela opcional de exemplar, Campo opcional de exemplar e Localização, conforme Figura 41.

| Fascículo<br>Ano | Suporte | <b>Inf. local</b><br>Coleção |              |
|------------------|---------|------------------------------|--------------|
| Vol.             |         | Cmp. opc. ex.                |              |
| Núm.             |         | Localização                  | Referencia 💽 |
| Parte            |         |                              |              |

Figura 41: Inclusão de exemplar em cadastro de periódico novo

Após a confirmação de inclusão do registro esta aba não é visualizada nesta tela, com os dados dos fascículos do periódico relacionados em Exemplares.

## 3.14. Áreas

Cadastro da área do conhecimento relacionada de obras, assim como as suas respectivas subáreas (Figura 42). Tanto o cadastro de áreas e subáreas ficam armazenadas no Menu Manutenção/ Manutenção de tabelas/ Acadêmicas/ Área de conhecimento e Subárea.

| Área 💽  |     |
|---------|-----|
| Subárea | A _ |
|         | ā   |

Figura 42: Área e subárea do conhecimento

## 3.15. Acadêmico

Opção de cadastro de dados acadêmicos relacionados as obras. O cadastro das informações acadêmicas compreende: Curso(s), Núcleo (de acordo com configuração realizada em Configuração geral, Outras, Acadêmico), Disciplina(s) e Série(s). Estas tabelas estão em Menu Manutenção/ Manutenção de tabelas/ Acadêmicas / Curso, Disciplina, Série, Núcleo. Ao informar dados acadêmicos em um registro, ao clicar para incluir um novo Curso, o sistema abrirá caixa de seleção do curso desejado.

Também é possível informar a bibliografia (básica, complementar ou outra) e a quantidade de exemplares específicos do curso. A distribuição dos exemplares é realizada de acordo com a quantidade de exemplares/fascículos cadastrados no título (Figura 43).

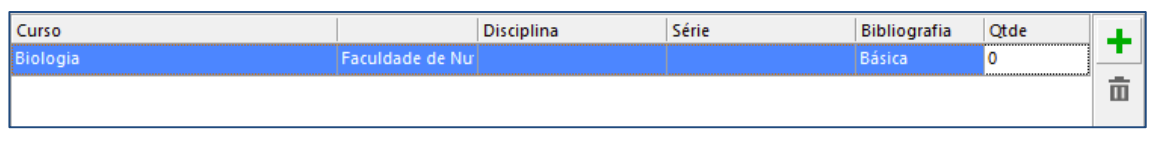

Figura 43: Inclusão de informações acadêmicas

Ao incluir informações acadêmicas a registros bibliográficos é possível emitir relatórios para o MEC.

## 3.16. Complemento

Na aba complemento é possível definir situações e prover demais informações adicionais das obras.

#### 3.16.1. Material suspenso

Indica se o título está suspenso. Nesta situação, não é possível ter exemplares/ fascículos registrados. Ao marcar o título como suspenso, ele não será apresentado no Terminal Web.

#### 3.16.2. Material não divulgado

Opção de não divulgar uma obra e seus respectivos exemplares. É possível incluir um motivo de não divulgação. A data é preenchida de forma automática pelo sistema, no momento em que foi habilitada esta marcação. Caso desejado, a data pode ser alterada pelo operador. Este campo somente é apresentado após a inclusão da obra.

## 3.16.3. Material liberado para divulgação

Opção de marcar quando um registro bibliográfico já passou por triagem da biblioteca para divulgação junto aos usuários. Ao marcar esta opção o registro será visualizado no Terminal Web nas Últimas Aquisições, de acordo com o critério de divulgação (data de cadastro ou data de liberação para divulgação). Este campo somente é apresentado após a inclusão da obra.

#### 3.16.4. Material externo

Utilizado para realizar EEB (empréstimo entre bibliotecas). A obra não pertence ao acervo, mas a biblioteca tem seu registro para realizar a circulação de um título externo. Este campo somente é apresentado após a inclusão da obra.

#### 3.16.5. Origem

Sinaliza se o título do periódico é Nacional ou Estrangeiro.

#### 3.16.6. Prazo de empréstimo

Este campo é utilizado somente se o título não seguir a política de circulações definida nas configurações locais.

#### 3.16.7. Data de cadastro

Informação gerada automaticamente no momento da inclusão do registro do periódico.

#### 3.16.8. Data de alteração

Informação gerada automaticamente registrando a última edição do registro bibliográfico.

#### 3.16.9. Nível de catalogação

Esta informação corresponde aos dados informados na posição 17 do Líder (Figura 44). Este campo está presente nas fichas de cadastro de Obras, Periódicos e Analíticas. O preenchimento no MARC é realizado diretamente no Líder (tag 000), ao selecionar o campo "**Nível de catalogação**".

Esta funcionalidade está disponível aos clientes que possuem o módulo Integração.

| ih.             | Inclusão                               | o - Obras                         | - 🗆 🗙               |
|-----------------|----------------------------------------|-----------------------------------|---------------------|
| Confirmar Can   | elar Portal SophiA Tabelas Emp. / Dev. |                                   |                     |
|                 |                                        |                                   | Código do título: 0 |
| Inf. básicas    | Situação                               | _                                 |                     |
| Outros títulos  | 🖌 🗔 Material liberado para divulgação  | Origem Nacional 💌                 |                     |
| Assuntos        | Data / / 15                            | Prazo de empréstimo               |                     |
| Ent. secundária |                                        | Dt. cadastro / /                  |                     |
| Notas           |                                        | Última alteração 🛛 / /            |                     |
| Mídias          |                                        | Nível de catalogação Nível padrão |                     |
| N° de controle  |                                        |                                   |                     |
| Desc. compl.    |                                        |                                   |                     |
| Exemplar        |                                        |                                   |                     |
| Áreas           |                                        |                                   |                     |
| Acadêmico       |                                        |                                   |                     |
| Complemento     |                                        |                                   |                     |
|                 |                                        |                                   |                     |
|                 |                                        |                                   |                     |
|                 |                                        |                                   |                     |
|                 |                                        |                                   |                     |
|                 |                                        |                                   |                     |
|                 |                                        |                                   |                     |
|                 |                                        |                                   |                     |

Figura 44: Campo Nível de Catalogação

O valor padrão de preenchimento desta posição é "Nível padrão". Esta posição é preenchida por um caractere, correspondente ao nível descritivo realizado. Os valores existentes estão descritos na Tabela 7. Os valores presentes na tabela são definidos pelo formato MARC, sem possibilidade de inclusões, alterações ou exclusões pelos operadores.

| Código | Nível de catalogação               |
|--------|------------------------------------|
| #      | Completo                           |
| 1      | Completo, material não examinado   |
| 2      | Incompleto, material não examinado |
| 3      | Abreviado                          |
| 4      | Nível padrão                       |
| 5      | Parcial (preliminar)               |
| 7      | Mínimo                             |
| 8      | Pré-publicação                     |
| u      | Desconhecido                       |
| Z      | Não aplicável                      |
|        | Tabela 7: Níveis de Catalogação    |
| _      |                                    |

A seleção do nível de catalogação é realizada ao acessar a tabela do campo, conforme Figura 45. O valor selecionado corresponderá ao preenchimento da posição 17 do líder de acordo com o MARC.

| Eleção de Nível de catalogação     | - | □ × |  |
|------------------------------------|---|-----|--|
| ✓ 🗙 🔽 Iniciado com                 | ñ | 5   |  |
| Descrição                          |   |     |  |
| Abreviado                          |   |     |  |
| Completo                           |   |     |  |
| Completo, material não examinado   |   |     |  |
| Desconhecido                       |   |     |  |
| Incompleto, material não examinado |   |     |  |
| Mínimo                             |   |     |  |
| Não aplicável                      |   |     |  |
| Nível padrão                       |   |     |  |
| Parcial (Preliminar)               |   |     |  |
| Pré-publicação                     |   |     |  |
|                                    |   |     |  |
|                                    |   |     |  |
|                                    |   |     |  |
|                                    |   |     |  |
|                                    |   |     |  |
|                                    |   |     |  |
|                                    |   |     |  |
|                                    |   |     |  |
|                                    |   |     |  |
|                                    |   |     |  |
|                                    |   |     |  |
|                                    |   |     |  |
|                                    |   |     |  |

Figura 45: Preenchimento do campo

Ao preencher este campo, o sistema permite que seja realizada recuperação por nível de catalogação, favorecendo o tratamento descritivo dos registros do acervo. A busca pode ser realizada por: Periódicos: aba Periódicos – Dados Auxiliares;

## 3.17. BIREME/CCN

Nesta aba estão presentes dados que atuam com as funcionalidades de exportação da coleção de periódicos à Bireme e ao Catálogo Coletivo Nacional (CCN).

#### 3.17.1. Bireme

Esta funcionalidade permite encaminhar informações de coleções de periódicos da área médica presentes no acervo ao SeCS (Seriados em Ciências da Saúde). São informados os dados do código BIREME do título do periódico e da periodicidade do título. De acordo com o preenchimento destes campos o sistema apresentará a codificação da Máscara de periodicidade, conforme Figura 46.

| BIREME                   |                              |
|--------------------------|------------------------------|
| Código BIREME do título. | 893013                       |
| Periodicidade do título  | 1 vol./ano com 20 fasc./vol. |
| Máscara da periodicidade | Z1V20F                       |

Figura 46: Identificação dos dados Bireme do periódico

Maiores informações sobre esta funcionalidade podem ser consultadas na documentação **BIREME**, no Portal SophiA.

#### 3.17.2. CCN

Esta funcionalidade permite encaminhar informações de coleções de periódicos ao Catálogo Coletivo Nacional de Publicações Seriadas (CCN). Coordenado pelo IBICT, o CCN é uma rede cooperativa de unidades de informação cujo objetivo é reunir em um único local de acesso público, os dados sobre publicações periódicas técnico-científicas presentes nos acervos das

bibliotecas participantes da Rede CCN. São informados os campos CCN, forma, tipo de publicação, qualificador do título, designação da seção/subsérie, título seção/subsérie, tipo (coleção ou índice), marcação para que este título seja encaminhado ao CCN e sinalização que ocorreu o envio, conforme Figura 47

| CCN                      |         |            |
|--------------------------|---------|------------|
| CCN                      | Forma   | ▼ Tipo     |
| Tipo de publicação       | Enviado | ☑ ○ Índice |
| Qualificador do título   |         |            |
| Desig. da seção/subsérie |         |            |
| Título seção/suplemento  |         |            |
| Enviar ao CCN 🔽          |         |            |

Figura 47: Identificação dos dados CCN do periódico

Maiores informações sobre esta funcionalidade podem ser consultadas na documentação **CCN**, no Portal SophiA.

# **4. EXEMPLARES (FASCÍCULOS)**

Após a inclusão do título do periódico é possível registrar os fascículos presentes (Kardex). Os botões para cadastro de exemplares estão apresentados na Figura 48

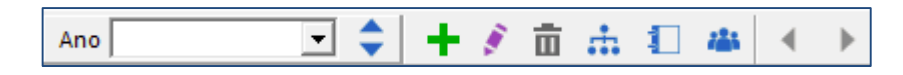

Figura 48: Botões de exemplares de periódicos

Os botões utilizados no cadastro de exemplares de Periódicos estão detalhados na Tabela 8.

| +     | Incluir exemplar (Insert)        |
|-------|----------------------------------|
| 1 - C | Alterar exemplar (F2)            |
| Ξ.    | Excluir exemplar (SHIFT+Delete)  |
| ÷.    | Artigos (CTRL+N)                 |
|       | Exemplares encadernados (CTRL+O) |
|       | Histórico de alterações          |
| 4     | Exemplar anterior                |
| •     | Próximo exemplar                 |

Tabela 8: Botões de exemplares de periódicos

No campo Ano são agrupados os fascículos. O padrão do sistema é posicionar a visualização dos fascículos no ano mais recente cadastrado. O operador pode alterar a visualização pelos demais anos ou na opção "Todos" que permite visualizar todos os fascículos cadastrados do título no sistema.

As setas "Exemplar anterior" e "Próximo exemplar" permitem a navegação entre os fascículos e entre os anos, minimizando o uso do mouse.

## 4.1. Inclusão de exemplar - Informações

O cadastro de fascículo é realizado somente pela ficha e os dados não são registrados no MARC. O cadastro está distribuído nas abas de Informações, No. de chamada, Notas, Aquisição, Inventário, EEB e CCN, conforme Figura 49.

| 👖 Inclusão de exemplar |                                                                            | - 🗆 ×       |
|------------------------|----------------------------------------------------------------------------|-------------|
| Confirmar Cancela      | r                                                                          |             |
|                        |                                                                            | Informações |
| Informações            | Informações gerais Tombo                                                   |             |
| N° de chamada          | - Ano N° ex. N°<br>Volume Per circ Data 04/01/2016 13                      |             |
| Notas                  | Número Suporte E                                                           |             |
| Aquisição              | Parte Data public. / / 🛐                                                   |             |
| Inventário             | Pág.                                                                       |             |
| EEB                    | Informações locais Circulação Retença                                      | o           |
| CCN                    | Obra rara       ✓ Permitir circulação       Prazo       até       00:00:00 |             |

Figura 49: Cadastro de exemplares

Os dados estão distribuídos em grupos de campos identificados como Informações gerais, Tombo, Informações locais, Circulação e Retenção.

#### 4.1.1. Informações gerais

Preenchimento dos dados para identificação do fascículo. Nenhum campo possui campo de preenchimento obrigatório.

#### 4.1.1.1.Ano

Ano de publicação do exemplar. O sistema agrupa os fascículos por ano no momento da visualização.

#### 4.1.1.2.Volume

Volume do exemplar. Em alguns periódicos pode vir registrado como Ano. Mesmo que esteja registrado em algarismo romano, recomenda-se que a numeração seja feita em arábico.

#### 4.1.1.3.Número

Número do exemplar.

#### 4.1.1.4.Parte

Registro de parte do exemplar. Pode ser um número especial, suplemento, periódico volumado etc.

#### 4.1.1.5.Pág.

Quantidade de páginas do exemplar.

#### 4.1.1.6.No. ex.

Quantidade de exemplares do exemplar na Biblioteca.

#### 4.1.1.7.Per. Circ.

Período de circulação do exemplar. Este campo é alimentado com os valores presentes na tabela auxiliar Período de circulação.

#### 4.1.1.8.Suporte

Suporte do exemplar. Este campo é alimentado com os valores presentes na tabela auxiliar Suporte.

#### 4.1.1.9.Data public.

Campo utilizado se o exemplar possui uma data exata, com dia, mês e ano. Usualmente é utilizada para registrar jornais.

#### 4.1.2. Tombo

Preenchimento dos dados para identificação do fascículo.

#### 4.1.2.1.No.

Número de tombo do exemplar. De acordo com a configuração utilizada o campo do Número de tombo pode vir preenchido como sugestão, com possibilidade de alteração pelo operador.

#### 4.1.2.2.Data

A data de tombo do exemplar é preenchida de forma automática com o dia da inclusão, podendo ser alterada pelo operador.

#### 4.1.3. Informações locais

Preenchimento dos dados para identificação e especificação do fascículo.

#### 4.1.3.1.Obra rara

Check box para sinalizar que o exemplar é raro.

#### 4.1.3.2.Localização

Campo que identifica o local onde é armazenado o exemplar, dentro da biblioteca. Este campo é preenchido pela tabela auxiliar Localização. Sua utilização é condicionada com a configuração geral de Dados Padrão para Obras, Periódicos e Analíticas.

#### 4.1.3.3.Tabela opcional de exemplar

Campo que pode ser incluído para descrever exemplares. Sua definição e descrição é realizada em Configuração geral, Campos opcionais, Tabelas editáveis. Os dados são armazenados na tabela auxiliar com o nome que foi dado na configuração.

#### 4.1.3.4.Cmp. opc. ex.

Campo opcional de exemplares é criado na configuração geral, Campos opcionais, Campos editáveis. Os dados não são armazenados em tabela, mas digitados livremente.

#### 4.1.3.5.Biblioteca

Informa a qual biblioteca pertence o exemplar. Campo disponível somente aos clientes que possuem o módulo Multibiblioteca.

#### 4.1.3.6.Encadernado com

Sinaliza que o exemplar está encadernado com outros fascículos. Indica também qual é o primeiro exemplar da encadernação. Esta informação é preenchida de forma automática, sem possibilidade de edição, quando é realizada a "encadernação" de fascículos pelo sistema.

#### 4.1.3.7.Projeto

Campo utilizado por instituição de ensino para restringir a circulação de alguns exemplares por um período a usuários selecionados. É necessário criar um projeto e vincula-lo a usuários e exemplares.

Os projetos são cadastrados na tabela auxiliar Projeto, onde é informada uma descrição, o período de início e término do projeto e se após este período o exemplar poderá ser emprestado para usuários que não estejam vinculados ao projeto, conforme Figura 50.

| 👖 Auxiliare | es - Projeto                                                             | _ | × |
|-------------|--------------------------------------------------------------------------|---|---|
| Confirmar   | X<br>Cancelar                                                            |   |   |
|             |                                                                          |   |   |
| Descrição   | Projeto Fapesp                                                           |   |   |
| Início      | 04/01/2016                                                               |   |   |
| Término     | 01/03/2017 🔄 🖌 Após o término, permite empréstimo para todos os usuários |   |   |

Figura 50: Cadastro de Projeto

Na aba Usuário devem ser pesquisados os usuários que estão vinculados ao Projeto. No cadastro do usuário, clique na aba Projetos e selecione o projeto ao qual o usuário está vinculado.

#### 4.1.4. Circulação

Preenchimento dos dados que orientam a circulação do fascículo. Os campos são preenchidos de forma automática de acordo com a configuração de circulação realizada por biblioteca. Nesta área são permitidos os registros de exceções da política de circulação.

#### 4.1.4.1.Permitir circulação

Check box que sinaliza se o exemplar permite circulação.

#### 4.1.4.2.Prazo até

Quantidade de dias ou horas de circulação do exemplar. Deve ser informado somente em casos de exceção da política de circulação.

#### 4.1.4.3. Motivo de não circulação

Campo habilitado somente se o exemplar não permite circulação. Os valores para preenchimento deste campo estão armazenados na tabela auxiliar Motivo de não circulação.

#### 4.1.4.4.Bloquear renovação no Gerenciador

Check box para bloquear renovação do exemplar pelo Gerenciador.

#### 4.1.4.5.Bloquear renovação no Terminal Web

Check box para bloquear renovação do exemplar pelo Terminal Web.

#### 4.1.4.6.Bloquear reserva

Check box para bloquear a reserva do exemplar, tanto pelo Gerenciador como no Terminal Web.

#### 4.1.4.7.Anexo de exemplar

Check box que sinaliza que o exemplar é um anexo.

#### 4.1.5. Retenção

Sinalização de retenção do exemplar.

#### 4.1.5.1.Retido

Check box que sinaliza que o exemplar está retido.

#### 4.1.5.2.Motivo

Campo habilitado para edição somente se o Check box Retido estiver marcado. Permite informar um motivo de retenção. Campo preenchido pela tabela auxiliar Motivo de retenção.

#### 4.1.5.3.Data

Data da retenção do exemplar. Preenchido automaticamente com o dia de sinalização da retenção, porém pode ser alterado pelo operador.

## 4.2. Nº de chamada

Esta aba somente é aparente se foi configurada a opção de classificação descentralizada presente em Configuração do sistema, Configuração geral, Exemplar, Identificação do exemplar para circulação, Classificação descentralizada (Figura 51). Esta funcionalidade permite que exemplares iguais tenham número de classificação diferente entre as bibliotecas

de uma rede, preservando a especificidade de cada acervo. Ao incluir um novo exemplar, o sistema preenche de forma automática os valores presentes no título, com possibilidade de edição ao operador

| Inclusão de exempla    | r                  |  |  |   |  | _     |        |   |
|------------------------|--------------------|--|--|---|--|-------|--------|---|
| ✓ X<br>onfirmar Cancel | ar                 |  |  |   |  |       |        |   |
|                        |                    |  |  |   |  | N10 - |        |   |
|                        |                    |  |  | _ |  | N° C  | ie cha | m |
| Informações            | Classificação      |  |  | _ |  |       |        |   |
| N° de chamada          | Notação do Autor   |  |  | _ |  |       |        |   |
| Notas                  | Complemento        |  |  | _ |  |       |        |   |
| Aquisição              | Outras informações |  |  |   |  |       |        |   |
| Inventário             |                    |  |  |   |  |       |        |   |
| FFR                    |                    |  |  |   |  |       |        |   |
| CCN                    |                    |  |  |   |  |       |        |   |
| CCN                    |                    |  |  |   |  |       |        |   |
|                        |                    |  |  |   |  |       |        |   |
|                        |                    |  |  |   |  |       |        |   |
|                        |                    |  |  |   |  |       |        |   |
|                        |                    |  |  |   |  |       |        |   |
|                        |                    |  |  |   |  |       |        |   |
|                        |                    |  |  |   |  |       |        |   |
|                        |                    |  |  |   |  |       |        |   |
|                        |                    |  |  |   |  |       |        |   |
|                        |                    |  |  |   |  |       |        |   |
|                        |                    |  |  |   |  |       |        |   |
|                        |                    |  |  |   |  |       |        |   |

Figura 51: Classificação descentralizada

## 4.3. Notas

Registro de notas de exemplares. São disponibilizadas 10 notas que podem ser traduzidas pela biblioteca (menu superior, Manutenção, Tradução de notas de exemplar). O operador pode selecionar uma ou mais notas para serem apresentadas no momento da circulação, conforme Figura 52.

| 👖 Inclusão de exemplar |                                    |      | - 0                   | ×             |
|------------------------|------------------------------------|------|-----------------------|---------------|
| Confirmar Cancela      | r                                  |      |                       |               |
|                        |                                    |      |                       |               |
|                        |                                    |      |                       | Notas         |
| Informações            | Para agrupar os itens arraste o ca |      |                       | +             |
| N° de chamada          | Tipo                               | Nota | Apresent<br>no emp.// | tar 📅<br>dev. |
| Notas                  |                                    |      |                       |               |
| Aquisição              |                                    |      |                       |               |
| Inventário             |                                    |      |                       |               |
| EEB                    |                                    |      |                       |               |
| CCN                    |                                    |      |                       |               |

Figura 52: Notas de exemplares

## 4.4. Aquisição

Permite a inclusão de dados de aquisição do exemplar. Se o item foi distribuído pelo módulo Aquisições, estes dados são somente para leitura e não podem ser alterados. Na aba Aquisições são informados os dados de Data, Valor, Moeda, Forma, Fornecedor, Patrimônio, Nota fiscal, Data da nota fiscal e Licitação, conforme Figura 53.

| Inclusão de exemplar |                      |          |       |               | - |      | ×      |
|----------------------|----------------------|----------|-------|---------------|---|------|--------|
| 🗸 🗙                  |                      |          |       |               |   |      |        |
| Confirmar Cancela    | r                    |          |       |               |   |      |        |
|                      |                      |          |       |               |   |      |        |
|                      |                      |          |       |               |   | Aqui | isição |
| Informações          | Forma                | <b>F</b> | Data  | 04/01/2016 15 |   |      |        |
| N° de chamada        | Fornecedor           |          | Valor | RS 🐔          |   |      |        |
| Notas                | Nota fiscal          |          |       | ,,            |   |      |        |
| Aquicição            | Data nota fiscal / / | 15       |       |               |   |      |        |
| Aquisição            | Patrimônio           | +        |       |               |   |      |        |
| inventario           |                      |          |       |               |   |      |        |
| EEB                  |                      |          |       |               |   |      |        |
| CCN                  |                      |          |       |               |   |      |        |
|                      |                      |          |       |               |   |      |        |
|                      |                      |          |       |               |   |      |        |
|                      |                      |          |       |               |   |      |        |
|                      |                      |          |       |               |   |      |        |
|                      |                      |          |       |               |   |      |        |
|                      |                      |          |       |               |   |      |        |
|                      |                      |          |       |               |   |      |        |
|                      |                      |          |       |               |   |      |        |
|                      |                      |          |       |               |   |      |        |
|                      |                      |          |       |               |   |      |        |
|                      |                      |          |       |               |   |      |        |

Figura 53: Dados de aquisição do exemplar

## 4.5. Inventário

Campo preenchido de forma dinâmica, de acordo com a situação do exemplar em inventários processados pela biblioteca. São apresentados o nome do inventário e a situação do exemplar (Figura 54).

| 👖 Inclusão de exem | plar               |          | - |      | ×      |
|--------------------|--------------------|----------|---|------|--------|
| Confirmar Car      | <b>K</b><br>ncelar |          |   |      |        |
|                    |                    |          |   | Inve | ntário |
| Informações        | Inventário         | Situação |   |      |        |
| N° de chamada      |                    |          |   |      |        |
| Notas              |                    |          |   |      |        |
| Aquisição          |                    |          |   |      |        |
| Inventário         |                    |          |   |      |        |
| EEB                |                    |          |   |      |        |
| CCN                |                    |          |   |      |        |
|                    |                    |          |   |      |        |
|                    |                    |          |   |      |        |
|                    |                    |          |   |      |        |
|                    |                    |          |   |      |        |
|                    |                    |          |   |      |        |
|                    |                    |          |   |      |        |
|                    |                    |          |   |      |        |
|                    |                    |          |   |      |        |
|                    |                    |          |   |      |        |
|                    |                    |          |   |      |        |

Figura 54: Inventários onde o exemplar foi analisado

## 4.6. EEB

Indica se o exemplar está emprestado para uma instituição externa. Este campo é preenchido somente na vigência de uma circulação, indicando a instituição que tomou o exemplar emprestado e a data prevista de devolução (Figura 55). Após a devolução da circulação não são visualizados dados nesta aba.

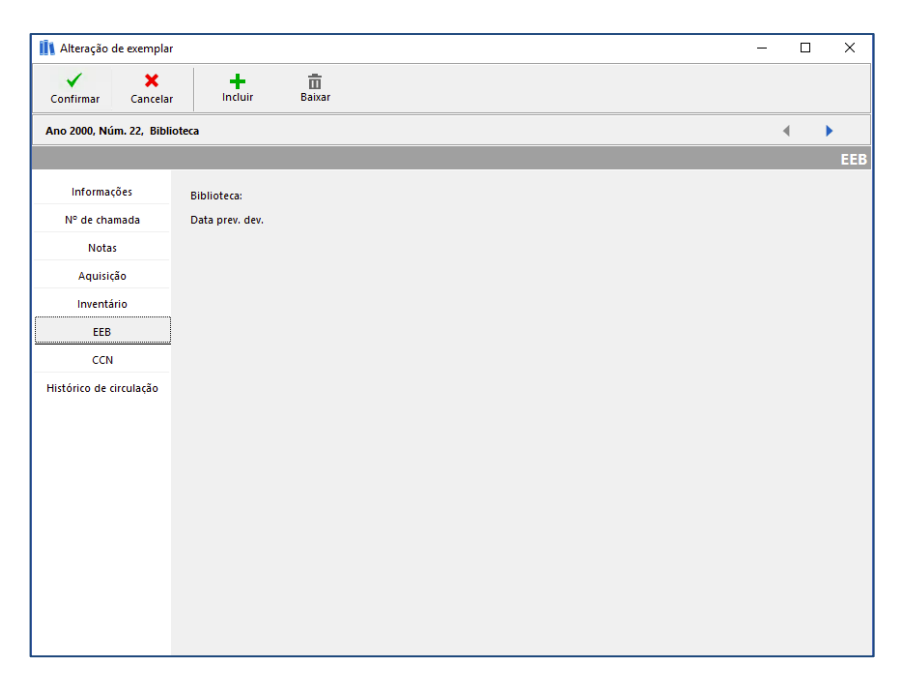

Figura 55: Circulação aberta do exemplar em EEB

## 4.7. CCN

Registra se o fascículo é um índice ou se pertence à coleção. Também é identificada a forma do item, conforme Figura 56.

| 🚺 Alteração d         | de exemplar      |                      |              |   |           |       |       |  |  | _ |   | ×   |
|-----------------------|------------------|----------------------|--------------|---|-----------|-------|-------|--|--|---|---|-----|
| <b>√</b><br>Confirmar | X<br>Cancelar    | +<br>Incluir         | TT<br>Baixar |   |           |       |       |  |  |   |   |     |
| Ano 2000, Nú          | im. 22, Bibliote | ca                   |              |   |           |       |       |  |  |   | 4 | •   |
|                       |                  |                      |              |   |           |       |       |  |  |   |   | CCN |
| Informaç              | ções             | Tipo                 | Forma        | a | Texto imp | resso | <br>• |  |  |   |   |     |
| N° de cha             | mada             | Coleção     C Índice |              |   |           |       |       |  |  |   |   |     |
| Nota                  | s                |                      |              |   |           |       |       |  |  |   |   |     |
| Aquisiç               | ão               |                      |              |   |           |       |       |  |  |   |   |     |
| Inventá               | irio             |                      |              |   |           |       |       |  |  |   |   |     |
| EEB                   |                  |                      |              |   |           |       |       |  |  |   |   |     |
| CCN                   |                  |                      |              |   |           |       |       |  |  |   |   |     |
| Histórico de c        | irculação        |                      |              |   |           |       |       |  |  |   |   |     |
|                       |                  |                      |              |   |           |       |       |  |  |   |   |     |
|                       |                  |                      |              |   |           |       |       |  |  |   |   |     |
|                       |                  |                      |              |   |           |       |       |  |  |   |   |     |
|                       |                  |                      |              |   |           |       |       |  |  |   |   |     |
|                       |                  |                      |              |   |           |       |       |  |  |   |   |     |
|                       |                  |                      |              |   |           |       |       |  |  |   |   |     |
|                       |                  |                      |              |   |           |       |       |  |  |   |   |     |
|                       |                  |                      |              |   |           |       |       |  |  |   |   |     |
|                       |                  |                      |              |   |           |       |       |  |  |   |   |     |
|                       |                  |                      |              |   |           |       |       |  |  |   |   |     |

Figura 56: Dados do CCN do exemplar

## 4.8. Histórico de circulação

Dados de preenchimento dinâmico que informam as circulações do exemplar, tanto na rede como em EEB com instituições externas. É possível visualizar o nome, código do usuário, data de saída, previsão de devolução, data da devolução, tipo de empréstimo e se ocorreu renovação, conforme Figura 57.

| 🚺 Alteração de exempla  | r                 |                   |          |          |                                   |           | -         | - 🗆      | ×        |
|-------------------------|-------------------|-------------------|----------|----------|-----------------------------------|-----------|-----------|----------|----------|
| Confirmar Cancela       | ır İncluir B      | <b>ä</b><br>aixar |          |          |                                   |           |           |          |          |
| Ano 2000, Núm. 22, Bibl | lioteca           |                   |          |          |                                   |           |           | •        | •        |
|                         |                   |                   |          |          |                                   |           | Histórico | de circ  | ulação   |
| Informações             | Seleção 📀 Todos 🤇 | Emprestados       | C Atrasa | dos      |                                   |           |           |          |          |
| N° de chamada           | Acervo EEB        |                   |          |          |                                   |           |           |          |          |
| Notas                   | Nome              | Código            | Saída    | Previsão | Empréstimo<br>Devolução Tipo Emp. | Renovação | Saída     | Prevista | a<br>Dev |
| Aquisição               |                   |                   |          |          |                                   |           |           |          |          |
| Inventário              |                   |                   |          |          |                                   |           |           |          |          |
| EEB                     |                   |                   |          |          |                                   |           |           |          |          |
| CCN                     |                   |                   |          |          |                                   |           |           |          |          |
| Histórico de circulação |                   |                   |          |          |                                   |           |           |          |          |
|                         |                   |                   |          |          |                                   |           |           |          |          |
|                         |                   |                   |          |          |                                   |           |           |          |          |
|                         |                   |                   |          |          |                                   |           |           |          |          |
|                         |                   |                   |          |          |                                   |           |           |          |          |
|                         |                   |                   |          |          |                                   |           |           |          |          |
|                         |                   |                   |          |          |                                   |           |           |          |          |
|                         |                   |                   |          |          |                                   |           |           |          |          |
|                         | Total: 0          |                   |          |          |                                   |           |           |          |          |
|                         | 4                 |                   |          |          |                                   |           |           |          | •        |

Figura 57: Histórico de circulações do exemplar

# 5. ANALÍTICAS (CTRL+N)

As analíticas são registradas no nível dos exemplares ou pela aba Analíticas. Ao realizar o cadastro pelo exemplar, a fonte já estará vinculada. A inclusão de analíticas a um fascículo de periódico é realizada com a seleção do exemplar desejado e um clique no botão 👬.

A inclusão de analíticas pela aba de Periódicos é limitada à ficha. A inclusão de analíticas pelo MARC somente pode ser realizada pela aba Analíticas. A ficha para inclusão de analíticas permite a inclusão de autoria (entrada principal e secundárias), título, assuntos, notas, mídias, área do conhecimento e intervalos de páginas das analíticas. Os dados da fonte são vinculados de forma automática ao realizar o cadastro das analíticas diretamente no fascículo.

<u>Importante</u>: Consulte a documentação sobre **Analíticas** no Portal SophiA para mais orientações.

Ao clicar no botão **Incluir**, é possível conferir as analíticas do fascículo existentes, conforme Figura 58.

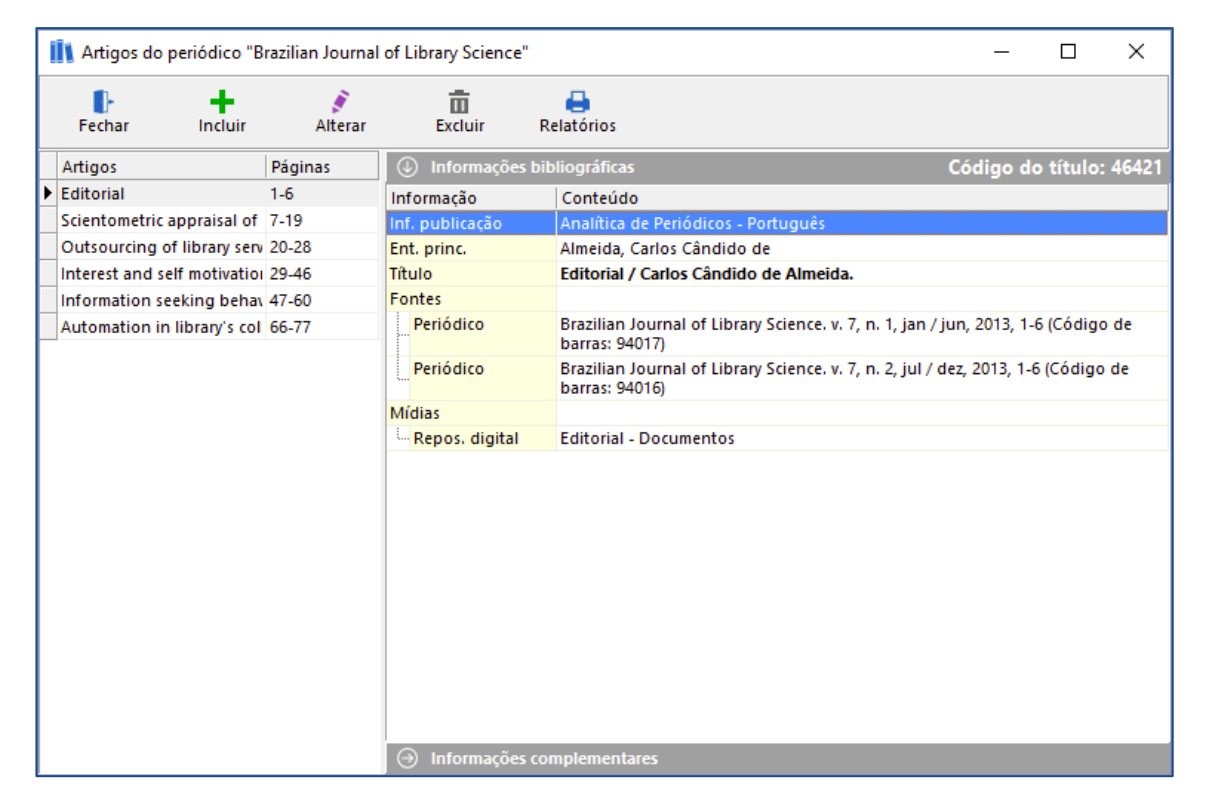

Figura 58: Inclusão de analítica pela aba Periódico

Para incluir uma nova analítica, clique no botão Incluir e preencha os dados na planilha de inclusão, visualizada na Figura 59:

| onfirmar Cance  | elar Portal Sophi | A Tabelas      | o<br>Emp. / Dev. | •                    |          |          |                      |        |     |
|-----------------|-------------------|----------------|------------------|----------------------|----------|----------|----------------------|--------|-----|
|                 |                   |                |                  |                      |          |          | Códig                | o do t | ítu |
| Inf. básicas    | – Material        | Analítica de F | eriódi 🏊 Cara    | acterísticas físicas |          |          | enas conteúdo dio    | ital   |     |
| Outros títulos  | Idiama            | Português      | enour Er care    |                      |          |          | inter control do dig | i cui  |     |
| Assuntos        | Idioma            | Fontagues      |                  |                      |          |          | _                    |        |     |
| Ent. secundária | Título            | ļ              |                  |                      |          |          | Alfabetação          | 0 🛨    |     |
| Notas           | Subtítulo         |                |                  |                      |          |          |                      |        |     |
| N° de controle  | Meio físico       |                |                  |                      | <b>E</b> |          |                      |        |     |
| Mídias          | Indic.            |                |                  |                      |          |          |                      |        |     |
| Áreas           | resp.             |                |                  |                      |          | _        |                      |        |     |
| Complemento     | Ent. principal    |                |                  |                      |          | <b>E</b> |                      |        |     |
|                 | Classificação     |                |                  | -                    |          |          |                      | ħ      |     |
|                 | Not. autor        | ,<br>          |                  | -                    |          |          |                      |        |     |
|                 | Comp.             |                |                  | -                    |          |          |                      |        |     |
|                 | Outras inf.       | ,<br>          |                  | -                    |          |          |                      |        |     |
|                 |                   | ,              |                  |                      |          |          |                      |        |     |
|                 | Páginas           |                |                  |                      |          |          |                      |        |     |
|                 |                   |                |                  |                      |          |          |                      |        |     |

Figura 59: Inclusão de analítica de periódico

## 5.1. Copiar vínculo para...

Caso o fascículo cujas analíticas foram cadastradas possua mais de um exemplar, é possível copiar o vínculo aos demais exemplares, sem repetir a catalogação dos artigos.

Clique com o botão direito do mouse sob o fascículo que possui analíticas cadastradas. Em Analíticas, selecione a opção "Copiar vínculo para...", conforme Figura 60.

|   | Exer    | nplares | (2/3) |       |          |              |                |                   |               |   |      |      |             |            |   |      |     |
|---|---------|---------|-------|-------|----------|--------------|----------------|-------------------|---------------|---|------|------|-------------|------------|---|------|-----|
|   | Ano 201 | 3       |       | - (   | -        | - 💉 🖻        | <b></b> 1      | 184 A D           |               |   |      |      |             |            |   |      |     |
|   | Ano     | Vol.    | Núm   | Parte | Nº ex.   | Per. circ.   | Tombo          | Cód. barras       | Biblioteca    | C | irc. | Moti | Anexo       | Situação   | N | lo F | Pat |
| Þ | 2013    | 7       | 1     |       |          | ian / iun    | 94017          | 0/017             | Riblioteca SD |   |      |      |             | Disponível |   |      |     |
|   | 2013    | 7       | 2     | Cus   | tomiza   | ção de tela  |                |                   |               |   | 1    |      |             | Disponível |   |      |     |
|   |         |         |       | Env   | iar para | lista de fas | cículos dispo  | níveis para doaçã | io e permuta  |   |      |      |             |            |   |      |     |
|   |         |         |       | Ana   | líticas  |              |                |                   |               | > |      | Cop  | oiar víncul | o para     |   |      |     |
|   |         |         |       | Expo  | ortar da | idos da gra  | de para planil | ha                |               |   |      | Mo   | ver víncul  | o para     |   |      |     |

Figura 60: Cópia de vínculo de analítica

Informe o código de barras ou tombo (de acordo com a configuração geral) do exemplar de deve receber cópia das analíticas cadastradas e clique em **Confirmar**, conforme Figura 61.

| Copiar vínculo para                                                         |
|-----------------------------------------------------------------------------|
| Exemplar de origem<br>Código 94017, Ano 2013, Vol. 7, Núm. 1, Biblioteca SP |
| Exemplar de destino                                                         |
| Exemplar                                                                    |
| 🖌 Confirmar 🔀 Cancelar                                                      |

Figura 61: Cópia de vínculo das analíticas (tombo ou código de barras)

As analíticas cadastradas no exemplar de origem serão copiadas ao exemplar destino.

<u>Importante</u>: a cópia de analíticas somente pode ser realizada em exemplares do mesmo título, não sendo possível copiar as analíticas de um fascículo para um de outro periódico.

#### 5.2. Mover vínculo para...

Caso as analíticas tenham sido cadastradas no fascículo incorreto, é possível transferi-las ao correto. Clique com o botão direito do mouse sob o fascículo que possui analíticas cadastradas. Em Analíticas, selecione a opção "Mover vínculo para...", conforme Figura 62.

| Mover vínculo para                                                          |
|-----------------------------------------------------------------------------|
| Exemplar de origem<br>Código 94017, Ano 2013, Vol. 7, Núm. 1, Biblioteca SP |
| Exemplar de destino                                                         |
| Exemplar A                                                                  |
| 🕞 Baixar exemplar de origem                                                 |
| 🗸 Confirmar 🗙 Cancelar                                                      |

Figura 62: Mover vínculo de analítica

Informe o código de barras ou tombo (de acordo com a configuração geral) do exemplar de deve receber cópia das analíticas cadastradas e clique em **Confirmar**, conforme Figura 63.

| Mover vínculo para                                                          |  |  |  |
|-----------------------------------------------------------------------------|--|--|--|
| Exemplar de origem<br>Código 94017, Ano 2013, Vol. 7, Núm. 1, Biblioteca SP |  |  |  |
| Exemplar de destino                                                         |  |  |  |
| Exemplar                                                                    |  |  |  |
| Baixar exemplar de origem                                                   |  |  |  |
| Contirmar Cancelar                                                          |  |  |  |

Figura 63: Mover vínculo de analítica (tombo ou código de barras)

Também é possível baixar (excluir) o exemplar cujas analíticas foram movidas. Marque o Check box "Baixar exemplar de origem" para realizar esta alteração.

<u>Importante</u>: a movimentação de analíticas somente pode ser realizada em fascículos do mesmo título, não sendo possível copiar as analíticas de um fascículo para um de outro periódico.

# 6. EXEMPLARES ENCADERNADOS (CTRL+O)

O sistema permite sinalizar que fascículos estão encadernados juntos. Ao realizar este comando, ao realizar a circulação de qualquer fascículo que estiver encadernado, o sistema sinalizará que todos estão com a situação emprestado, porém contabiliza somente um item ao usuário. Não é necessário criar etiqueta diferente para circular um conjunto de exemplares encadernados. A leitura pode ser feita do primeiro ou de qualquer outro fascículo do conjunto. Ao sinalizar que fascículos estão encadernado, na aba **Informações**, no campo "**Encadernado com**", o sistema incluirá os dados do primeiro exemplar da encadernação.

Para encadernar um conjunto de fascículos localize o título, selecione o primeiro exemplar da encadernação, clique no botão **Exemplares encadernados**, selecione os fascículos que deseja incluir na encadernação e clique em **Confirmar** (Figura 64). É possível incluir fascículos de anos diferentes. Basta alterar o ano e marcar os exemplares desejados nesta mesma janela.

| III Exemplares encadernados X                                                                                    |      |        |       |             |               |  |
|----------------------------------------------------------------------------------------------------|------|--------|-------|-------------|---------------|--|
| ✓ X Ano 2010 ▼                                                                                                   |      |        |       |             |               |  |
| Exemplar principal     Ano:     2010       Volume:     3       Número:     1       Biblioteca:     Biblioteca SP |      |        |       |             |               |  |
|                                                                                                    | Vol. | Número | Parte | Cód. barras | Biblioteca    |  |
| •                                                                                                    | 3    | 2      |       | 91573       | Biblioteca SP |  |
| ✓                                                                                                    | 3    | 3      |       | 91574       | Biblioteca SP |  |
| ✓                                                                                                    | 3    | 4      |       | 91575       | Biblioteca SP |  |
| ✓                                                                                                    | 3    | 5      |       | 91576       | Biblioteca SP |  |
| ✓                                                                                                    | 3    | 6      |       | 91577       | Biblioteca SP |  |
| ✓                                                                                                    | 3    | 7      |       | 91578       | Biblioteca SP |  |
| ✓                                                                                                    | 3    | 8      |       | 91579       | Biblioteca SP |  |
| ✓                                                                                                    | 3    | 9      |       | 91580       | Biblioteca SP |  |
| ✓                                                                                                    | 3    | 10     |       | 91581       | Biblioteca SP |  |
| ✓                                                                                                    | 3    | 11     |       | 91582       | Biblioteca SP |  |
| ✓                                                                                                    | 3    | 12     |       | 91583       | Biblioteca SP |  |
| Selecione os exemplares que deseja encadernar                                                                    |      |        |       |             |               |  |

Figura 64: Exemplares encadernados

Para alterar o conjunto encadernado ou desfazer uma encadernação, selecione o exemplar líder, clique no botão **Exemplares encadernados**, selecione os fascículos que deseja remover da encadernação e clique em **Confirmar.** 

<u>Importante</u>: a encadernação somente pode ser sinalizada com fascículos de um mesmo título. Não é possível sinalizar a encadernação de fascículos de periódicos diferentes.

## 7. RELATÓRIOS DE PERIÓDICOS E EXEMPLARES (FASCÍCULOS)

O sistema permite a emissão de relatórios a partir de filtros realizados. Os relatórios são acessados pelo botão Relatórios ou pelo atalho CTRL+I.

Qualquer relatório do sistema pode ser encaminhado diretamente para impressão, visualizado, encaminhado por e-mail (Figura 65).

| 👖 Relatórios de Periódicos — 🗆 🔿                                                                                                    |               |      |  |  |  |  |
|----------------------------------------------------------------------------------------------------|---------------|------|--|--|--|--|
| Selecione o relatório desejado na lista abaixo:                                                                                                    |               |      |  |  |  |  |
| Catálogo - Três colunas<br>Catálogo - Uma coluna<br>Coleções<br>Conferência<br>Exemplares - Informação detalhada<br>Exemplares - Informações básicas<br>Exemplares - Retidos |               |      |  |  |  |  |
| Ficha catalográfica                                                                                                    |               |      |  |  |  |  |
| Ordenação (Atrodoão)                                                                                                    |               |      |  |  |  |  |
| Tîtulo<br>Código do tîtulo<br>Encabeçamento                                                                                                    |               |      |  |  |  |  |
| Título do relatório                                                                                                    |               |      |  |  |  |  |
| potanogo<br>▼ Exibir cabeçalho apenas na primeira página                                                                                                    |               |      |  |  |  |  |
| 🔍 Visualizar 🔒 Imprimir 🛛 👺 E-mail                                                                                                    | <b>[</b> } Fe | char |  |  |  |  |

Figura 65: Tela de relatórios de Periódicos

O operador pode definir se o cabeçalho do relatório será apresentado em todas as páginas ou somente na primeira. O padrão é apresenta-lo somente na primeira, porém, caso deseje, o operador pode desmarcar o check "Exibir cabeçalho apenas na primeira página" para inclui-lo em todas as páginas do relatório.

A configuração do cabeçalho dos relatórios é realizada na Configuração Local, Impressão, Relatórios, definindo a posição do logotipo e o tamanho das fontes para visualização do nome da biblioteca, título do relatório e ordenação.

Para exportar o relatório para outras aplicações como o Excel ou PDF, por exemplo, é necessário visualizar o relatório. Após carregar a imagem do relatório, clique no botão de impressora no canto superior esquerdo (Figura 66).

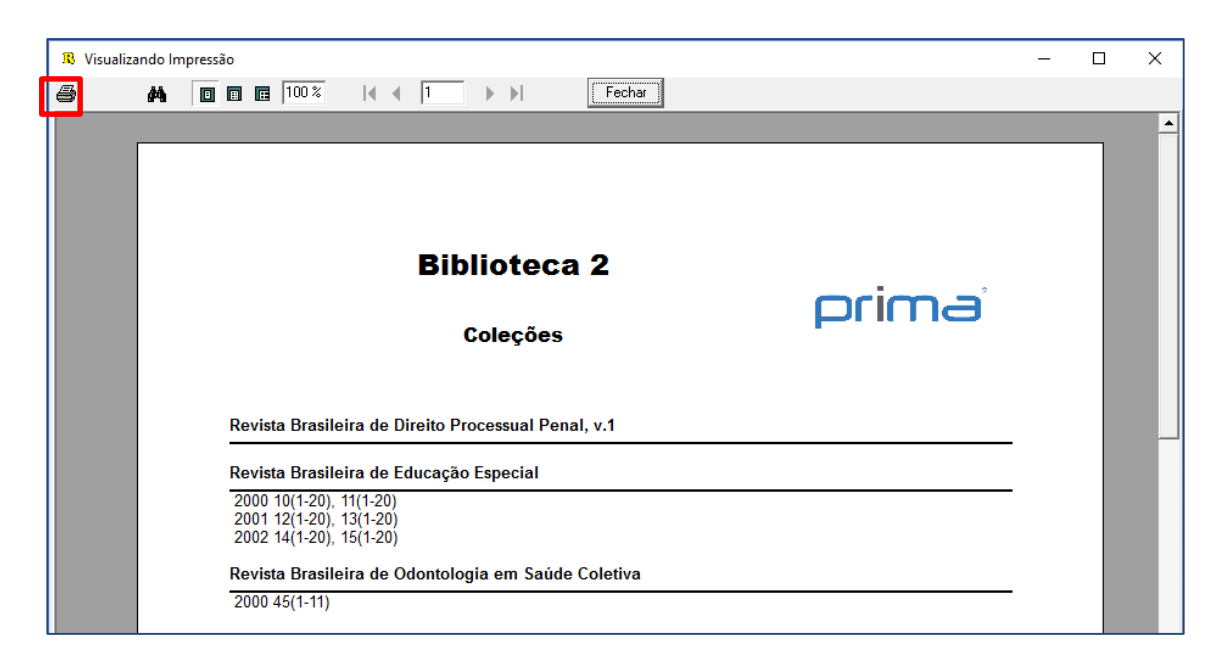

Figura 66: Exportar relatório para outra aplicação

Selecione a opção Imprimir para Arquivo, o tipo de aplicação para a qual deseja exportar o relatório e indique onde o arquivo será salvo (Figura 67).

| Imprimir X                                                                                                    | X                                                     | ~     |
|----------------------------------------------------------------------------------------------------|-------------------------------------------------------|-------|
| Impressora                                                                                                    | saivar como                                           | ~     |
| Nome: MP LaserJet P2055dn                                                                                                    | Salvarem: Acervo 🔽 🖨 🏦 📅                              |       |
| Tipo: HP LaserJet P2055dn                                                                                                    | Nenhum item corresponde à pesquisa.                   |       |
| Onde:                                                                                                    | Acesso rápido                                         |       |
| Intervalo de Página<br>C Página Atual<br>C Página Atual<br>C Página | Face de<br>Frankaho<br>Bibliotocas<br>Este Computador |       |
| - Imprimir para Arquivo                                                                                                    |                                                       |       |
| Tipo: Excel File                                                                                                    | Rede                                                  |       |
| Onde: C:\Users\Windows 8.1\Desktop\Busca_Lobato.XLS                                                                                                    | Nome: Busca_Lobato.XLS Sah                            | var   |
|                                                                                                    | Tipo: Excel files Canc                                | xelar |
| OK Cancelar                                                                                                    | r                                                     |       |

Figura 67: Imprimir relatório para arquivo

Após pressionar OK o relatório será salvo no local indicado.

Os relatórios padrão do sistema estão listados abaixo. Os relatórios personalizados são criados por meio do Gerador de relatórios e etiquetas. Contate o Suporte para maiores informações sobre esta ferramenta.

## 7.1. Catálogo – Três colunas

Apresenta a ficha catalográfica dos registros filtrados em 3 colunas. É possível ordenar o resultado por título, código do título ou pelo encabeçamento da ficha (Figura 68), que pode ser selecionado na aba Filtro, com as opções Ficha matriz, Autoria, Título uniforme, Título, Assunto, Série e Classificação.

É possível acrescentar informações complementares às fichas, como Código do título, Números normalizados, Mídias, Notas e Exemplares.

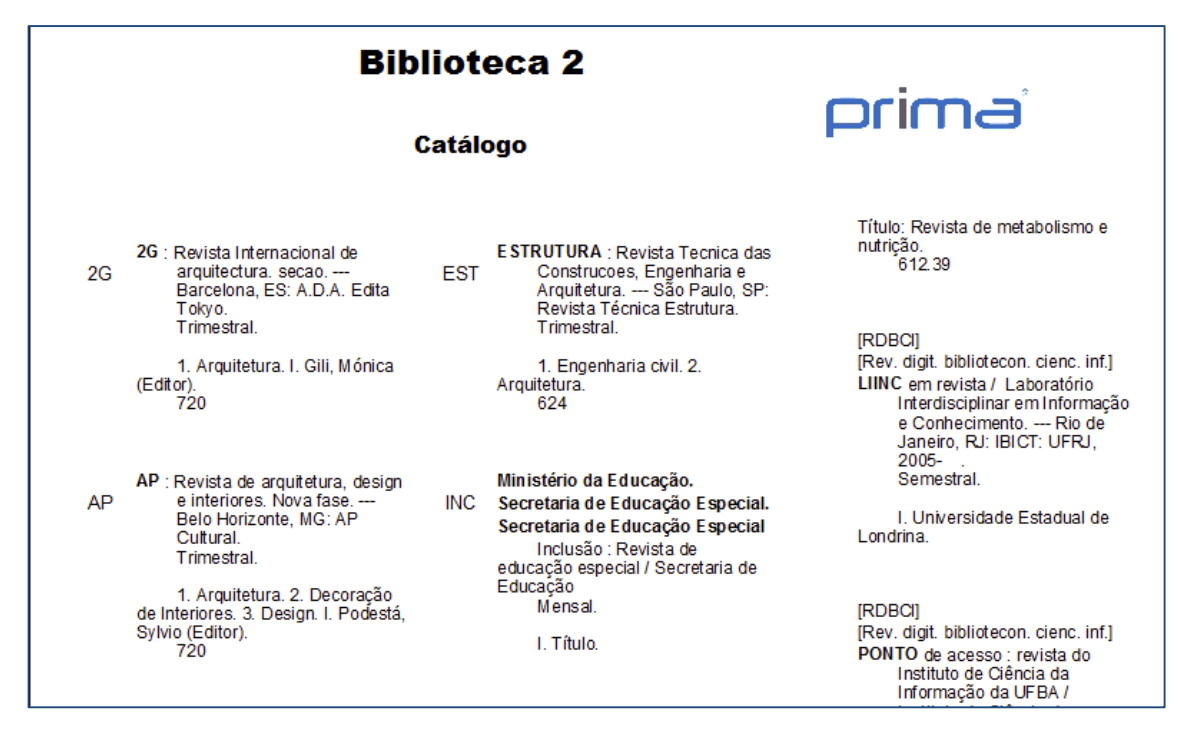

Figura 68: Relatório Catálogo - Três colunas

## 7.2. Catálogo – Uma coluna

Apresenta as mesmas opções de ordenação, filtros por encabeçamento e inclusão de informações complementares do relatório Catálogo – Três colunas, porém apresenta as fichas em coluna única. A assinatura topográfica (número de chamada) é apresentada ao lado da ficha (Figura 69).

| Assinatura topográfica | ISBD                                                                                                    |  |
|------------------------|----------------------------------------------------------------------------------------------------|--|
| 2G                     | <ul> <li>2G : Revista Internacional de arquitectura. secao Barcelona, ES: A.D.A. Edita Tokyo.<br/>Trimestral.</li> <li>1. Arquitetura. I. Gili, Mónica (Editor).<br/>720</li> </ul>                                                           |  |
| AP                     | <ul> <li>AP : Revista de arquitetura, design e interiores. Nova fase Belo Horizonte,<br/>MG: AP Cultural.<br/>Trimestral.</li> <li>1. Arquitetura. 2. Decoração de Interiores. 3. Design. I. Podestá, Sylvio<br/>(Editor).<br/>720</li> </ul> |  |
| ARQ                    | ARQUITETURA (Rio De Janeiro 1961-) : Revista do Instituto de Arquitetos do<br>Brasil Rio de Janeiro, RJ: Artenova.<br>Mensal.<br>1. Arquitetura.<br>720                                                                                       |  |

Figura 69: Relatório Catálogo - Uma coluna
# 7.3. Coleções

Apresenta os títulos e a coleção de exemplares (fascículos) presentes na coleção. A ordenação deste relatório é pelo título (Figura 70). Na aba Filtro é possível definir se o relatório apresentará a coleção de todos os periódicos filtrados ou se somente do periódico selecionado.

| Coleções                                                                                                    | prima |
|----------------------------------------------------------------------------------------------------|-------|
| 2g : Revista Internacional de arquitectura                                                                               |       |
| s.v(s.n)<br>2009 s.v(s.n), 2(1-12)<br>2010 3(1-12)                                                                       |       |
| Ap : Revista de arquitetura, design e interiores                                                                         |       |
| 2009 1(1 pt 1,2 ,1 1)                                                                                                    |       |
| Arquitetura (Rio De Janeiro 1961-) : Revista do Instituto de Arquitetos do B                                             | rasil |
| s.v(s.n)                                                                                                    |       |
| Arquitetura e Construção                                                                                                 |       |
| s.v(s.n)<br>2008 8(1-12)<br>2009 9(1-12)<br>2010 s.v(s.n), 1(s.n)1,1,1-9), 10(2), 33(1)<br>2012 12(1-2,13)<br>2013 13(1) |       |
| Cj Arquitetura : Revista de Arquitetura, Planejamento e Construcao                                                       |       |
| s.v(s.n)                                                                                                    |       |
| Estrutura : Revista Tecnica das Construcoes, Engenharia e Arquitetura                                                    |       |
| 2010 1(1-4)<br>2011 2(1-4)<br>2012 3(1-4)                                                                                |       |

Figura 70: Relatório Coleções

# 7.4. Conferência

Representa uma planilha do(s) registro(s) cadastrado(s) apresentando todos os campos presentes na ficha AACR2 (Figura 71).

| Periódico                                  |         |          | Código do título: | 44704 |
|--------------------------------------------|---------|----------|-------------------|-------|
| Material                                   | Idioma  | Origem   | ISSN              |       |
| Periodico                                  | Inglës  | Nacional | 1136-9647         |       |
| Número de chamada<br>720 PER               |         |          |                   |       |
| Título                                     |         |          |                   |       |
| 2g : Revista Internacional de arquitectura |         |          |                   |       |
| Subtítulo                                  |         |          |                   |       |
| Indicação de responsabilidade              |         |          |                   |       |
| Outros títulos                             |         |          |                   |       |
| Imprenta                                   |         |          |                   |       |
| Barcelona, ES: A.D.A. Edita Tokyo          |         |          |                   |       |
| Periodicidade<br>Trimestral                | Tamanho |          |                   |       |
| Assuntos                                   |         |          |                   |       |
| Arquitetura                                |         |          |                   |       |
| Autores                                    |         | Função   |                   |       |
| Gili, Mónica                               |         | Editor   |                   |       |
| Notas<br>Idioma: Inglês/ Espanhol          |         |          |                   |       |

Figura 71: Relatório Conferência - Título

Após a visualização de dados do periódico, são relacionados os exemplares vinculados, conforme Figura 72

| Exemplares        |         |                         |                    |        |                             |                      |                    |
|-------------------|---------|-------------------------|--------------------|--------|-----------------------------|----------------------|--------------------|
| N° tombo<br>89370 | Nº seq. | Data tombo<br>17/8/2010 | Ano                | Volume | Núm.                        | Bibliote<br>Bibliote | eca<br>eca SP      |
| Forma de aquisiç  | ão      | Suporte                 | Fornecedor         |        | Data de aqui:<br> 17/8/2010 | sição                | Preço<br> R\$      |
| Notas de exempla  | аг      | ·                       |                    |        | •                           |                      |                    |
| Cmp. opc. ex.     |         |                         |                    |        |                             |                      |                    |
| N° tombo<br>91559 | № seq.  | Data tombo<br>28/9/2011 | <b>Ano</b><br>2009 | Volume | Núm.                        | Bibliote<br>Bibliote | eca<br>eca SP      |
| Forma de aquisiç  | ão      | Suporte                 | Fornecedor         |        | Data de aqui:<br> 17/8/2010 | sição                | Preço<br> R\$      |
| Notas de exempla  | ar      |                         |                    |        |                             |                      |                    |
| Cmp. opc. ex.     |         |                         |                    |        |                             |                      |                    |
| N° tombo          | Nº seq. | Data tombo              | Ano                | Volume | Núm.                        | Bibliot              | eca                |
| 91560             |         | 28/9/2011               | 2009               | 2      | 1                           | Bibliote             | eca SP             |
| Forma de aquisiç  | ão      | Suporte                 | Fornecedor         |        | Data de aqui:<br>28/9/2011  | sição                | Preço<br> R\$ 0,00 |
| Notas de exempla  | аг      | 1                       | -1                 |        | 1                           |                      | 1                  |
| Cmp. opc. ex.     |         |                         | 1                  |        |                             |                      |                    |

Figura 72: Relatório Conferência - Exemplares

### 7.5. Exemplares – Informação detalhada

Apresenta dados de exemplares dos campos Título, Ano, Volume, Número, Parte, Período de circulação, Tombo e Data do tombo, apresentando totalização de exemplares por título (Figura 73).

Permite ordenação por Título.

| no                                                  | Volume                                      | Número               | Parte | Período de circulação                                         | Tombo                                     | Data tombo                                           |
|-----------------------------------------------------|---------------------------------------------|----------------------|-------|---------------------------------------------------------------|-------------------------------------------|------------------------------------------------------|
| 1961                                                | 1                                           | 1                    |       |                                                               | 92215                                     | 08/05/2014                                           |
| lotal de exer                                       | mplares: 1                                  |                      |       |                                                               |                                           |                                                      |
|                                                     |                                             |                      |       |                                                               |                                           |                                                      |
| ) aviata da d                                       | lizalta admi                                |                      |       |                                                               |                                           |                                                      |
| levista de d                                        | lireito admi                                | nistrativo           | -     |                                                               |                                           |                                                      |
| tevista de d<br>Ano                                 | lireito admi<br>Volume                      | nistrativo<br>Número | Parte | Período de circulação                                         | Tombo                                     | Data tombo                                           |
| Revista de d<br>Ano<br>2011                         | Volume<br>256                               | nistrativo<br>Número | Parte | Período de circulação<br>jan / abr                            | <b>Tombo</b><br>94034                     | Data tombo<br>05/08/2015                             |
| Revista de d<br>Ano<br>2011<br>2011                 | Volume<br>256<br>256                        | nistrativo<br>Número | Parte | Período de circulação<br>jan / abr<br>jan / abr               | <b>Tombo</b><br>94034<br>94031            | Data tombo<br>05/08/2015<br>05/08/2015               |
| Revista de d<br>Ano<br>2011<br>2011<br>2011<br>2011 | lireito admi<br>Volume<br>256<br>256<br>257 | Número               | Parte | Período de circulação<br>jan / abr<br>jan / abr<br>maio / ago | Tombo       94034       94031       94032 | Data tombo<br>05/08/2015<br>05/08/2015<br>05/08/2015 |

Figura 73: Relatório Exemplares - Informação detalhada

#### 7.6. Exemplares – Informações básicas

Apresenta dados de exemplares dos campos Título, Número de chamara, código de barras, Número, Ano, Volume e Editora, apresentando totalização de títulos e exemplares (Figura 73).

Permite ordenação por Título, Editora, Código de barras, Série, Número de chamada e Classificação.

|                                      | Exemplar               | es - Informa     | ações bás | sicas  |          | prima   |  |
|--------------------------------------|------------------------|------------------|-----------|--------|----------|---------|--|
|                                      | (Ordenados por título) |                  |           |        |          |         |  |
|                                      |                        |                  | -         |        |          |         |  |
| Número de chamada                    | Cód. barras            | Número           | Ano       | Volume | Editora  |         |  |
| Arquitetura (Rio De Janeiro 1961-)   | Revista do Instituto   | de Arquitetos do | Brasil    |        |          |         |  |
|                                      | 89373                  |                  |           |        | Artenova |         |  |
|                                      |                        | ł                |           |        |          | Qtde: 1 |  |
| Revista Brasileira de Direito Proces | ssual Penal, v.1       |                  |           |        |          |         |  |
|                                      | 94651                  |                  | 2015      |        | Atlas    |         |  |
|                                      |                        |                  |           |        |          | Qtde: 1 |  |

Figura 74: Relatório Exemplares - Informações básicas

### 7.7. Exemplares - Retidos

Apresenta os exemplares retidos do conjunto filtrado, mostrando os campos Título, Código de barras, Número de chamada, Imprenta, Ano, Volume, Número, Parte, Motivo de retenção e Data (Figura 75). Este relatório será visualizado somente se existirem exemplares retidos no conjunto filtrado. Os dados podem ser ordenados por Título, Código de barras ou Motivo de retenção.

| Exemplares - Retidos<br>(Ordenados por título) |                               |                           |      |        | prin   | na    |                    |            |
|------------------------------------------------|-------------------------------|---------------------------|------|--------|--------|-------|--------------------|------------|
| Cód. barras                                    | Nº chamada                    | Imprenta                  | Ano  | Volume | Número | Parte | Motivo de retenção | Data       |
| Revista Brasileira de                          | Direito Processual Penal, v.1 |                           |      |        |        |       |                    |            |
| 94651                                          |                               | São Paulo: Atlas,<br>2015 | 2015 |        |        |       | Manutenção         | 22/03/2016 |
| Revista Brasileira de                          | e Educação Especial           |                           | •    | •      |        | •     |                    | •          |
| 85103                                          |                               | [S.I.: s.n.]              | 2002 | 14     | 2      |       | Manutenção         | 22/03/2016 |
| 85106                                          |                               | [S.I.: s.n.]              | 2002 | 14     | 5      |       | Manutenção         | 22/03/2016 |
| 85108                                          |                               | [S.I.: s.n.]              | 2002 | 14     | 7      |       | Manutenção         | 22/03/2016 |
| Revista Brasileira de                          | Odontologia em Saúde Coleti   | va                        |      |        |        |       | ·                  |            |
| 85142                                          |                               | [S.I.: s.n.]              | 2000 | 45     | 2      |       | Manutenção         | 22/03/2016 |
| 85145                                          |                               | [S.I.: s.n.]              | 2000 | 45     | 5      |       | Manutenção         | 22/03/2016 |
| 85147                                          |                               | [S.I.: s.n.]              | 2000 | 45     | 7      |       | Manutenção         | 22/03/2016 |

Figura 75: Relatório Exemplares - Retidos

# 7.8. Exemplares – Situação

Apresenta a situação dos exemplares filtrados mostrando os campos código de barras, título, ano, volume, número de exemplares, data de tombo, Circula? e Situação (Figura 76). Os dados podem ser ordenados por código de barras, situação ou título. É possível aplicar filtro para emitir o relatório considerando todos os exemplares filtrados, exemplares disponíveis ou exemplares emprestados, com a ordenação do tombo ocorrendo nas opções Numérica e Alfanumérica.

| Cód. barras | Título                                                                         | Ano  | Vol.   | N° ex. | Núm. | Data       | Circula? | Situação   |
|-------------|--------------------------------------------------------------------------------|------|--------|--------|------|------------|----------|------------|
| 84786       | Inclusão: Revista<br>de educação<br>especial                                   | 2005 | Especi |        |      | 25/01/2008 | Sim      | Disponível |
| 84788       | Revista Educação<br>e Cultura<br>Contemporânea                                 | 2000 | 5      |        | 3    | 25/01/2008 | Sim      | Disponível |
| 84789       | Revista Educação<br>& Cidadania                                                | 2001 | 19     |        | 2    | 25/01/2008 | Sim      | Disponível |
| 84790       | Revista de<br>Educação da<br>Faesa                                             | 2000 | 78     |        | 6    | 25/01/2008 | Sim      | Disponível |
| 84791       | Revista Educação                                                               | 2000 | 10     |        | 1    | 25/01/2008 | Sim      | Disponível |
| 84792       | Revista Brasileira<br>de Educação<br>Especial                                  | 2000 | 10     |        | 20   | 25/01/2008 | Sim      | Disponível |
| 84794       | RSBO: Revista<br>Sul-Brasileira de<br>Odontologia                              | 2004 | 10     |        | 9    | 25/01/2008 | Sim      | Disponível |
| 84795       | Revista da<br>Academia<br>Paraense de<br>Odontologia                           | 2003 | 14     |        | 5    | 25/01/2008 | Sim      | Disponível |
| 84797       | JBD - Revista<br>Ibero-americana de<br>Odontologia<br>Estética &<br>Dentística | 2002 | 10     |        | 8    | 25/01/2008 | Sim      | Disponível |

Figura 76: Relatório Exemplares - Situação

# 7.9. Ficha catalográfica

Visualização de ficha catalográfica dos registros filtrados, apresentadas em duas colunas, em layout paisagem, com 4 fichas por página. Permite a ordenação dos resultados por título,

código do título ou encabeçamento, que pode ser definido na aba Filtro por Ficha matriz, Autoria, Título uniforme, Título, Assunto e Classificação (Figura 77). Também é possível incluir informações complementares às fichas como Código do título, números normalizados, mídias, notas e dados de exemplares.

| 2G | 2G : Revista Internacional de arquitectura. secao Barcelona, ES: A.D.A.<br>Edita Tokyo.<br>Trimestral.         | ARQ A | ARQUITETURA (Rio De Janeiro 1961-): Revista do Instituto de Arquitetos<br>do Brasil Rio de Janeiro, RJ: Artenova.<br>Mensal.                      |
|----|----------------------------------------------------------------------------------------------------|-------|----------------------------------------------------------------------------------------------------|
|    | 1. Arquitetura. I. Gili, Mónica (Editor).<br>720                                                               |       | 1. Arquitetura.<br>720                                                                                                    |
|    |                                                                                                    |       |                                                                                                    |
|    |                                                                                                    |       |                                                                                                    |
|    |                                                                                                    |       |                                                                                                    |
| AP | AP : Revista de arquitetura, design e interiores. Nova fase Belo<br>Horizonte, MG: AP Cultural.<br>Trimestral. | ARQ A | ARQUITETURA e Construção : a revista para construir ou reformar sua<br>casa São Paulo, SP: Abril Cultural, 1990.<br>Mensal Vol. 1, n.1 (janjun.)- |
|    | 1. Arquitetura. 2. Decoração de Interiores. 3. Design. I. Podestá, Sylvio<br>(Editor).<br>720                  |       | I. Pedreira, Lívia (Editor).<br>720                                                                                                    |

Figura 77: Relatório Ficha catalográfica

# 7.10. Informações (exportação)

Permite a exportação dos registros filtrados. Deve ser informado o local onde o arquivo será salvo e uma descrição. Após a exportação o arquivo em formato Excel pode ser acessado. O relatório exporta os dados presentes nas obras, nos campos Código do título, Título, Subtítulo, Indicação de responsabilidade, Meio físico, Outros títulos, Material, Idioma, Origem, ISSN, Número de chamada, Imprenta, Periodicidade, Detalhes, Dimensão, Assunto, Entrada secundária, Notas (Figura 78).

|   | A      | В                                                   | С         | D                                                     | E           | F                                                                |
|---|--------|-----------------------------------------------------|-----------|-------------------------------------------------------|-------------|------------------------------------------------------------------|
| 1 | Código | Título                                              | Subtítulo | Indic. resp.                                          | Meio físico | Outros títulos                                                   |
| 2 | 44707  | Arquitetura (Rio De Janeiro 1961-): Revista do      |           |                                                       |             |                                                                  |
| 3 | 48739  | Revista Brasileira de Direito Processual Penal, v.1 |           | Nereu José Giacomolli ; André                         |             |                                                                  |
| 4 | 43480  | Revista Brasileira de Educação Especial             |           | Associação Brasileira de<br>pesquisadores em Educação |             |                                                                  |
| 5 | 43486  | Revista Brasileira de Odontologia em Saúde Coletiva |           |                                                       |             | Rev. Bras. Odont. Saúde<br>Brazilian Journal of Put<br>Dentistry |

Figura 78: Relatório Informações (exportação)

### 7.11. Informações básicas

Apresenta dados básicos dos periódicos filtrados mostrando os campos título, assunto, número de chamada, idioma, editora, local de publicação e periodicidade. O relatório pode ser ordenado por Título, Periodicidade ou Assinatura, conforme Figura 79.

| Título                                                                                  | Número de chamada | Idioma    | Editora                      | Local publ.        | Periodicidade |
|-----------------------------------------------------------------------------------------|-------------------|-----------|------------------------------|--------------------|---------------|
| 2g : Revista Internacional de arquitectura                                              | 720 PER           | Inglês    | A.D.A. Edita Tokyo           | Barcelona, ES      | Trimestral    |
| Ap : Revista de arquitetura, design e<br>interiores                                     | 720 PER           | Português | AP Cultural                  | Belo Horizonte, MG | Trimestral    |
| Arquitetura (Rio De Janeiro 1961-) :<br>Revista do Instituto de Arquitetos do<br>Brasil | 720 PER           | Português | Artenova                     | Rio de Janeiro, RJ | Mensal        |
| Arquitetura e Construção                                                                | 720               | Português | Abril Cultural               | São Paulo, SP      | Mensal        |
| Cj Arquitetura : Revista de Arquitetura,<br>Planejamento e Construcao                   | 720 PER           | Português | FC                           | São Paulo, SP      | Trimestral    |
| Estrutura : Revista Tecnica das<br>Construcoes, Engenharia e Arquitetura                | 624 PER           | Português | Revista Técnica<br>Estrutura | São Paulo, SP      | Trimestral    |
| Inclusão                                                                                |                   | Português |                              |                    | Mensal        |
| Intercom                                                                                |                   | Português | Intercom                     | São Paulo, SP      | Semestral     |
| JBD - Revista Ibero-americana de<br>Odontologia Estética & Dentística                   |                   | Português |                              |                    | Trimestral    |

| Figura 79 | : Relatório | Informações | básicas |
|-----------|-------------|-------------|---------|
|-----------|-------------|-------------|---------|

### 7.12. Itens para doação

Relaciona os exemplares do conjunto filtrado que foram baixados e disponibilizados para doação. São apresentados os campos Título, Ano, Volume, Número, Suporte e Quantidade de exemplares disponíveis (Figura 80). Este relatório é ordenado por título.

| Título                   | Ano  | Vol. | Número | Suporte  | Disp. |
|--------------------------|------|------|--------|----------|-------|
| Arquitetura e Construção | 2010 | 1    | 10     | Impresso | 1     |
| Arquitetura e Construção | 2010 | 2    | 3      |          | 1     |
| Arquitetura e Construção | 2010 | 10   | 2      |          | 1     |
| Arquitetura e Construção | 2012 | 12   | 2      |          | 1     |
| Revista de Processo      | 2011 | 36   | 202    |          | 1     |
| Revista dos Tribunais    |      |      |        |          | 1     |
|                          |      |      |        | Total:   | 6     |

Figura 80: Relatório Itens para doação

Para alterar os exemplares disponíveis para doação, localize o título e clique no botão Exemplares disponíveis para doação (CTRL+D).

# 7.13. Lista de reservas

Apresenta os exemplares que estão reservados dentro dos periódicos filtrados. Apresenta os dados de Título, Número da reserva, Nome do usuário, Código do usuário, Data da reserva, Data de vencimento da reserva, Ano, Volume, Número e Suporte. Este relatório é ordenado por Título.

| Nº reserva   | Nome                 | Código | Data reserva | Vencimento | Ano  | Volume | Número | Suporte |
|--------------|----------------------|--------|--------------|------------|------|--------|--------|---------|
| Revista Cont | abilidade & Finanças |        |              |            |      |        |        |         |
| 80           | Liliana Giusti Serra | 12     | 08/01/2016   | 11/01/2016 | 2013 |        | 60     |         |
| 81           | Sabrina da Conceição | 2      | 08/01/2016   | 11/01/2016 | 2013 |        | 61     |         |
| 82           | Liliana Giusti Serra | 12     | 08/01/2016   |            | 2013 |        | 61     |         |
| 83           | Luis Gastão de Souza | 6      | 08/01/2016   |            | 2013 |        | 61     |         |

| Figura 81: Relatório | Lista de reservas |
|----------------------|-------------------|
|----------------------|-------------------|

### 7.14. Referência bibliográfica

Apresenta os resultados filtrados em formato de referência bibliográfica, de acordo com a ABNT NBR 6023 (Figura 82). O relatório pode ser ordenado por Referência, Número de chamada ou Área de conhecimento. É possível acrescentar informações complementares de Assunto, Exemplares (códigos de barras), Notas de conteúdo, Número de chamada,

Quantidade de exemplares e Número de patrimônio às referências. O relatório pode ser impresso na orientação retrato ou paisagem.

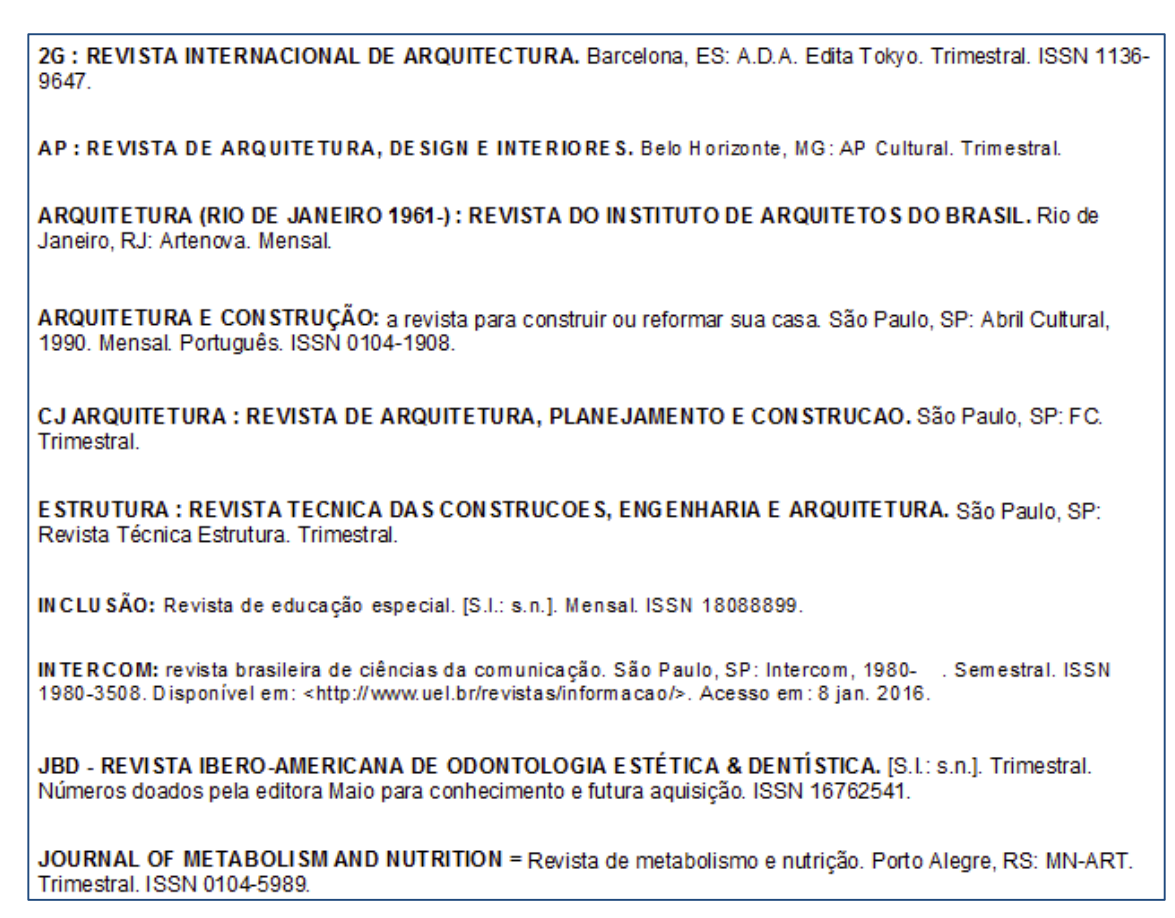

Figura 82: Relatório Referência bibliográfica

Importante: É realizada a referência bibliográfica do título e não dos fascículos.

#### 7.15. Relatório de assinaturas

Relatório que lista as assinaturas registradas na aba periódicos, pelo cadastro de assinaturas (CTRL+B). Não contempla os dados presentes no módulo Aquisições.

Contém os dados de título e subtítulo, número de chamada, ISSN, CCN, data de início e fim da assinatura, número inicial e final da assinatura, código de assinante, data da primeira entrega; documento interno: nome do assinante, data da assinatura; dados de aquisição: fornecedor, forma de aquisição, valor, data de pagamento, dias de tolerância, situação; dados acadêmicos: curso (Figura 83).

Este relatório é ordenado por título. Na aba Opções o operador pode selecionar o relatório completo ou o resumido, ou ainda a exibição das notas dos títulos.

| Título: Revista da Ac                                                       | ademia Paraense o                   | le Odontologia                       |      |           |      |
|-----------------------------------------------------------------------------|-------------------------------------|--------------------------------------|------|-----------|------|
| Nº chamada:                                                                 |                                     | ISSN:                                | CCN: |           |      |
| Data início: 04/03/2010<br>Código:                                          | Data Fim: 04/03/2010<br>1ª Entrega: | Nº início: 0                         |      | N° fim: 0 |      |
| <u>Documento interno</u><br>Número:<br>Data:                                |                                     | <u>Assinante</u><br>Código:<br>Nome: |      |           |      |
| <u>Aquisição</u><br>Fornecedor:<br>Data de pagto:<br>Acadômico              | Tolerância: 0                       | Forma:<br>Situação:                  |      | Valor:    | 0,00 |
| Curso / :                                                                   |                                     |                                      |      |           |      |
| Data início: 04/03/2010<br>Código:                                          | Data Fim: 04/03/2011<br>1ª Entrega: | Nº início: 0                         |      | N° fim: 0 |      |
| <u>Documento interno</u><br>Número:<br>Data:                                |                                     | <u>Assinante</u><br>Código:<br>Nome: |      |           |      |
| Aquisição<br>Fornecedor:<br>Data de pagto:<br><u>Acadêmico</u><br>Curso / : | Tolerância: 0                       | Forma:<br>Situação:                  |      | Valor:    | 0,00 |
|                                                                             |                                     |                                      |      |           |      |

Figura 83: Relatório de assinatura

# 7.16. Relatório de periódicos

Relaciona informações dos títulos de periódicos filtrados com os campos título, ISSN, forma de aquisição data de assinatura, imprenta, periodicidade, idioma, área de conhecimento, assunto e notas (Figura 84.

| ISSN: Forma de aquisição:                                                                                                   |                                                                    |                                                    | Data de assinatura:      |                             |                               |                         |
|----------------------------------------------------------------------------------------------------|--------------------------------------------------------------------|----------------------------------------------------|--------------------------|-----------------------------|-------------------------------|-------------------------|
| Imprenta: Rio de Janeiro,<br>Área de conhecimento:<br>Assunto:<br>Arquitetura                                               | , RJ: Artenova                                                     | Periodicidade:                                     | Mensal                   |                             | ldioma:                       | Português               |
|                                                                                                    |                                                                    |                                                    |                          |                             |                               |                         |
| Arquitetura e Constr                                                                                                    | ução: a revista p                                                  | oara construir                                     | ou refo                  | rmar sua                    | a casa                        | ra.                     |
| Arquitetura e Constr<br>ISSN: 0104-1908                                                                                     | ução: a revista p<br>Forma de aquis                                | oara construir<br>sição:                           | ou refo                  | r <b>mar sua</b><br>Data de | a casa<br>assinatu            | ra:                     |
| Arquitetura e Constr<br>ISSN: 0104-1908<br>Imprenta: São Paulo, SP:                                                         | <b>ução: a revista p</b><br>Forma de aquis<br>Abril Cultural, 1990 | <b>para construir</b><br>sição:<br>Periodicidade:  | <b>ou refo</b><br>Mensal | rmar sua<br>Data de         | a casa<br>assinatu<br>Idioma: | ra:<br>Português        |
| Arquitetura e Constr<br>ISSN: 0104-1908<br>Imprenta: São Paulo, SP:<br>Curso:                                               | <b>ução: a revista p</b><br>Forma de aquis<br>Abril Cultural, 1990 | p <b>ara construir</b><br>sição:<br>Periodicidade: | ou refo                  | rmar sua<br>Data de<br>:    | a casa<br>assinatu<br>Idioma: | <b>ra:</b><br>Português |
| Arquitetura e Constr<br>ISSN: 0104-1908<br>Imprenta: São Paulo, SP:<br>Curso:<br>Direito                                    | <b>ução: a revista p</b><br>Forma de aquis<br>Abril Cultural, 1990 | p <b>ara construir</b><br>sição:<br>Periodicidade: | ou refo                  | rmar sua<br>Data de<br>:    | a casa<br>assinatu<br>Idioma: | ra:<br>Português        |
| Arquitetura e Constr<br>ISSN: 0104-1908<br>Imprenta: São Paulo, SP:<br>Curso:<br>Direito<br>Letras                          | <b>ução: a revista p</b><br>Forma de aquis<br>Abril Cultural, 1990 | oara construir<br>sição:<br>Periodicidade:         | ou refo                  | rmar sua<br>Data de<br>:    | a casa<br>assinatu<br>Idioma: | ra:<br>Português        |
| Arquitetura e Constr<br>ISSN: 0104-1908<br>Imprenta: São Paulo, SP:<br>Curso:<br>Direito<br>Letras<br>Área de conhecimento: | <b>ução: a revista p</b><br>Forma de aquis<br>Abril Cultural, 1990 | p <b>ara construir</b><br>sição:<br>Periodicidade: | ou refo                  | rmar sua<br>Data de<br>:    | a casa<br>assinatu<br>Idioma: | ra:<br>Português        |

Figura 84: Relatório de periódicos

O relatório é ordenado por Título. Na aba Opções é possível selecionar o relatório completo ou o resumido.

# 7.17. Relatório MARC

Apresenta os campos MARC utilizados na descrição dos registros filtrados. Este relatório é ordenado por título. Os dados são apresentados de forma completa, nomeando campos e subcampos, conforme Figura 85.

| Tag                                     | Subcampo              | Descrição                                                                    |  |  |  |
|-----------------------------------------|-----------------------|------------------------------------------------------------------------------|--|--|--|
| Intercom :                              | revista brasileira de | e ciências da comunicação                                                    |  |  |  |
| 000 - Líde                              | r                     |                                                                              |  |  |  |
|                                         |                       | nas a22 4a 4500                                                              |  |  |  |
| 001 - Núm                               | nero de controle      |                                                                              |  |  |  |
|                                         | 000049413             |                                                                              |  |  |  |
| 005 - Data e hora da última intervenção |                       |                                                                              |  |  |  |
|                                         |                       | 20151215155602.0                                                             |  |  |  |
| 007 - Can                               | npos fixos de descri  | ão física - Informações gerais                                               |  |  |  |
|                                         |                       | c                                                                            |  |  |  |
| 008 - Cam                               | npos fixos de dados   | - Informações gerais                                                         |  |  |  |
|                                         |                       | 151120 por                                                                   |  |  |  |
| 022                                     | ISSN - International  | Standard Serial Number                                                       |  |  |  |
|                                         | а                     | 1980-3508                                                                    |  |  |  |
| 2100 -                                  | Título chave abrevia  | do                                                                           |  |  |  |
|                                         | а                     | RDBCI                                                                        |  |  |  |
| 2100 -                                  | Título chave abrevia  | do                                                                           |  |  |  |
|                                         | а                     | Rev. digit. bibliotecon. cienc. inf.                                         |  |  |  |
| 2450 -                                  | Título                |                                                                              |  |  |  |
|                                         | С                     | Sociedade Brasileira de Estudos Interdisciplinares da Comunicação (INTERCOM) |  |  |  |
|                                         | b                     | revista brasileira de ciências da comunicação                                |  |  |  |
|                                         | а                     | Intercom                                                                     |  |  |  |
| 260                                     | Imprenta              |                                                                              |  |  |  |
|                                         | а                     | São Paulo, SP                                                                |  |  |  |
|                                         | b                     | Intercom                                                                     |  |  |  |
|                                         | С                     | 1980-                                                                        |  |  |  |
| 270                                     | Endereço              |                                                                              |  |  |  |
|                                         | d                     | Brasil                                                                       |  |  |  |
| 310                                     | Periodicidade correi  | nte                                                                          |  |  |  |
|                                         | а                     | Semestral                                                                    |  |  |  |
| 710                                     | Entrada secundária    | - Nome corporativo                                                           |  |  |  |
|                                         | а                     | Universidade Estadual de Londrina                                            |  |  |  |
| 856                                     | Localização e acess   | so eletrônico                                                                |  |  |  |
|                                         | u                     | http://www.uel.br/revistas/informacao/                                       |  |  |  |
|                                         | У                     | Informação & Informação                                                      |  |  |  |

#### Figura 85: Relatório MARC completo

Para visualizar os registros filtrados na forma reduzida, selecione na aba Informações complementares a opção Resumido (Figura 86).

| Intercom : revista brasileira de ciências da comunicação                                                                                               |
|----------------------------------------------------------------------------------------------------|
| 000 nas a22 4a 4500                                                                                                    |
| 001 000049413                                                                                                    |
| 005 20151215155602.0                                                                                                    |
| 007 c                                                                                                    |
| 008 151120 por                                                                                                    |
| 022  a 1980-3508                                                                                                    |
| 210 _0  a RDBCI                                                                                                    |
| 210 _0  a Rev. digit. bibliotecon. cienc. inf.                                                                                                    |
| 245 _0  a Intercom  b revista brasileira de ciências da comunicação  c Sociedade Brasileira de Estudos<br>Interdisciplinares da Comunicação (INTERCOM) |
| 260  a São Paulo, SP  b Intercom  c 1980-                                                                                                    |
| 270  d Brasil                                                                                                    |
| 310  a Semestral                                                                                                    |
| 710  a Universidade Estadual de Londrina                                                                                                    |
| 856  u http://www.uel.br/revistas/informacao/  y Informação & Informação                                                                               |
|                                                                                                    |

Figura 86: Relatório MARC resumido

Importante: somente os dados dos títulos são representados no MARC.

# 8. BUSCA POR ALTERAÇÕES REALIZADAS POR OPERADOR

É possível identificar as alterações realizadas por operadores nos registros de obras, periódicos, analíticas, legislação e usuários. Anteriormente as alterações eram consultadas somente no relatório Gestão de operadores. Para aumentar a identificação de registros alterados, novas opções de busca foram disponibilizadas.

Sempre que um registro é incluído no sistema, sua data de cadastro é registrada de forma automática. Na aba Complemento do registro, além da data de cadastro do registro, é apresentada a data da última alteração, conforme **Figura 87**.

| Inf. básicas    | Situação                                                        |
|-----------------|-----------------------------------------------------------------|
| Outros títulos  | A Material suspenso Origem Nacional                             |
| Assuntos        | Data // 15 Prazo de empréstimo 0 🛨                              |
| Ent. secundária | Material não divulgado Data 05/07/2010 5 Cadastro 05/07/2010    |
| Notas           | Motivo Última alteração 23/04/2014                              |
| Mídias          | Material liberado para divulgação Nível de catalogação Completo |
| N° de controle  | Data // IS                                                      |
| Desc. compl.    | 💼 🥅 Material externo                                            |
| Áreas           |                                                                 |
| Acadêmico       |                                                                 |
| Complemento     |                                                                 |

Figura 87: Datas de cadastro e última alteração

Para recuperar registros por data de alteração (e não somente a última alteração) e por operadores responsáveis pelas operações realizadas, no botão BUSCAR foram incluídas as opções de recuperar pela data de cadastro, pela data da última alteração e pelo histórico de alterações. Para Obras e Periódicos a busca pode ser realizada pela data da última alteração nas abas 'Obras – Dados auxiliares' e 'Periódicos – Dados auxiliares', conforme **Figura 88**.

| Obras - [        | Dados auxiliares |
|------------------|------------------|
| Desc. compl.     | Exata            |
| Cadastro         | igual a 💌 🖊 / 🗵  |
| Última alteração | igual a 🔻 / / 🌆  |
| Código do título | igual a 💌        |
| N° de controle   |                  |

Figura 88: Dados auxiliares - Última alteração

Na aba Histórico de alterações (**Figura 89**), além da busca por data da alteração, também é possível pesquisar pelo operador que incluiu o registro ou fez a alteração. Esta busca pode ser feita para títulos e exemplares para obras e periódicos. Mesmo operadores que já foram excluídos do sistema podem ser pesquisados, uma vez que as operações realizadas não são descartadas caso o operador seja excluído.

|                   |                 | Histórico de alterações |
|-------------------|-----------------|-------------------------|
| Obras             |                 |                         |
| Inclusão          | E.              |                         |
| Alteração         | E.              |                         |
| Data de alteração | igual a 💌 🗸 / 🗵 |                         |
| Exemplares        |                 |                         |
| Inclusão          | E               |                         |
| Alteração         | E               |                         |
| Data de alteração | igual a 💌 🖌 / 🔢 |                         |

Figura 89: Aba Histórico de alterações